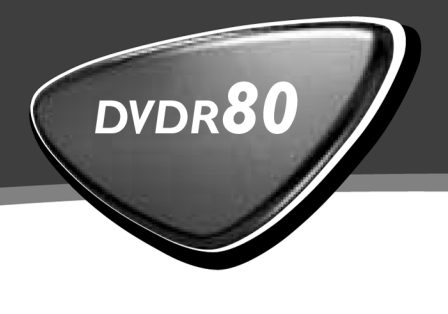

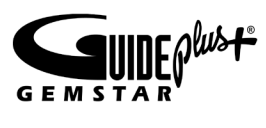

## Bruksanvisning

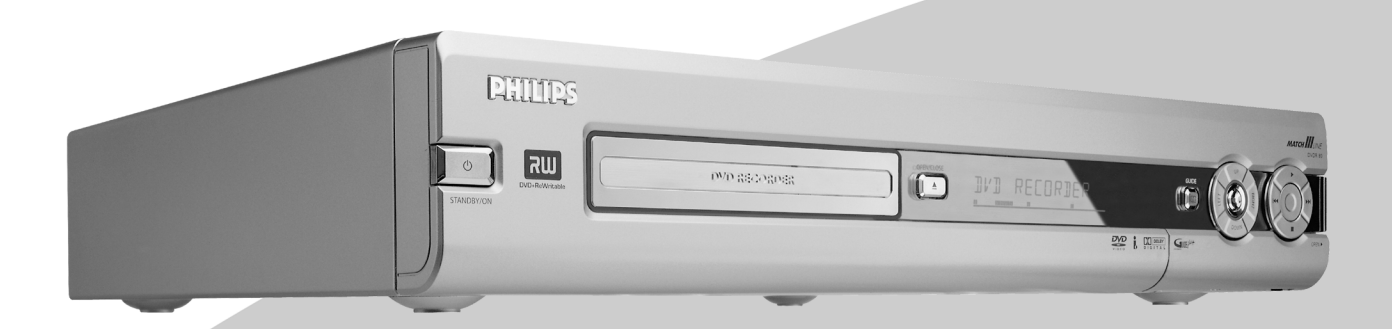

Let's make things better.

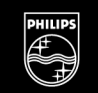

PHILIPS

### Fjärrkontrollen

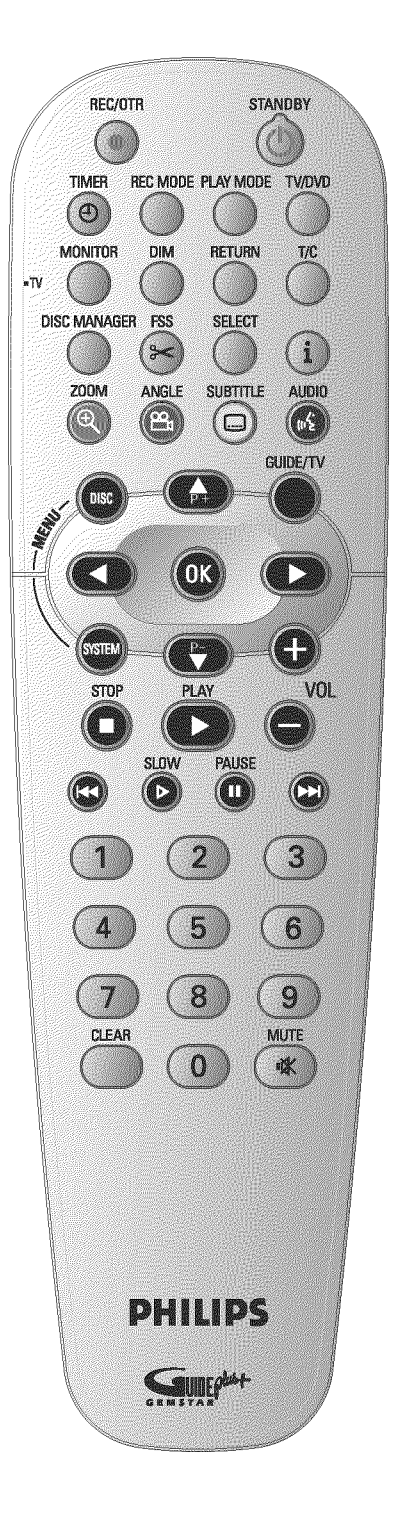

| REC/OTR ●          | Inspelning: Spela in från inställd TV-kanal                                                                                                    |
|--------------------|----------------------------------------------------------------------------------------------------|
| <b>STANDBY</b>     | <b>Sätta på/Stänga av</b> : Sätta på/stänga av spelaren, avbryta funktioner, avbryta programmerad inspelning (TIMER)                                                                                                    |
| TIMER <sup>®</sup> | <b>TIMER</b> : Programmera inspelningar med/utan ShowView® -systemet eller ändra/radera programmerade inspelningar                                                                                                    |
| REC MODE           | Inspelningstyp (bildkvalitet): Välj maximal inspelningstid                                                                                                    |
| PLAY MODE          | <b>Uppspelningsläge</b> : Välj mellan repetition, slumpmässig uppspelning (shuffle play) och intro-scan                                                                                                    |
| TV/DVD             | <ul> <li>TV/DVD-omkopplare: Ansluter DVD-Recordens scartkontakt EXT</li> <li>AUX-I/O direkt till TV:n. På så sätt kan du visa en bild från en apparat ('Set-Top-Box', videobandspelare, satellitmottagare) som är ansluten till scartkontakten och samtidigt spela in från en annan källa.</li> <li>Om du inte har anslutit någon apparat till anslutningen EXT 2</li> <li>AUX-I/O eller om apparaten är avstängd, kan du med den här knappen skifta mellan att visa signalen från TV-mottagningen och DVD-Recordern på TV:n.</li> <li>Det fungerar dock bara om du anslutit TV-apparaten till</li> <li>DVD-Recordern med en scartkabel (anslutningen EXT 1 TO TV-I/O ) och om TV:n reagerar på denna omkoppling.</li> </ul> |
| MONITOR            | <b>Bildskärm</b> : Med den här knappen kan du växla mellan att visa<br>uppspelningen av en skiva eller bilden för den interna kanalväljaren<br>(TV-kanal)                                                                                                    |
| DIM                | <b>Dimmer</b> : Med denna knapp kan du ändra eller stänga av displayens<br>ljusstyrka i två steg.                                                                                                    |
| RETURN             | <b>Tillbaka</b> : Tillbaka till föregående menyalternativ på en video-CD (VCD). Detta fungerar också på vissa DVD:er.                                                                                                    |
| T/C                | <b>Titel/Kapitel</b> : Välj direkt ' $\top$ '(Titel)/' $C$ '(Kapitel) i menyn för att välja titel eller kapitel med <b>P</b> - $\nabla$ , <b>P</b> + $\blacktriangle$ .<br>Om ' $!NF\square$ ' visas i teckenfönstret, visas indexmenyn för en inspelad skiva eller spelas en inledningsfilm upp. I detta fall finns inte denna funktion.                                                                                                    |
| DISC MANAGER       | Discmanager: Starta/avsluta discmanager                                                                                                    |
| FSS 🔀              | <b>EDIT (REDIGERA)</b> : Visar redigeringsmenyn för DVD+R(W)-skivor för att markera kapitel                                                                                                    |
| SELECT             | Välj: Välja funktioner/värden                                                                                                    |
| i                  | Info: Ta fram extrainformation i TV GUIDE Plus+® systemet.                                                                                                    |
| ZOOM               | <b>Zoom</b> : Förstora bilden.<br>I Guide Plus+®-systemet: Röd funktionsknapp.                                                                                                    |
| ANGLE              | <b>Vinkel</b> : Välja kameravinkel.<br>I GUIDE Plus+® -systemet: Grön funktionsknapp.                                                                                                    |
| SUBTITLE           | <b>Textning</b> : Välja textspråk.<br>I GUIDE Plus+® -systemet: Gul funktionsknapp.                                                                                                    |

| AUDIO       | <b>Ljud</b> : Välja ljudspråk. För inspelningen eller under uppspelning via den<br>interna kanalväljaren (knappen <b>MONITOR</b> ) Språk I eller 2.<br>I GUIDE Plus+®-systemet: Blå funktionsknapp.                                                                                        |
|-------------|----------------------------------------------------------------------------------------------------|
| DISC-MENU   | Skivmeny: Visar DVD-menyn eller indexbildöversikten                                                                                                    |
| GUIDE/TV    | I GUIDE Plus+®-systemet: Starta/avsluta GUIDE Plus+®-systemet                                                                                                    |
| <►          | Pilknapp: Till vänster, höger                                                                                                    |
| P+ ▲        | Pilknapp/Plus: Markör uppåt / Nästa programnummer                                                                                                    |
| P-▼         | Pilknapp/Minus: Markör nedåt / Föregående programnummer                                                                                                    |
| ОК          | Spara/Bekräfta: Spara/Bekräfta inmatning                                                                                                    |
| SYSTEM-MENU | <b>Systemmeny</b> : Starta/avsluta huvudmenyn (menylisten längs med bildskärmens överkant)                                                                                                    |
| STOP        | <b>Stopp</b> : Stoppa uppspelningen / inspelningen, förutom vid<br>programmerade inspelningar (TIMER)<br>Håll knappen intryckt, öppnar och stänger skivfacket.                                                                                                    |
| PLAY ►      | Uppspelning: Spela upp en förinspelad skiva.                                                                                                    |
| 4◀          | Välja föregående titel/Sökning bakåt:<br>Tryck kort på knappen under uppspelning: Föregående kapitel/stycke<br>eller föregående titel<br>Håll knappen intryckt: Sökning bakåt<br>Håll knappen intryckt under tiden som den frysta bilden visas, slow<br>motion (långsam uppspelning) bakåt |
| SLOW ▷      | Långsam uppspelning (slow motion): Uppspelning med 1/2, 1/4, 1/8<br>av normal hastighet                                                                                                    |
| PAUSEII     | <b>Paus(stillbild)</b> :<br>Om du trycker på den här knappen under uppspelning, pausas<br>DVD-Recordern. En stillbild visas.<br>Om du trycker på den här knappen under inspelning, pausar<br>DVD-Recordern också.                                                                          |
|             | Välja nästa titel/Sökning framåt:<br>Tryck kort på knappen under uppspelning: Nästa kapitel/stycke eller<br>nästa titel<br>Håll knappen intryckt: Sökning framåt<br>Håll knappen intryckt under tiden som den frysta bilden visas, slow<br>motion (långsam uppspelning) framåt             |
| 09          | Sifferknappar: 0 - 9                                                                                                    |
| CLEAR       | Radera: Radera senaste inmatningen                                                                                                    |

### Ytterligare TV-funktioner

| Fungerar endast f<br>TV-apparater) | r TV-apparater med samma fjärrstyrningskod (RC5) (t.ex.: Philips |
|------------------------------------|------------------------------------------------------------------|
| TV VOLUME +                        | Volym på TV:n: Höja volymen på TV:n                              |
| TV VOLUME -                        | Volym på TV:n: Sänka volymen på TV:n                             |
| MUTE 🕅                             | Stänga av ljudet på TV:n: Stänga av/sätta på ljudet på TV:n      |

För följande funktioner måste du hålla knappen på sidan • TV (vänster sida) intryckt och samtidigt välja funktion med lämplig knapp.

| <b>STANDBY</b> | Stänga av TV:n:                          |
|----------------|------------------------------------------|
| 09             | Sifferknappar: 0 - 9                     |
| P+ ▲           | TV-programnummer: Högre TV-programnummer |
| P-▼            | TV-programnummer: Lägre TV-programnummer |

### **Recorderns framsida**

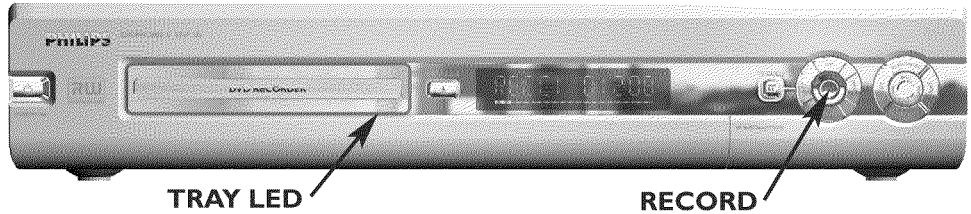

TRAY LED

| <b>STANDBY-ON</b> | <b>Sätta på/Stänga av</b> : Sätta på/stänga av spelaren, avbryta funktioner, avbryta programmerade inspelningar (TIMER)              |
|-------------------|----------------------------------------------------------------------------------------------------|
| OPEN/CLOSE        | Öppna/Stänga skivfacket: Öppna/Stänga skivfacket                                                                                     |
| TRAY LED          | <b>Inspelningen pågår</b> : En röd lampa på skivfacket indikerar att<br>inspelning pågår                                             |
| GUIDE             | I GUIDE Plus+®-systemet: Starta/avsluta GUIDE Plus+®-systemet.<br>Om GUIDE Plus+®-systemet är aktiverat lyser knappen med vitt sken. |
| UP, DOWN          | <b>Välja</b> : Nästa programnummer / Föregående programnummer<br>I GUIDE Plus+®-systemet Markör uppåt/nedåt                          |
| LEFT , RIGHT      | <b>Välja</b> : I Guide Plus+® -systemet: Markör vänster/höger                                                                        |
| RECORD            | <b>Inspelning</b> : Spela in från inställd TV-kanal<br>I GUIDE Plus+® -systemet: röd funktionsknapp.                                 |
| Þ                 | <b>Spela upp</b> : Spela upp en förinspelad skiva<br>I GUIDE Plus+®-systemet: Knappen OK.                                            |
| <b>∢</b> ∢        | välja föregående titel/Sökning bakåt                                                                                                 |
|                   | välja nästa titel/Sökning framåt                                                                                                    |
|                   | Stopp: Avbryta uppspelning/inspelning                                                                                                |

### Bakom luckan till höger på framsidan

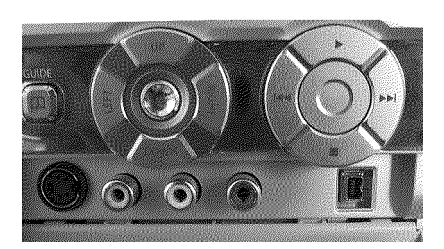

Omkopplingen mellan anslutningen **S-VIDEO** och **VIDEO** sker automatiskt. Om det finns en signal från båda anslutningarna samtidigt, har signalen i anslutningen **S-VIDEO** företräde.

| S-VIDEO          | <b>S-video-anslutning</b> : Anslutning av SVHS/Hi8-videokameror eller<br>SVHS/Hi8-videobandspelare (programnummer 'EAM f')                                          |
|------------------|----------------------------------------------------------------------------------------------------|
| gult uttag       | <b>Videoingång</b> : Ansluta videokameror eller videobandspelare                                                                                                    |
| VIDEO            | (programnummer '[[APM f])                                                                                                    |
| vitt/rött uttag  | <b>Vänster/höger ljudingång</b> : Ansluta videokameror eller                                                                                                    |
| left AUDIO right | videobandspelare (Programnummer 'EAM 1')                                                                                                    |
| DV IN            | i-Link / DV-anslutning (digital videoingång, IEEE 1394,<br>FireWire): Anslutning av digitala videokameror eller andra lämpliga<br>apparater (programnummer 'ビデパロン). |

### Spelarens baksida

|   | •                                                    | •             | • | 3103 607 5048 4          |
|---|------------------------------------------------------|---------------|---|--------------------------|
|   |                                                      | AUDIO Z VIDEO |   | CLASS 1<br>LASER PRODUCT |
| L |                                                      |               |   |                          |
| • | MAINS Craits as ptc pfinin<br>patients as ptc pfinin |               |   |                          |

| $\sim$ mains    | Elnät: Anslutning till elnätet (230 V/50 Hz)                                                                                                    |
|-----------------|----------------------------------------------------------------------------------------------------|
| ANTENNA IN      | Antenningång: Ansluta antennen                                                                                                    |
| TV OUT          | Antennutgång: Ansluta TV:n                                                                                                    |
| EXT 2 AUX-I/O   | <b>Scartkontakt 2</b> : Ansluta extra utrustning (satellitmottagare, set-top-box [digital dekoder], videobandspelare, videokamera,). RGB-ingång |
| EXT 1 TO TV-I/O | Scartkontakt I: Ansluta en TV. RGB-utgång                                                                                                    |

#### Utgångar (AUDIO/VIDEO OUT)

| S-VIDEO (Y/C) OUT      | S-videoutgång: Ansluta en TV som är anpassad för S-video                                                |
|------------------------|----------------------------------------------------------------------------------------------------|
| VIDEO (CVBS)<br>OUT    | <b>Videoutgång (gul anslutning)</b> : Ansluta en TV med en videoingång<br>(CVBS, composite video)       |
| AUDIO L/R OUT          | <b>Analog audioutgång (vit/röd anslutning)</b> : Ansluta en TV med<br>ljudingång eller extra utrustning |
| COMPONENT<br>VIDEO OUT | Component video-utgång (röd/blå/grön anslutning): Ansluta extra utrustning med component video-ingång   |

#### Utgångsuttag (DIGITAL AUDIO OUT)

| COAV |  |
|------|--|
| LUAX |  |

Koaxial digital ljudutgång

OPTICAL AUDIO Optisk digital ljudutgång OUT

#### Utgång (G-LINK)

G-LINK

Ansluta den medföljande IR-sändaren för en extern receiver (satellitmottagare, set-top-box [digital dekoder], kabelbox).

### Meddelanden i teckenfönstret på DVD-Recordern

SAT TIMER O(((VPS/PDC LANG I

Följande symboler kan visas i teckenfönstret på DVD-Recordern:

| £ £ £   | Flerfunktionsfönster/Textrader<br>•) Tid<br>•) Skiva/Titel speltid<br>•) OTR-avstängningstid<br>•) Titelnamn<br>•) Visar TV-kanalens programnummer/visar speltid/kanalnamn/funktion.<br>•) Visning av informationer, varningar                                                                  |
|---------|----------------------------------------------------------------------------------------------------|
|         | <u>Skivlist</u> : Visar den aktuella positionen på skivan.<br><u>Uppspelning/inspelning</u> : enstaka blinkande segment i den aktuella<br>positionen.<br><u>Paus</u> : blinkande segment på båda sidor om den aktuella positionen.<br><u>Stopp</u> : lysande segment i den aktuella positionen. |
| SAT     | En automatisk inspelning via en satellitmottagare (SAT-inspelning) har<br>programmerats                                                                                                    |
| TIMER   | En inspelning (Timer) programmeras                                                                                                    |
| o(((    | En signal tas emot från fjärrkontrollen                                                                                                    |
| VPS/PDC | Video Programming System/Programme Delivery Control: En VPS- eller<br>PDC-kod överförs till valt TV-program                                                                                                    |
| LANG II | Under uppspelningen identifierades en 2-kanalton eller togs en<br>2-kanalton emot. Beroende på vilken ljudkanal som valts (knappen<br>AUDIO ) lyser 'l' eller 'll'                                                                                                    |

## Meddelanden i teckenfönstret på DVD-Recordern

#### RERIIINS

Följande meddelanden kan visas i teckenfönstret på DVD-Recordern:

| IS TV ONP  | DVD-Recordern är i inställningsläget. Sätt på TV:n. Se avsnittet<br>'Installation' i kapitlet 'Idrifttagande'.                                                  |
|------------|----------------------------------------------------------------------------------------------------|
| NO SIGNAL  | Det finns ingen stabil ingångssignal                                                                                                    |
| MENLI      | Menyn visas på bildskärmen                                                                                                    |
| OPENING    | Skivfacket öppnas                                                                                                    |
| TRRY OPEN  | Skivfacket är öppet                                                                                                    |
| ELOSING    | Skivfacket stängs                                                                                                    |
| RERIING    | Skivan läses av                                                                                                    |
| MENU UPIT  | Efter inspelning skapas innehållsförteckningen.                                                                                                    |
| INIT MENLI | När den första inspelningen på en ny skiva är klar skapas en<br>menystruktur                                                                                    |
| EOPY PROT  | En kopieringsskyddad signal mottogs. Denna kan komma från en<br>kopieringsskyddad DVD/videokassett i en<br>DVD-spelare/videobandspelare eller från en TV-kanal. |
| WRIT       | Vänta tills detta meddelande slocknar. DVD-Recordern är upptagen med en procedur.                                                                               |
| NO IISE    | Du har inte lagt i någon skiva för inspelning. Om du har lagt i en skiva<br>kan denna inte avläsas.                                                             |
| INFO       | En information om den ilagda DVD-skivan visas på bildskärmen                                                                                                    |
| BU54       | DVD-Recordern försöker göra ändringarna DVD-kompatibla                                                                                                    |
| ERRSING    | Hela skivan raderas                                                                                                    |
| EMPTYDISE  | Den ilagda skivan är ny (tom) eller helt raderad (inga inspelningar).                                                                                           |
| PROTECTED  | Skivan är inspelningsskyddad.                                                                                                    |
| MAX TITLE  | Du har uppnått maximalt antal titlar per skiva. Maximalt antal titlar per skiva är 48.                                                                          |
| МЯХ ЕНЯР   | Maximalt antal kapitel (Chapter) i en titel eller på en skiva har uppnåtts.<br>Maximalt antal kapitel (Chapters) per titel är 99 och per skiva 124.             |
| DISE FULL  | Skivan är full. Det finns inte plats för fler inspelningar                                                                                                    |

| PRL IIISE   | Du har lagt i en skiva med PAL-inspelningar och försökt spela in en NTSC-signal. Lägg i en ny skiva eller använd en skiva som redan innehåller NTSC-inspelningar.                                            |
|-------------|----------------------------------------------------------------------------------------------------|
| NTSE DISE   | Du har lagt i en skiva med NTSC-inspelningar och försökt spela in en<br>PAL-signal. Lägg i en ny skiva eller använd en skiva som redan innehåller<br>PAL-inspelningar.                                       |
| REEDRIJING  | Du råkade utföra en felaktig handling (t.ex. knapp <b>OPEN/CLOSE</b> $\blacksquare$ ) under inspelningen.                                                                                                    |
| FREETITLE   | Du startade uppspelningen vid en tom titel eller så är följande titel tom.                                                                                                    |
| DISE LOEK   | Du försökte spela in på en inspelningsskyddad skiva under uppspelning. Detta meddelande visas även om du försöker infoga en kapitelmarkering (knappen <b>FSS</b> $>$ ).                                      |
| 1115E ERR   | Det uppstod ett fel när titel skulle skrivas. Om detta inträffar ofta bör<br>du rengöra skivan eller använda en ny.<br>Hur du rengör skivan beskrivs i nästa kapitel i avsnittet 'Rengöring av<br>skivorna'. |
| IUSE WARN   | Det uppstod ett fel när titel skulle skrivas. Inspelningen fortsätter och felet hoppas över.                                                                                                    |
| SETUP       | Efter den automatiska kanalsökningen visas menyn för inställning av<br>klockslag/datum på bildskärmen.                                                                                                    |
| WRIT 01     | Under den automatiska kanalsökningen räknas de hittade TV-kanalerna                                                                                                    |
| BLOEKED     | Skivfacket kan inte stängas/öppnas.                                                                                                    |
| SAFE REE    | Den nya inspelningen placeras efter samtliga övriga inspelningar (SAFE RECORD).                                                                                                    |
| ERSYL i NK  | Dataöverföringen från TV-apparaten 'EasyLink' arbetar.                                                                                                    |
| POST-FORMAT | Postformat                                                                                                    |
| PHILIPS     | DVD-Recordern slogs på                                                                                                    |
| STANIBY     | DVD-Recordern stängdes av                                                                                                    |
| GUI IE      | GUIDE Plus+®-systemet är inkopplat                                                                                                    |

SVENSKA

## Innehåll

| Inledning           | 3 |
|---------------------|---|
| Päata Dhilipa kundl | 2 |

| Baste Fillips-kulid:                   | Э |
|----------------------------------------|---|
| Landskoder (lokala koder)              | 6 |
| Tekniska data                          | 6 |
| Medföljande tillbehör                  | 6 |
| Viktig information för rätt användning | 7 |
| Rengöring av skivorna                  | 8 |
| Speciella funktioner på DVD-Recordern  | 8 |

### 2 Ansluta DVD-Recordern ...... 11

| Förbereda fjärrkontrollen för användning   | П  |
|--------------------------------------------|----|
| Ansluta DVD-Recordern till TV              | П  |
| Anslutning med scartkabel och 'Easy Link'  | 12 |
| Anslutning med scartkabel utan 'Easy Link' | 14 |
| Anslutning med S-video(Y/C)-kabel          | 15 |
| Anslutning med video(CVBS)-kabel           | 17 |

### **3**Ansluta extra utrustning...... 18

| Ansluta extra utrustning till den andra scartkontakten           | 18 |
|------------------------------------------------------------------|----|
| Ansluta videobandspelare, DVD-spelare                            | 18 |
| Ansluta extern receiver (satellitmottagare, set-top-box [digital |    |
| dekoder], kabelbox,)                                             | 19 |
| Ansluta extra utrustning endast via antennkabeln                 | 19 |
| Ansluta videokamera till uttagen framtill                        | 20 |
| Ansluta ljudapparater till de analoga ljuduttagen                | 20 |
| Ansluta ljudapparater till de digitala ljuduttagen               | 21 |

### 4 Idrifttagande ..... 22

| 22 |
|----|
| 24 |
| 25 |
| 26 |
| 28 |
| 30 |
| 32 |
| 33 |
| 34 |
| 35 |
| 36 |
|    |

### **5** GUIDE Plus+®-systemet ...... 37

| Allmän information                 | 37 |
|------------------------------------|----|
| Installera GUIDE Plus+®-systemet   | 38 |
| 'Setup'                            | 38 |
| 'External receiver 1'-installation | 40 |
| Avsluta installationen             | 43 |
| Använda GUIDE Plus+® -systemet     | 44 |
| Allmänt                            | 44 |
| Bildskärmen 'Grid'                 | 45 |
| Bildskärmen 'Search'               | 47 |
|                                    |    |

| Bildskärmen 'Schedule'                        | 48       |
|-----------------------------------------------|----------|
| Bildskärmen 'Info'                            | 49       |
| Bildskärmen 'Editor' '                        | 49       |
| Bildskärmen 'Setup'                           | 50       |
| Bildskärmen 'Editor' '<br>Bildskärmen 'Setup' | 49<br>50 |

### **6** Information på TV-skärmen ...... 51

| Symboler på menylisten            | 51 |
|-----------------------------------|----|
| Menylist I                        | 51 |
| Menylist 2                        | 51 |
| Fält för tillfällig respons       | 52 |
| Statusfält                        | 52 |
| Symboler för skivtyper            | 52 |
| Symboler för driftslägen          | 53 |
| Ínformationsfält för kanalväljare | 53 |
| Informationsfält för timer        | 53 |
|                                   |    |

### **Z**Uppspelning ...... 54

| Uppspelningsråd                    | 54 |
|------------------------------------|----|
| Sätta in en skiva                  | 54 |
| Spela upp en DVD-videoskiva        | 55 |
| Spela upp en DVD+RW/ +R-skiva      | 56 |
| Spela upp en ljud-CD               | 56 |
| Spela upp en MP3-CD                | 57 |
| Uppspelning av en (Super)-video-CD | 58 |

## EYtterligareuppspelningsfunktioner59

| Ändra till en annan titel/ ett annat kapitel | 59 |
|----------------------------------------------|----|
| Söka igenom en skiva                         | 59 |
| Stillbild                                    | 60 |
| Långsam uppspelning (slow motion)            | 60 |
| Tidssökning                                  | 60 |
| Repetering / slumpuppspelning                | 61 |
| Upprepa en sekvens (A-B)                     | 61 |
| Scanfunktion                                 | 62 |
| Kameravinkel                                 | 62 |
| Zoomfunktion                                 | 62 |
| Ändra synkronspråk                           | 63 |
| Textning                                     | 63 |
| -                                            |    |

### Disc Manager (DM) ..... 64

| . 64 |
|------|
| . 65 |
| . 66 |
| . 66 |
| . 67 |
| . 68 |
|      |

### 

| Allmän information                                               | 69 |
|------------------------------------------------------------------|----|
| Inspelning utan automatisk avstängning                           | 70 |
| Avbryta inspelning (paus)                                        | 71 |
| Inspelning med automatisk avstängning (OTR                       |    |
| One-Touch-Recording)                                             | 72 |
| Skydda skivan mot oavsiktlig inspelning                          | 72 |
| Infoga inspelningar i en titel (monteringsklipp)                 | 73 |
| Du kan välja inspelningstyp (bildkvalitet)                       | 74 |
| Automatisk inspelning från en satellitmottagare (sat-inspelning) | 75 |
| Funktionen 'Direkt inspelning' (Direct Record)                   | 76 |
| Funktionen sätta på och stänga av 'Direkt inspelning' (Direct    |    |
| Record)                                                          | 77 |

### Ordna skivinnehållet ...... 78

| Allmän information                   | 78 |
|--------------------------------------|----|
| Favorite Scene Selection (scenminne) | 79 |
| Infoga kapitelmarkeringar            | 79 |
| Dölja kapitel                        | 79 |
| Radera kapitelmarkeringar            | 81 |
| Ändra indexbilder                    | 81 |
| Dela upp titlar                      | 82 |
| Redigera inspelningstitlar (namn)    | 82 |
| Spela upp titeln helt och hållet     | 83 |
| Radera inspelning/titel              | 83 |
| Skivinställning                      | 84 |
| Ändra skivnamnet                     | 84 |
| Avsluta redigeringarna               | 85 |
| Slutbehandla DVD+R-skivor            | 85 |
| Radera DVD+RW-skivor                 | 86 |

#### Programmera inspelningar

| Allmän information                                    | 87 |
|-------------------------------------------------------|----|
| Programmera inspelningar med 'GUIDE Plus+®-systemet'  | 88 |
| Programmera inspelningar med ShowView® -systemet      | 89 |
| Programmera inspelningar utan ShowView® -systemet     | 91 |
| Ändra eller radera en programmerad inspelning (TIMER) | 93 |
| Funktionen 'NexTView Link'                            | 94 |
| Problemlösningar för programmerade inspelningar       | 94 |

## BAnvändarinställningar ...... 95

| Bildinställning           | 95 |
|---------------------------|----|
| Ljudinställning           | 96 |
| Språkinställning          | 97 |
| Ytterligare inställningar | 98 |
| Fjärrkontrollsinställning | 98 |
| Skivfunktionsmeny         | 99 |

| Barnsäker (DVD och VCD)              | 100 |
|--------------------------------------|-----|
| Aktivera/Avaktivera barnspärren      | 100 |
| Låsa upp skiva                       | 101 |
| Spärra godkända skivor               | 101 |
| Filterfunktion (endast DVD-video)    | 101 |
| Aktivera/Avaktivera filterfunktionen | 101 |
| Ändra land                           | 102 |
| Ändra PIN-kod                        | 103 |

#### 15 Innan du kontaktar en tekniker 104

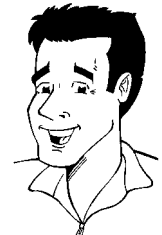

### **Bäste Philips-kund!**

Bruksanvisningar upplevs ibalnd som 'torra' och tunglästa, eftersom de bl.a. innehåller en del tekniska beskrivningar och förklaringar. Jag anställdes av Philips för att hjälpa till att göra den här bruksanvisningen mera lättläst och lättare att förstå.

Fört vill jag presentera mig:

Mitt namn är Phil lps. Jag kommer att leda dig igenom bruksanvisningen och hjälpa dig att använda din nya apparat. Dessutom infogar jag följande information på lämpliga ställen:

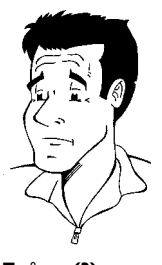

**Fråga (?)** Här förklarar jag vad som kan tyckas vara oviktiga saker.

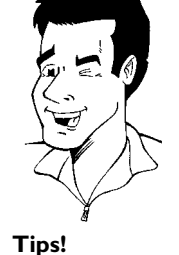

Här hänvisar jag till funktioner som förenklar användningen.

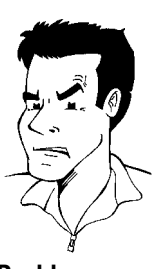

**Problem** Här hjälper jag dig att hitta orsaken till problemet och åtgärda det.

Mycket nöje med din nya apparat önskar

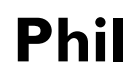

P.S.: Om frågor eller problem uppkommer hittar du användbar information för självhjälp i kapitlet 'Innan du kontaktar teknikern'. Om dessa inte hjälper dig att nå önskat resultat kontakta **kundtjänsten** i ditt land.

Telefonnummer och e-postadresser hittar du i slutet av denna bruksanvisning.

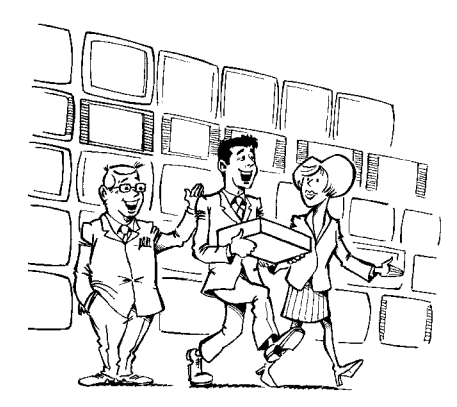

#### Välkommen till den växande familjen av innehavare av PHILIPS-apparater!

Tack för att du valde att köpa en DVDR 80/021 .

Läs igenom denna bruksanvisning innan du använder produkten för första gången. Den innehåller viktig information och anmärkningar om driften.

Apparaten bör **inte kopplas in direkt efter transport** från ett kallt till ett varmt rum eller omvänt, eller vid mycket hög luftfuktighet.

Vänta minst **tre timmar** efter att du transporterat apparaten. DVD-Recordern behöver denna tid för att anpassas till den nya miljön (temperatur, luftfuktighet,...).

Philips-teamet önskar dig mycket nöje med din nya DVD-Recorder!

#### Vad är en DVD?

DVD (Digital Versatile Disc) är ett nytt lagringsmedium som kombinerar det praktiska med CD-skivan med den allra senaste digitala videotekniken. DVD-videon utnyttjar den moderna datakomprimeringstekniken MPEG2, med vilken en hel rulle kan sparas på en enda 5-tums skiva.

#### Hur hög är upplösningen jämfört med VHS?

De knivskarpa digitalbilderna har en upplösning på över 500 rader med 720 bildpunkter (pixlar) per horisontell rad. Upplösningen är mer än dubbelt så hög som för VHS och är även överlägsen laser-discen. Kvaliteten kan utan vidare jämföras med digitala masterkopior, såsom de skapas i inspelningsstudior.

#### Vad kan DVD+RW?

DVD+ReWritable (överskrivningsbar DVD) utnyttjar fassprångsmedier, samma teknik som CD ReWritable (överskrivningsbar CD) är baserat på. En effektiv laser förändrar inspelningsskiktets reflexionskapacitet och denna process kan upprepas mer än tusen gånger.

#### Vad klarar DVD+R?

DVD+R (DVD som är skrivbar en gång). I motsats till DVD+RW kan man bara skriva en gång till den här skivan. Om skivan inte färdigställs (finaliseras) efter en inspelning kan du fortsätta skriva till skivan i DVD-Recordern. Redan genomförda inspelningar kan visserligen raderas i efterhand, men de kan inte skrivas över. De raderade inspelningarna (Titel) är markerade med '**Deleted** *title*'.

Om du vill spela upp skivan på en DVD-spelare, måste den färdigställas (finaliseras) på en DVD-Recorder. När denna procedur är klar går det inte att lägga till fler inspelningar.

#### Vad klarar min DVD-Recorder?

Philips DVD-Recorder är en apparat som kan spela in och spela upp digitala videoskivor med 'tvåvägs' kompatibilitet för universell DVD-videostandard. Det innebär att du kan:

•) spela upp befintliga DVD-videoskivor med denna spelare.

•) spela upp inspelningar du gjort på din DVD-Recorder på andra DVD-apparater och DVD-romenheter.

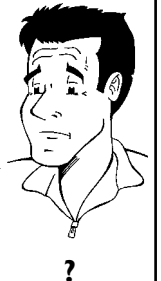

### Användbara skivor

Med den här DVD-Recordern kan du spela upp och spela in på följande skivor:

#### Inspelning och uppspelning

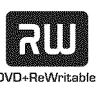

DVD+RW (Digital Versatile Disc + omskrivningsbar)

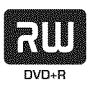

DVD+R (Digital Versatile Disc + engångsinspelningsbar)

#### Endast uppspelning:

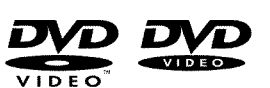

DVD-video (Digital Versatile Disc)

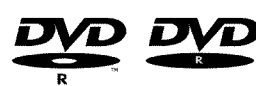

DVD-RW (inspelningsbar DVD) Du kan endast spela upp om inspelningen gjordes i 'video-läge' och inspelningen färdigställts (finaliserats).

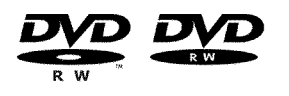

DVD-RW (DVD-omskrivningsbar). Du kan endast spela upp om inspelningen gjordes i 'video-läge' och inspelningen slutbehandlats (finaliserats).

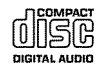

Ljud-CD (CD-skiva med digitalt ljud)

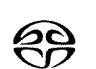

Superljud-CD (spelar endast CD-skiktet på en hybrid-SACD-skiva)

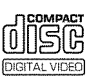

Video CD (Format 1.0, 1.1, 2.0)

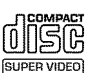

Supervideo-CD

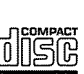

CD-R (inspelningsbar CD) audio-/MP3-innehåll

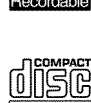

CD-RW (omskrivningsbar CD) audio-/MP3-innehåll

### Landskoder (lokala koder)

Eftersom DVD-filmer normalt inte ges ut samtidigt över hela världen har alla DVD-spelare en bestämd lokal kod. Skivorna kan vara försedda med en valfri lokal kod. Om dessa lokala koder (spelare och skiva) inte överensstämmer går det inte att spela upp filmen.

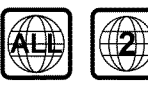

DVD-skivor måste vara märkta med 'ALL' för alla regionerna eller '2' för region 2 för att kunna spelas upp på den här apparaten. Om det står en annan region på DVD-skivan går det inte att spela upp den på den här DVD-Recordern. Numren på jordgloben på skivomslaget anger regionerna över hela världen. Landskod (lokal kod) 2 står för: Europa, Japan, Sydafrika, Mellanöstern (inkl. Egypten).

#### Tekniska data

Elnätet: 220-240 V/50 Hz Strömförbrukning: 30 W Strömförbrukning (vänteläge): mindre än 3 W (med tidsangivelsen avstängd) Mått i cm (B/H/D): 43,5/7,6/33,5 (med skivfacket stängt), 47,2 cm (med skivfacket öppet) Vikt utan förpackningca: 4,0 kg Strömbortfall / ingen strömförsörjning: Kanalinställningar och timerdata lagras ca 1 år, klockdata lagras ca 12 timmar.

Driftsläge: maximalt 10 graders lutning åt alla håll Omgivande temperatur: 15°C - 35°C Luftfuktighet: 25% - 75%

### Medföljande tillbehör

Bruksanvisning Garantibevis Snabbanvisningar Fjärrkontroll och batterier Antennkabel Nätsladd IR-sändare

### Viktig information för rätt användning

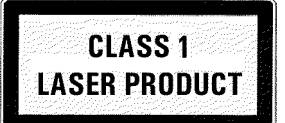

#### Varning!

Synlig och osynlig laserstrålning. Titta inte på ljusstrålen när du öppnar höljet.

På grund av fara för ögonskador får endast en kvalificerad servicetekniker öppna spelaren och utföra service på den.

#### LASER

Typ: Halvledarlaser InGaAIP (DVD), AIGaAs (CD) Våglängd: 660 nm (DVD), 780 nm (CD) Uteffekt (utanför objektivet): 20 mW (skriva DVD+RW), 0,8 mW (läsa DVD), 0,3 mW (läsa CD). Strålningsdivergens: 82 grader (DVD), 54 grader (CD)

#### Farlig spänning i apparaten! Öppnas ej! Du kan få en elektrisk stöt!

Apparaten innehåller inga delar som kunden kan reparera. Låt kvalificerad personal utföra underhållsarbeten.

När DVD-Recordern har anslutits till nätspänningen är alla delar i den strömförande. För att stänga av DVD-Recordern helt måste kontakten dras ut ur vägguttaget.

Om du skiljer DVD-Recordern från elnätet är det viktigt att dra ut stickkontakten ur vägguttaget och inte bara dra ut stickkontakten ur anslutningen  $\sim$ **MAINS** på baksidan av apparaten. Lekande barn kan skada sig på kabelns fria, spänningsförande ände.

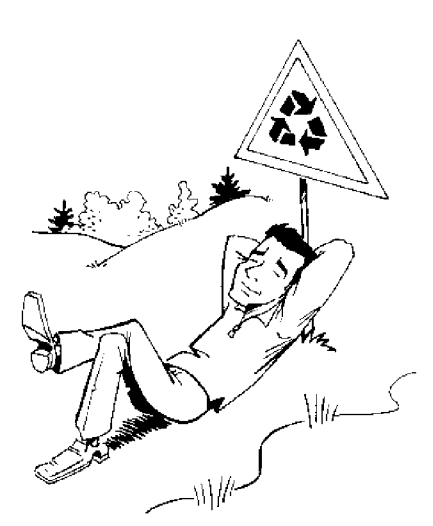

Bruksanvisningen är tryckt på miljövänligt papper.

Lämna in gamla batterier på lämplig återvinningsstation.

Lämna förpackningen till din lokala återvinningsstation.

Denna elektroniska apparat innehåller många material som kan återvinnas. Ta även reda på om det finns möjlighet att återvinna din gamla apparat.

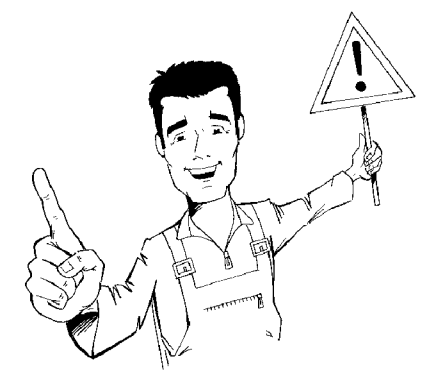

Om du ställer in spelaren i ett skåp bör det finnas ca 2,5 cm fritt utrymme runt apparaten så att tillräcklig luftcirkulation uppnås.

Ställ inte spelaren på ett mjukt underlag så att ventialtionsöppninagrna blockeras Se till att inga ämnen eller vätskor kommer in i spelaren. Ställ inte vaser eller dylikt på DVD-Recordern. Om vätska skulle tränga in i spelaren drar du ur kontakten med en gång och kontaktar kundtjänst.

Låt inte DVD-Recordern komma i närheten av element eller andra värmekällor och skydda den mot direkt solljus.

Ställ inga brännbara föremål (ljus, värmeljus,...) ovanpå spelaren.

Kontrollera att barn inte stoppar in föremål i spelarens öppningar.

### Rengöring av skivorna

Många funktionsstörningar (stillastående bild, ljudavbrott, bildstörningar) kan bero på att den ilagda skivan är smutsig. För att undvika sådana problem bör du rengöra skivorna regelbundet.

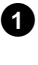

Om en skiva är smutsig rengör du den med en mjuk duk. Torka av från mitten till ytterkanten.

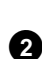

Använd inte rengöringsmedel som tvättbensin, förtunningsmedel, vanliga rengöringsmedel eller antistatiska sprejer för grammofonskivor.

#### Kan jag använda en rengöringsskiva i DVD-spelaren? Eftersom DVD-Recorderns optiska enhet (laser) arbetar med er

Eftersom DVD-Recorderns optiska enhet (laser) arbetar med en högre effekt än normala DVD- eller cd-spelare kan sådana rengöringsskivor skada den optiska enheten (lasern).

Använd därför inga rengörings-CD:er.

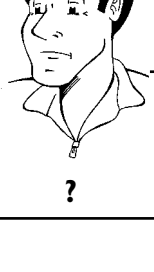

### Speciella funktioner på DVD-Recordern

Philips-DVD-Recordern har en rad specialfunktioner som förenklar den dagliga användningen.

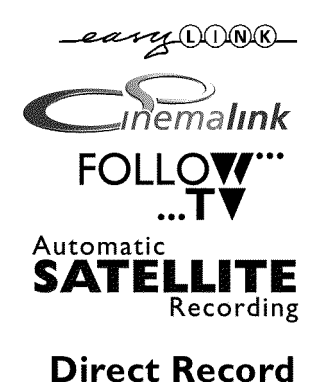

Philips erbjuder den bästa anslutningen mellan DVD-Recordern och andra hemmabio-apparater.

Via Cinema Link styrs DVD-Recordern av andra externa apparater (receiver, TV-apparat, som också är utrustade med Cinemalink) och ställs automatiskt in på de korrekta systeminställningarna.

Med hjälp av denna funktion sorterar DVD-Recordern automatiskt TV-kanalerna till samma ordningsföljd som i din TV via scartkabeln från TV:n (anslutning **EXT 1 TO TV-I/O**).

Du kan styra inspelningarna på DVD-Recordern från en extern satellitmottagare.

Med en knapptryckning tar den avstängda DVD-Recordern reda på vilken TV-kanal som tas emot på TV:n just nu och spelar in från den.

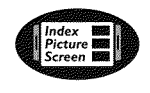

Bildskärmen visar en översikt över den ilagda skivan. Varje indexbild motsvarar en inspelning. I höger bildskärmskant visas dessutom en så kallad skivvisare, som för varje inspelning grafiskt visar speltid och läge på skivan.

Anslutningen betecknas även som 'FireWire' eller 'IEEE 1394'. Anslutningen används för överföring

av digitala signaler med stor bandbredd, av den typ som används i digitala videokameror. Ljud- och videosignaler överförs med en kabel. Förutom DV- och Hi8-videokameror kan även datorer med

digital videoutgång och lämplig programvara anslutas till denna digitala ingång.

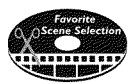

Med den här funktionen kan du enkelt radera reklaminslag i en film eller andra scener som du inte vill ha kvar. Scener markeras och hoppas över på din begäran. Sedan kann detta lagras på DVD-skivan så att även andra DVD-spelare hoppar över scenen när skivan spelas.

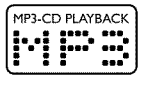

MP3-filer är komprimerad musik. Det ursprungliga ljudmaterialets datamängd reduceras genom en speciell procedur till 1/10 av den ursprungliga mängden. På så sätt är det möjligt att få plats med 10 timmars musik på en enda cd.

Du kan spela upp dessa musik-CD-skivor på den här spelaren.

#### Safe Record

Normalt görs en ny inspelning på aktuell plats på skivan. Som på ett videokassettband, t.ex. mitt på bandet. Genom att trycka längre på knappen **REC/OTR** ● läggs den nya inspelningen till efter de andra inspelningarna. På så sätt undviker du att skriva över befintliga inspelningar. Nya inspelningar på DVD+R-skivor läggs alltid till efter alla inspelningar.

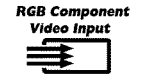

VIDEO

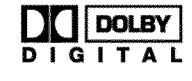

Med DVD-Recordern kan du spela in från en RGB-källa (t.ex. satellitmottagare) via SCART-ingången (kontakten **EXT 2 AUX-I/O**). Vidosignalerna för färgerna R(röd), G(grön) och B(blå) överförs via tre olika ledningar. På så sätt förhindras sådana störningar som kan förekomma med en vanlig videokabel.

Philips DVD-Recorder kan spela upp förinspelade DVD- och CD-skivor. DVD-skivor som spelas in på den här DVD-Recordern kan sedan spelas upp på befintliga (och framtida) DVD-spelare.

Standard från Dolby Laboratories för överföring av 1-5 högvärdiga kanaler samt en kanal (.1) för låga frekvenser. Detta ger 5.1 delade kanaler. Högtalarna placeras till vänster, i mitten och till höger framtill samt till vänster och höger baktill. Detta system är det mest använda för närvarande och används också i biografer.

Med den här DVD-Recordern spelas varje ljud in i 2-kanalig Dolby Digital på en DVD+RW/+R-skiva.

Tillverkad på licens från Dolby Laboratories. Dolby och den dubbla D-symbolen är varumärken som tillhör Dolby Laboratories.

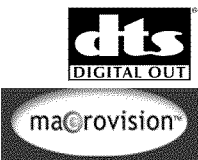

Överföringsstandard för 5. I-kanaler från företaget Digital Theatre Systems Inc. Efter Dolby Digital är det den mest utbredda standarden.

Denna produkt innehåller en kopieringsskyddsteknik som skyddas av US-patent nr 4631603, 4577216 och 4819098 samt annan upphovsrätt. Användning av Macrovision Corporations kopieringsskyddsteknik måste godkännas av Macrovision och får endast användas för privat bruk och andra begränsade pay-per-view-användningar. Det vill säga om Macrovison skriftligen tillåter en annan användning. Det är förbjudet att göra ändingar på apparaten, bygga ut delar samt vidareutveckla apparaten.

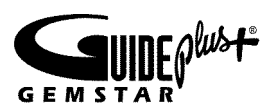

**GUIDE Plus+® -systemet**ger en översikt över de aktuella TV-programmen på TV:ns bildskärm. Den här funktionen gör dessutom att du kan programmera DVD-Recordern genom att välja TV-program i översikten.

När du installerar spelaren anger du ditt postnummer och kan därefter se vilka TV-program som sänds sju dagar framåt eller välja ett TV-program ur en favoritkategori som t.ex. sport eller film. Använd fjärrkontrollen för att välja det TV-program du vill se eller programmera. Nu är det enkelt att programmera DVD-Recordern! Tack vare att informationen överförs tillsammans med TV-signalen behöver du inte installera eller köpa något. Tjänsten är gratis!

### **ShowView**°

Enkelt programmeringssystem för DVD-Recorder. Det är lika enkelt att programmera inspelningar som att ringa ett telefonsamtal. Ange numret för programmet. Numret hittar du i din TV-tidning.

GUIDE Plus+ och ShowView är varumärken som tillhör Gemstar TVGuide International, Inc. och/eller dess dotterbolag. G-LINK är ett varumärke som tillhör Gemstar-TV Guide International, Inc. och/eller dess dotterbolag. GUIDE Plus+-systemet och ShowView-systemet tillverkas under licens från Gemstar-TV Guide International, Inc. och/eller dess dotterbolag

GEMSTAR-TV-GUIDEN KAN INTE PÅ NÅGOT SÄTT HÅLLAS ANSVARIG FÖR EXAKTHETEN HOS PROGRAMUPPGIFTERNA I GUIDE PLUS+-SYSTEMET. GEMSTAR-TV-GUIDEN KAN INTE HELLER PÅ NÅGOT SÄTT STÄLLAS TILL SVARS FÖR UPPKOMNA SKADEANSPRÅK PGA. FÖRLUSTER ELLER VINSTER, FÖRLORADE INTÄKTER ELLER ANDRA SÄRSKILDA ELLER INDIREKTA SKADOR SOM UPPKOMMIT PÅ GRUND AV GUIDE PLUS+-SYSTEMET.

GUIDE Plus+-produkten, GUIDE Plus+-tjänsten och/eller GUIDE Plus+-tekniken är underkastade olika nationella och europeiska patent och patentansökningar som tillhör eller licensieras av Gemstar TV Guide International, Inc. eller dess dotterbolag.

För att kunna identifiera spelaren vid serviceundersökningar eller vid en eventuell stöld skriver du in serienumret här. Du hittar serienumret (PROD.NO.) på typetiketten på spelarens baksida:

| MODEL NO. | DVDR 80/021 | PHILIPS |
|-----------|-------------|---------|
| PROD. NO. |             |         |

CE

Denna produkt överensstämmer med kraven i följande riktlinjer: 73/23/EWG + 89/336/EWG + 93/68 EWG.

### Förbereda fjärrkontrollen för användning

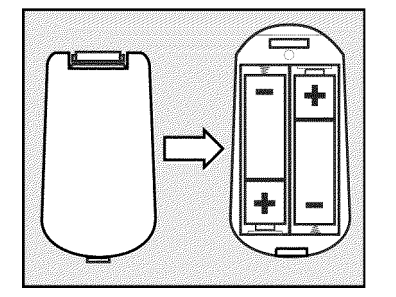

Fjärrkontrollen och tillhörande batterier ligger separat i DVD-Recordern originalförpackning. För att kunna använda fjärrkontrollen måste du sätta i batterierna enligt beskrivningen i följande avsnitt.

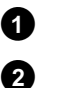

Ta upp fjärrkontrollen och de medföljande batterierna (2 st.).

Öppna batterifacket och sätt i batterierna såsom visas på bilden och stäng batterifacket.

Fjärrkontrollen är klar för användning. Räckvidden är ca 5 till 10 meter.

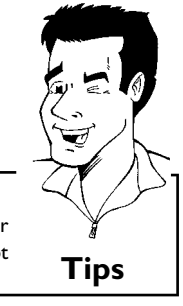

#### <u>'Sikta' rätt</u>

I de kommande avsnitten behöver du fjärrkontrollen. När du använder fjärrkontrollen riktar du alltid framdelen mot DVD-Recordern och inte mot TV:n.

#### Ansluta DVD-Recordern till TV:n

För att du ska kunna spela in och spela upp TV-program med DVD-Recordern måste du först göra de nödvändiga kabelanslutningarna.

Anslut DVD-Recordern **direkt** till TV:n. En videobandspelare som är ansluten däremellan kan ge dålig bildkvalitet p.g.a. det inbyggda kopieringsskyddssystemet i DVD-Recordern. Vi rekommenderar att du använder en scartkabel mellan TV:n och DVD-Recordern.

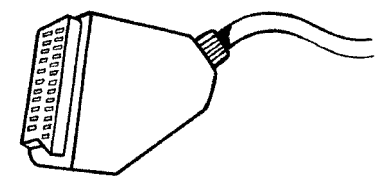

#### Vad är en scartkabel?

Scart- eller Euro-AV-kabeln är en universell förbindelseledning för bild-, ljudoch styrsignaler. Så gott som inga kvalitetsförluster uppstår vid bild- eller ljudöverföring med detta förbindelsesätt.

?

Välj bland följande alternativ när du installerar DVD-Recordern för första gången:

#### 'Anslutning med scartkabel och Easy Link'

Om TV:n har funktionerna 'Easy Link, Cinema Link, NexTView Link, Q-Link, Smart Link, Megalogic, Datalogic,...' och du använder en scartkabel.

#### 'Anslutning med scartkabel utan Easy Link'

Om TV:n inte är utrustad med funktionerna 'Easy Link, Cinema Link, NexTView Link, Q-Link, Smart Link, Megalogic, Datalogic,...' och du använder en scartkabel.

**'Anslutning med S-video(Y/C)-kabel'** Om TV:n har ett S-video(SVHS)-uttag.

#### 'Anslutning med video(CVBS)-kabel'

Om TV:n endast har ett video(CVBS)-uttag.

#### Anslutning med scartkabel och 'Easy Link'

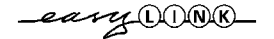

2

3

Med funktionen 'Easy Link' kan DVD-Recordern utväxla information med TV:n. Med 'Easy Link' överförs dessutom de lagrade TV-kanalerna till DVD-Recordern i samma ordningsföljd som på TV:n .

Läs även igenom TV:ns bruksanvisning.

Följande kablar behövs: En antennkabel (1, medföljer), en nätsladd (2, medföljer), en speciell (för Easylink) scartkabel (3).

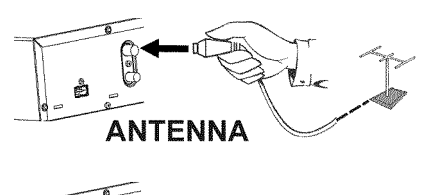

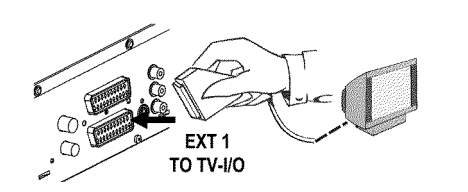

Stäng av TV:n.

0

3

4

6

Dra ur antennkabelns kontakt från TV:n. Sätt i kontakten **ANTENNA** I**N** på DVD-Recordern baksida.

Koppla in den medföljande antennkabeln i uttaget **TV OUT** på DVD-Recordern baksida och i antenningången på TV:n.

Koppla in den speciella (för Easylink) belagda scartkabeln (samtliga 21 kontakter kopplade) i scartkontakten **EXT 1 TO TV-I/O** på DVD-Recorderns baksida och i scartkontakten (för Easylink) på TV:n (se TV:ns bruksanvisning).

Anvisningar för att ansluta ytterligare apparater (satellitmottagare, videobandspelare,...) till ingångarna/utgångarna finns i nästa kapitel 'Ansluta extra utrustning'

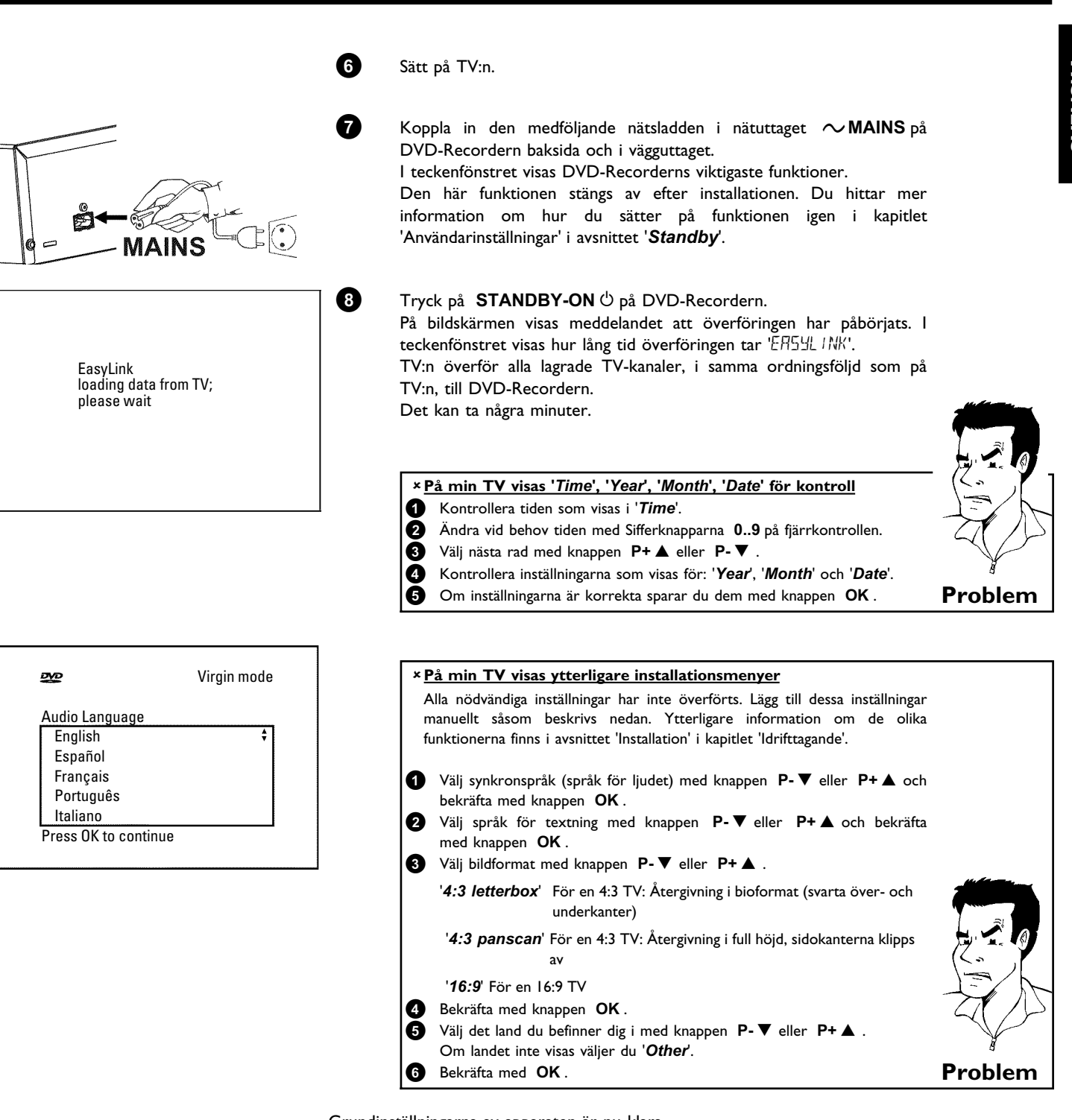

Grundinställningarna av apparaten är nu klara.

De andra inställningarna gäller GUIDE Plus+® -systemet. Detta ger dig en gratis, interaktiv översikt över de TV-kanaler i området som står till ditt förfogande.

Anvisningar för installation av GUIDE Plus+®-systemet finns i kapitlet 'GUIDE Plus+®-systemet'.

### Anslutning med scartkabel utan 'Easy Link'

2 I 3 Följande kablar behövs: En antennkabel (1, medföljer), en nätsladd (2, medföljer), en scartkabel (3). 0 Dra ur antennkabelns kontakt från TV:n. Sätt i kontakten ANTENNA IN på DVD-Recordern baksida. ANTENNA 2 Koppla in den medföljande antennkabeln i uttaget **TV OUT** på DVD-Recordern baksida och i antenningången på TV:n. 3 Koppla in en scartkabel i scartkontakten EXT 1 TO TV-I/O på DVD-Recordern baksida och i den för DVD-Recordern avsedda scartkontakten på TV:n (se TV:ns bruksanvisning). EXT 1 TO TV-I/O Det finns mer än en scartkontakt på min TV. Vilken ska jag använda? Välj den scartkontakt som är avsedd för både videoutgång och videoingång. På TV:n visas en urvalsmeny för scartkontakten ? Välj 'VCR' som anslutningskälla för scartkontakten. 4 Anvisningar för att ansluta ytterligare apparater (satellitmottagare, videobandspelare,...) till ingångarna/utgångarna finns i nästa kapitel 'Ansluta extra utrustning' 6 Sätt på TV:n. 6 Koppla in den medföljande nätsladden i nätuttaget  $\sim$  MAINS på DVD-Recordern baksida och i vägguttaget. I teckenfönstret visas DVD-Recorderns viktigaste funktioner.

Den här funktionen stängs av efter installationen. Du hittar mer information om hur du sätter på funktionen igen i kapitlet 'Användarinställningar' i avsnittet '**Standby**'.

AINS

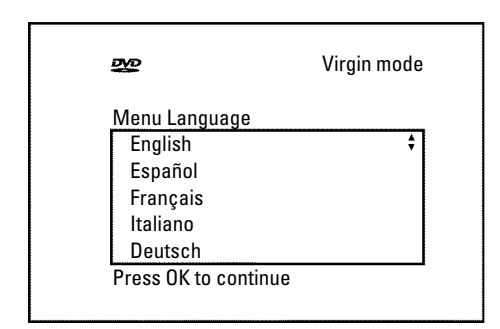

Т Т У

8

Tryck på **STANDBY-ON** på DVD-Recordern. I teckenfönstret visas '15 TV (INP'.

När anslutningen har genomförts korrekt och TV:n **automatiskt** ändrar till scartkontaktens programnummer t.ex.: 'EXT', '0', 'AV', visas följande bild:

#### × <u>Min bildskärm är tom</u>

- ✓ P.g.a. DVD-Recorderns initailisering kan det gå ett tag innan bilden visas.
   ✓ Många TV-apparater växlar från DVD-Recorder till scartkontaktens programnummer med hjälp av en styrsignal via scartkabeln.
- Om TV:n inteväxlar till scartkontaktens programnummer automatiskt väljer du samma programnummer på TV:n manuellt (se TV:ns bruksanvisning).
- ✓ Kontrollera att scartkabeln är ansluten från TV:n till DVD-Recordern uttag EXT 1 TO TV-I/O. Uttaget EXT 2 AUX-I/O är endast avsett för extra utrustning.

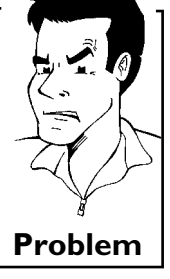

Se avsnittet 'Installation' i kapitlet 'Idrifttagande'.

#### Anslutning med S-video(Y/C)-kabel

Denna anslutningslkabel, även kallad SVHS-kabel, överför ljusstyrkesignalen (Y-signal) och färgsignalen (C-signal) separat. Detta minikontaktuttag kallas även Hosiden-uttag/kontakt.

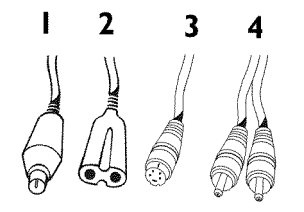

Följande kablar behövs:

0

2

En antennkabel (1, medföljer), en nätsladd (2, medföljer), en S-video(SVHS)-kabel (3), en ljudkabel (4, medföljer, röd/vit kontakt).

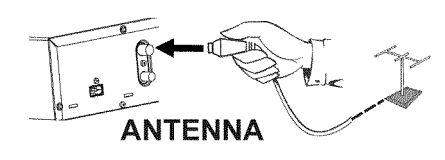

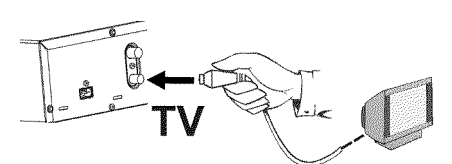

- Dra ur antennkabelns kontakt från TV:n. Sätt i kontakten **ANTENNA** IN på DVD-Recordern baksida.
- Koppla in den medföljande antennkabeln i uttaget **TV OUT** på DVD-Recordern baksida och i antenningången på TV:n.

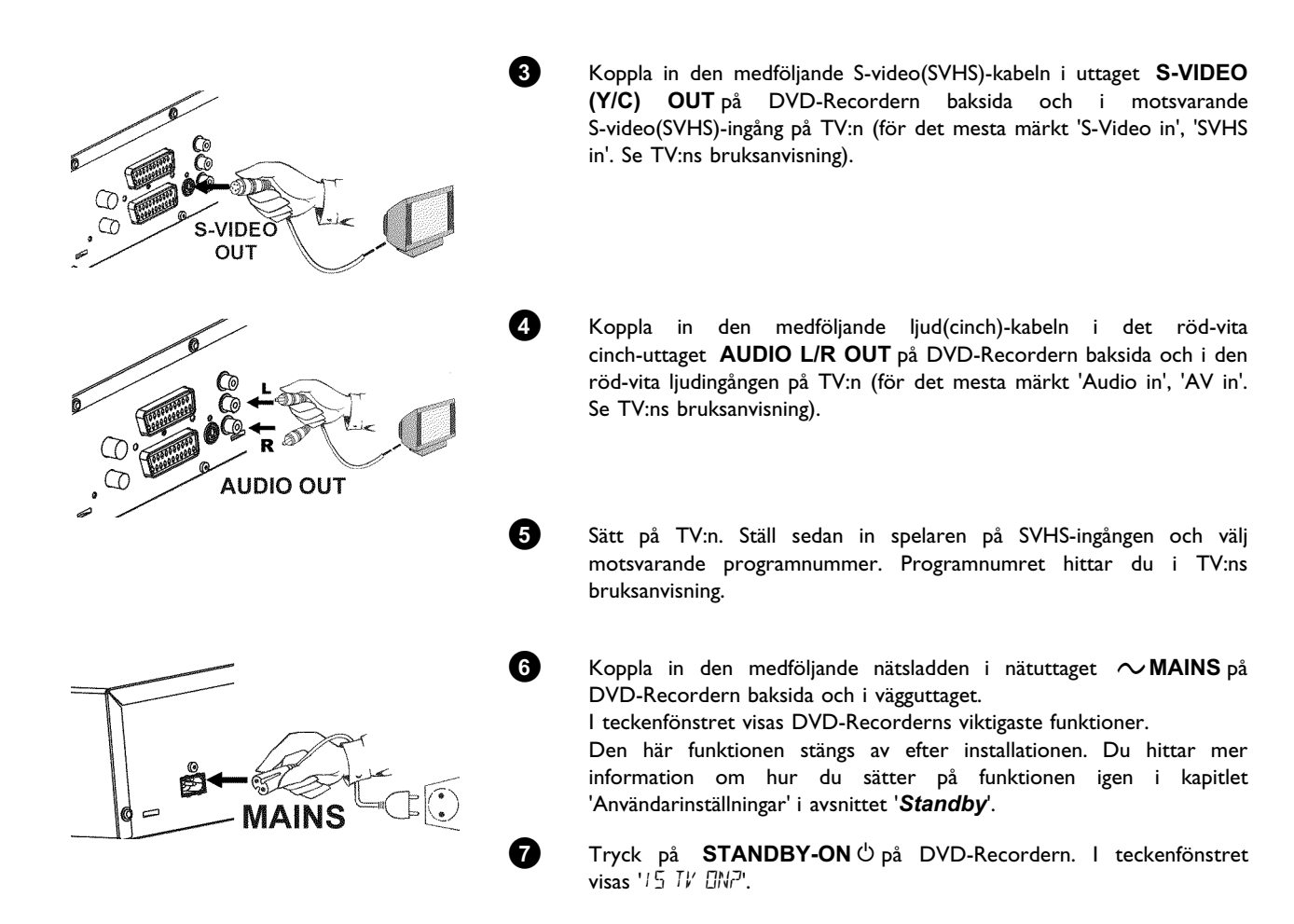

Se avsnittet 'Installation' i kapitlet 'Idrifttagande'.

### Anslutning med video(CVBS)-kabel

Denna kabel, oftast med gula cinch-kontakter, överför komposit-videosignaler (FBAS, CVBS). Med detta överföringssätt överförs både färgsignalen och ljusstyrkans signal över samma ledning. Därför kan det i vissa fall uppstå bildstörningar, sk. 'Moiré'.

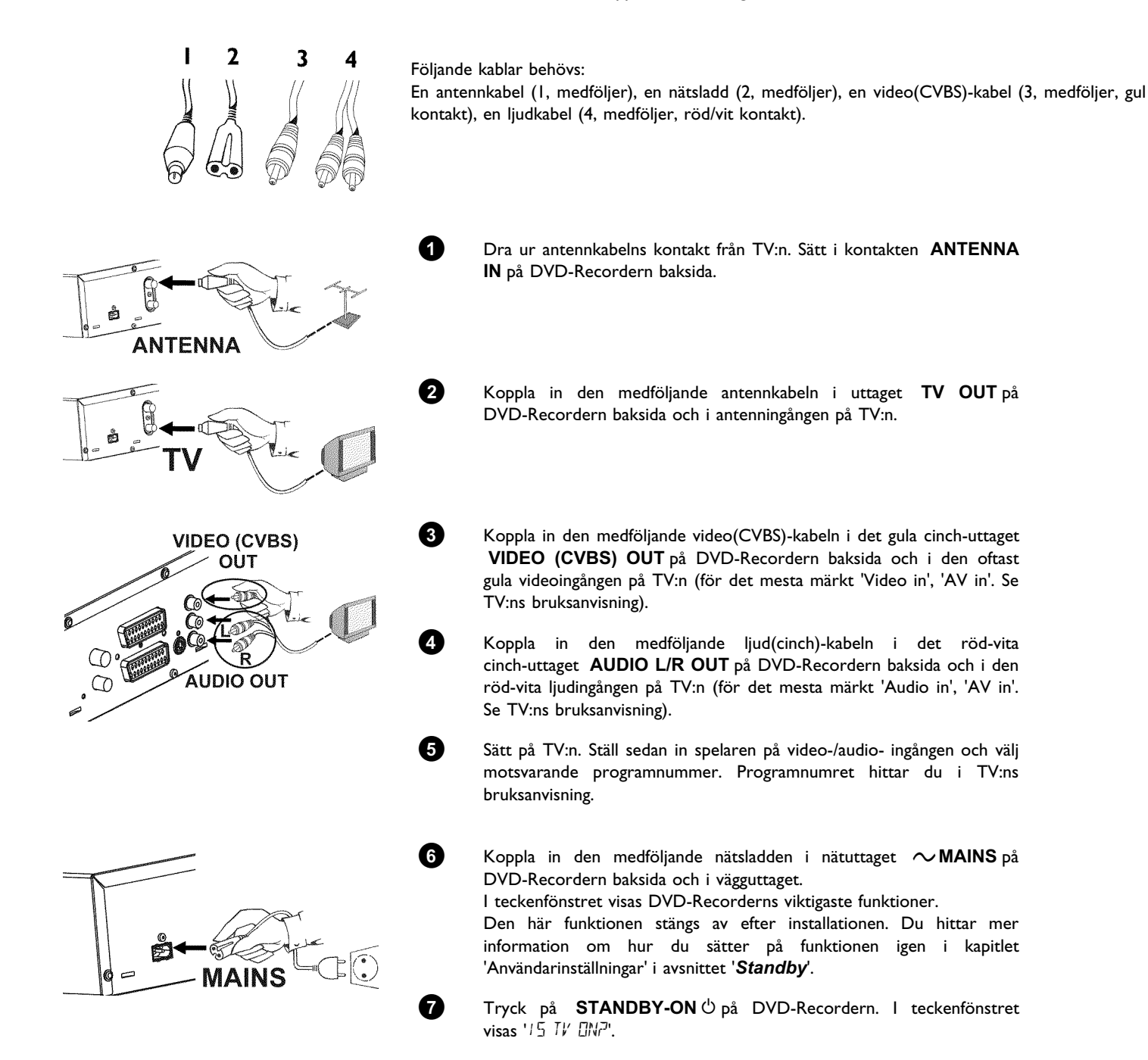

Se avsnittet 'Installation' i kapitlet 'Idrifttagande'.

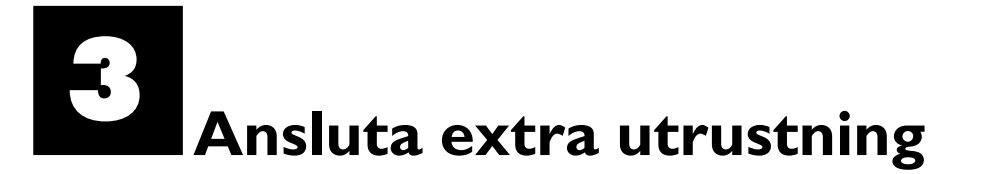

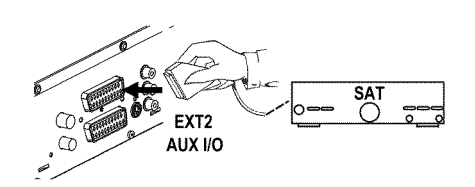

## Ansluta extra utrustning till den andra scartkontakten

Du kan ansluta extra utrustning, t.ex. dekoder, satellitmottagare, videokamera till kontakten **EXT 2 AUX-I/O**. När du startar den extra utrustningen ansluter DVD-Recordern automatiskt scartkontakten **EXT 2 AUX-I/O** till scartkontakten **EXT 1 TO TV-I/O**. En bilden från den extra utrustningen visas på TV:n även när DVD-Recordern är avstängd.

Med knappen **TV/DVD** på fjärrkontrollen kan du växla mellan vad som spelas upp via scartkontakten **EXT 2 AUX-I/O** och DVD-Recordern.

DVD-Recordern måste anslutas **direkt** till TV:n (kontakten **EXT 1 TO TV-I/O** direkt till TV:n). En påslagen videobandspelare som är ansluten mellan DVD-Recordern och TV:n kan orsaka störningar på TV-bilden på grund av DVD-Recorderns inbyggda kopieringsskyddsteknik.

#### Ansluta videobandspelare, DVD-spelare

Du kan också ansluta en videobandspelare eller DVD-spelare till ingången **EXT 2 AUX-I/O**. Om du redan har anslutit en extern receiver (satellitmottagare, set-top-box [digital dekoder], kabelbox,...) till den här ingången, ansluter du videobandspelaren till ingången 'VCR', 'TO VCR', ... på den externa receivern.

Du kan också använda uttagen framtill - S-VIDEO, VIDEO - och ljudingångarna left AUDIO right .

#### Observera

De flesta förinspelade videokassettband eller DVD-skivor är kopieringsskyddade. Om du försöker kopiera dessa, visas meddelandet "LIPU PRIII" i DVD-Recordern teckenfönster.

| ×           | När du kopierar från videokassettband visas 'NO 5/5/RL' i                                                                                                    |         |
|-------------|----------------------------------------------------------------------------------------------------|---------|
| ✓<br>✓<br>✓ | Kontrollera att kabelns kontakt sitter i ordentligt.<br>Om inspelningen utförs av en videobandspelare ändrar du 'Tracking'<br>(spårläget) på videobandspelaren.<br>Vid dåliga videoingångssignalar är det möjligt att DVD-Recordern inte<br>känner igen signalen. |         |
| ×           | <sup>c</sup> <u>När du kopierar från DVD-videoskivor eller förinspelade</u><br>videokassettband är bilden kornig och ljusstyrkan växlar                                                                                                    | Eh      |
| ~           | Detta sker om du försöker kopiera kopieringsskyddade DVD-skivor eller videokassettband. Även om bilden på TV:n är klar blir det störningar i                                                                                                    |         |
|             | inspelningen på DVD+R(W)-skivor. Kopieringsskyddade DVD-skivor eller videokassettband kan inte kopieras utan dessa störningar.                                                                                                    | Problem |

# SVENSKA

# Ansluta extern receiver (satellitmottagare, set-top-box [digital dekoder], kabelbox,...)

Du kan ansluta en extern receiver till uttaget  $\mbox{EXT 2 AUX-I/O}$  .

För fler receivers kan även uttagen EXT 1 TO TV-I/O (om TV:n är ansluten till uttagen COMPONENT VIDEO OUT) samt VIDEO, S-VIDEO på framsidan användas. Observera att du också måste ansluta en audiokabel till uttaget AUDIO L/R IN respektive left AUDIO right.

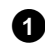

Anslut den **scartkontakt**på receivern (satellitmottagaren) som är avsedd för TV:n ( oftast med beteckningen 'TV', 'TO TV') till uttaget **EXT 2 AUX-I/O** på DVD-Recordern.

Varför kan jag inte använda uttaget 'VCR', 'TO VCR',... ? För att få bästa möjliga bildkvalitet måste receiverns 'RGB'-signal (röd-grön-blå) användas. Den här signalen kommer oftast via uttaget 'TV, 'TO TV',... . DVD-Recordern leder den vidare till uttaget **EXT 1 TO TV-I/O**.

Vissa receivers har endast en 'Video (CVBS/FBAS)'-signal i uttaget 'VCR', 'TO VCR'... . Kontrollera i receiverns bruksanvisning vilka uttag som levererar vilka signaler.

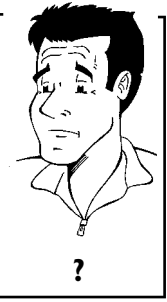

Om du är nöjd med bildkvalitén via uttaget 'VCR', 'TO VCR',... kan du även använda det uttaget.

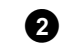

Om du inte kan koppla om den externa receiverns signal för uttaget 'TV', 'TO TV',..., väljer du inställningen 'RGB'.

### Ansluta extra utrustning endast via antennkabeln

Tänk på följande om du ansluter extra utrustning (t.ex. satellitmottagare,...) endast via antennkabeln:

DVD-Recordern måste anslutas direkt till TV:n. En påslagen videobandspelare som är ansluten mellan DVD-Recordern och TV:n kan orsaka störningar på TV-bilden på grund av DVD-Recorderns inbyggda kopieringsskyddsteknik.

Den extra utrustningen (satellitmottagaren) måste anslutas **före**DVD-Recordern (extra utrustning - DVD-Recorder - TV). Endast TV:n får anslutas till uttaget **TV OUT**.

- Om du får problem med störningar på TV:n när en extra utrustning är påslagen, kan det bero på att en TV-kanal sänder på samma kanal som den extra utrustningen eller en närliggande kanal. (t.ex.: TV-kanal på kanal 45, extra utrustning (satellitmottagare) också på kanal 45.) Ändra i så fall den extra utrustningens (satellitmottagarens) kanal. Se satellitmottagarens bruksanvisning. Denna kanal måste du även ställa in på DVD-Recordern för att kunna se TV-program via den extra utrustningen (satellitmottagaren).
- •) Slå på den extra utrustningen under installationen av DVD-Recordern. Under den automatiska kanalsökningen lagras då även kanalen på den extra utrustningen som TV-kanal.

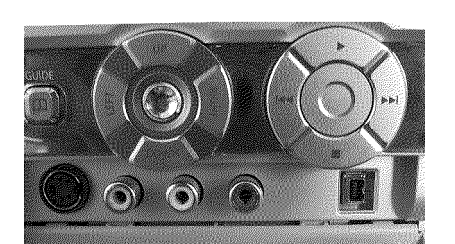

### Ansluta videokamera till uttagen framtill

Du kan använda uttagen framtill för att enkelt kopiera inspelningar från videokameran. Uttagen hittar du bakom en lucka på höger sida.

#### Bästa bildkvalitet

Om du har en DV- eller Digital 8-videokamera ansluter du DVD-Recorderns **DV IN** -ingång till motsvarande DV-utgång på videokameran.

När du spelar in filmen lagras ursprunglig inspelningsdag och -tid som text på DVD:n.

När du spelar upp filmen kan du med funktionen '.....' (Textning) visa den här informationen på TV:ns bildskärm.

Välj 'EAM2' som programnummer för den här ingången.

#### Mycket bra bildkvalitet

Om du har en Hi8- eller S-VHS(C)-videokamera ansluter du DVD-Recorderns **S-VIDEO** -ingång till motsvarande S-video-utgång på videokameran.

Dessutom måste du ansluta DVD-Recorderns ljudingång **left AUDIO right** till ljudutgången på videokameran.

Välj 'EAM 1' som programnummer för den här ingången.

#### **Bra bildkvalitet**

Om du har en videokamera som bara har en videoutgång (composite video, CVBS), ansluter du DVD-Recorderns **VIDEO** -ingång till motsvarande utgång på videokameran.

Dessutom måste du ansluta DVD-Recorderns ljudingång **left AUDIO right** till ljudutgången på videokameran.

Välj 'EAM 1' som programnummer för den här ingången.

#### Ansluta ljudapparater till de analoga ljuduttagen

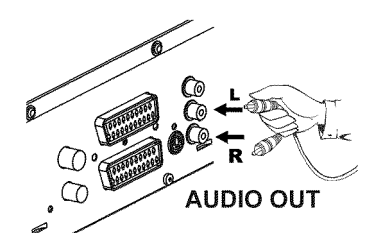

På DVD-Recordern baksida finns två analoga ljudutgångar **AUDIO L/R OUT** (vänster/höger ljudsignalsutgång)

Förstärkarens uttag (ingång) är endast avsett för skivspelare och har en speciell (RIAA) förförstärkare. Använd inte ingången för att ansluta

Följande apparater kan anslutas:

DVD-Recordern.

- •) en mottagare med Dolby Surround Pro Logic
- •) en mottagare med tvåkanalig analog stereo

Kan jag använda 'phono-ingången' på förstärkaren?

Det kan leda till att DVD-Recordern eller förstärkaren förstörs.

### Ansluta ljudapparater till de digitala ljuduttagen

På DVD-Recordern baksida finns två digitala ljudutgångar, **OPTICAL AUDIO OUT** för en optisk kabel och **COAX OUT** för en koaxialkabel (cinch-kabel).

Följande apparater kan anslutas:

Digitalt flerkanalsljud

•) en A/V-mottagare eller en A/V-förstärkare med digital dekoder med flerkanalsljud
•) en mottagare med tvåkanalig digitalstereo (PCM)

Digitalt flerkanalsljud ger en fantastisk klangkvalitet. Du behöver dessutom en A/V-mottagare eller -förstärkare med flera kanaler, som stöder minst ett av

Vilket format din mottagare stöder hittar du i mottagarens bruksanvisning.

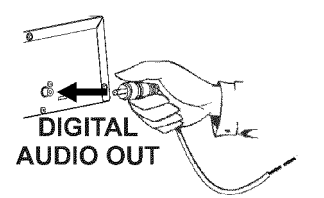

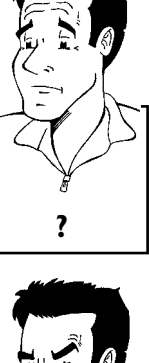

SVENSKA

#### × Det kommer ett högt förvrängt ljud ur högtalarna

DVD-Recordern ljudformat (MPEG2, Dolby Digital och DTS).

✓ Mottagaren är inte anpassad för DVD-Recorderns digitala ljudformat. Om du ändrar till ett annat språk visas den ilagda DVD-skivans ljudformat i statusfönstret. Det är endast möjligt att återge 6-kanaligt digital surround-ljud när mottagaren har en digital dekoder med flerkanalsljud.

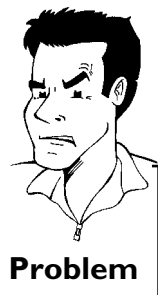

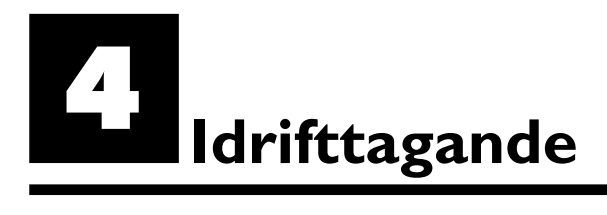

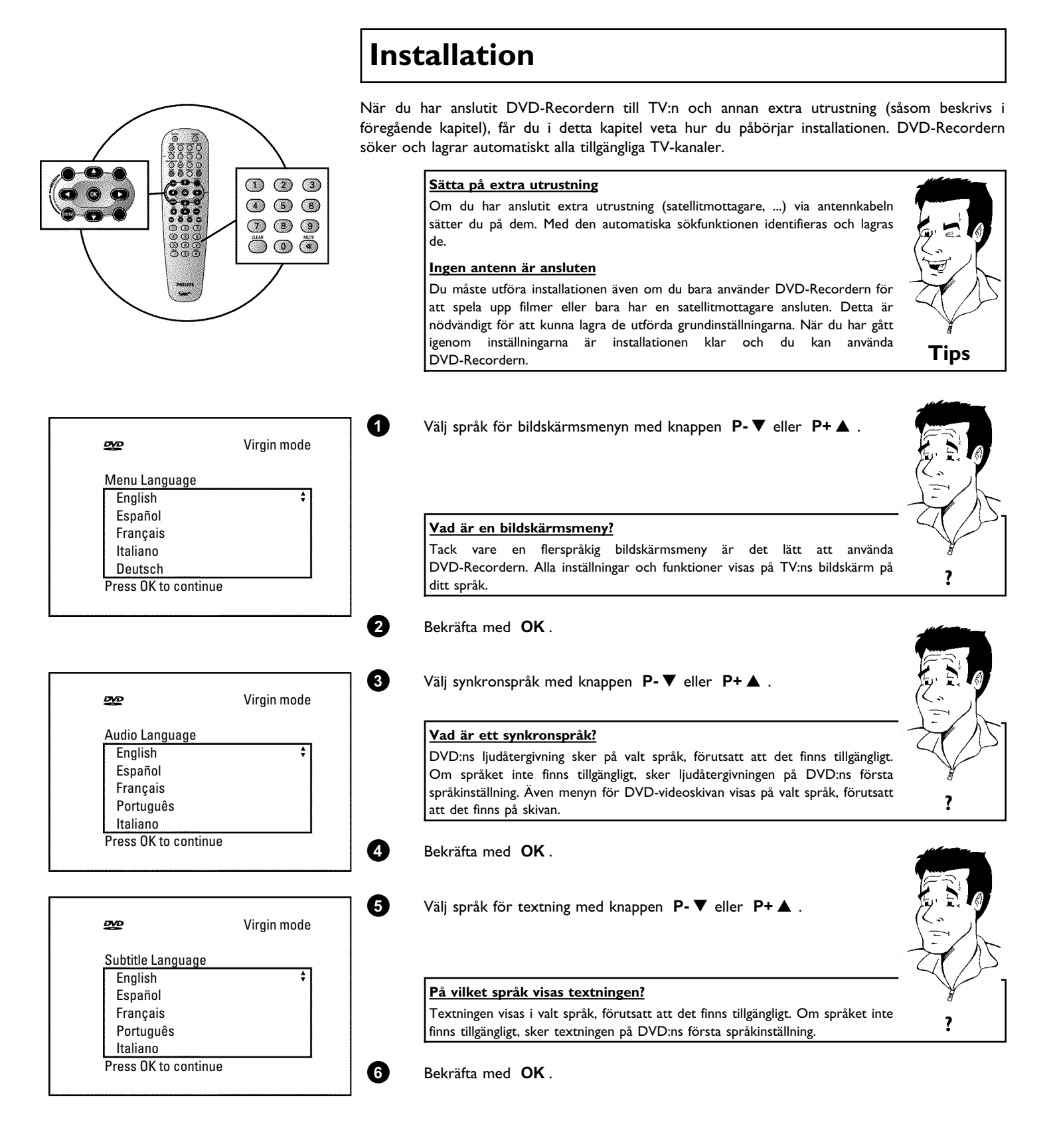

#### Idrifttagande

#### 22

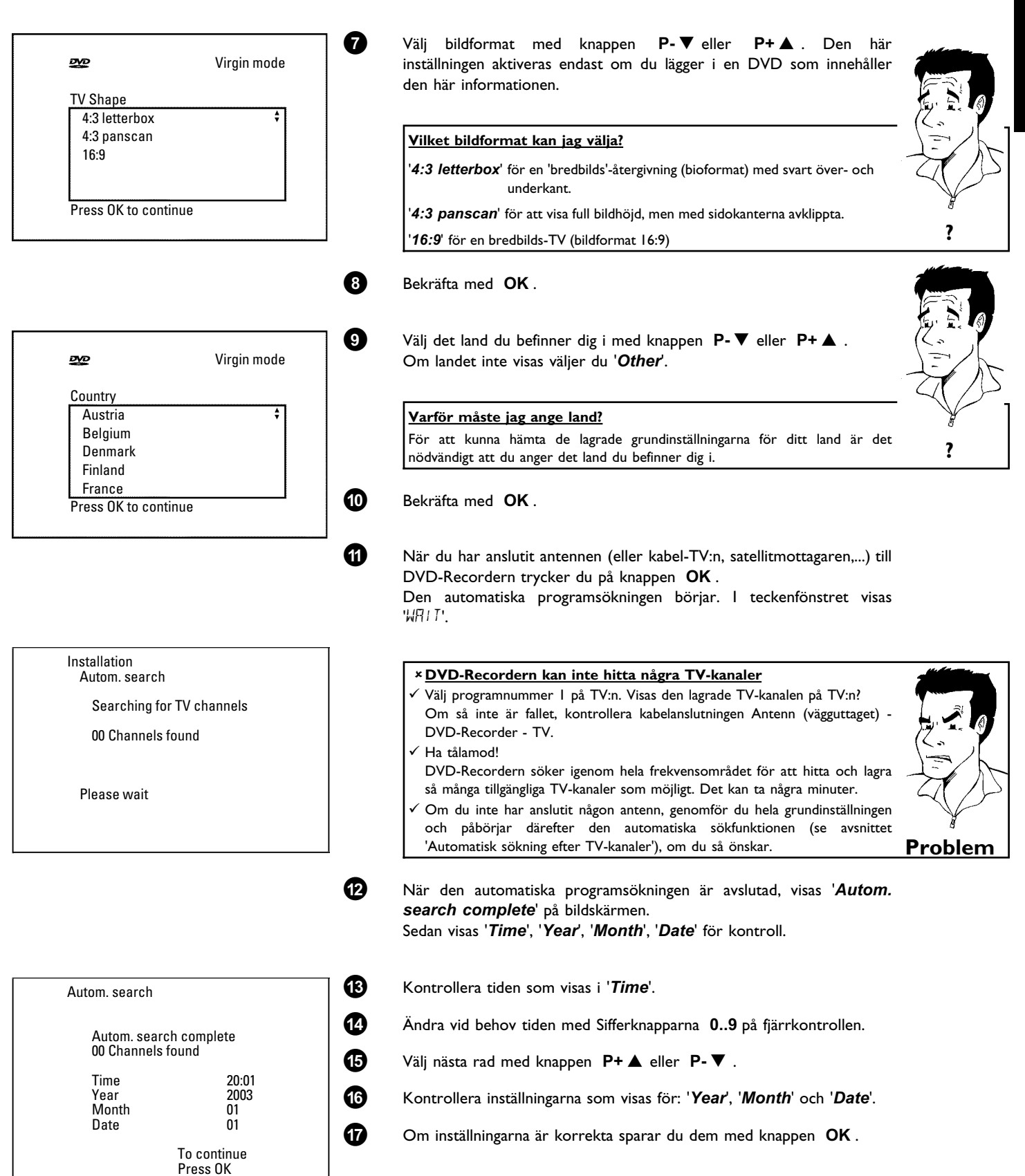

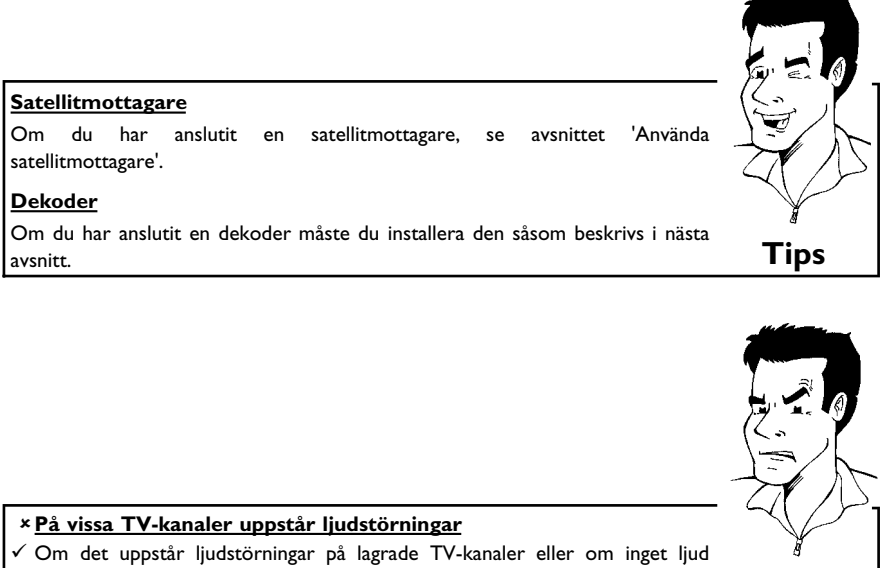

börs, kan fel TV-system ha lagrats för denna TV-kanaler eller om inget ijud sökning efter TV-kanaler' hur du ändrar TV-systemet.

De andra inställningarna gäller GUIDE Plus+® -systemet. Detta ger dig en gratis, interaktiv översikt över de TV-kanaler i området som står till ditt förfogande.

Anvisningar för installation av GUIDE Plus+®-systemet finns i kapitlet 'GUIDE Plus+®-systemet'.

### Använda satellitmottagare

Du tar emot en ansluten satellitmottagares TV-kanaler (på scartkontakten **EXT 2 AUX-I/O**) på DVD-Recordern programnummer '*EXT2*'.

Koppla vid behov om till den interna kanalväljaren med knappen **MONITOR**. Välj programnumret '*EXT1*' med knappen **0** på fjärrkontrollen och programnumret '*EXT2*' med knappen **P-** $\mathbf{\nabla}$ .

Satellitmottagarens TV-kanaler måste väljas direkt på satellitmottagaren.

### Hur lägger jag till dekodern vid Easy Link? Om TV:n stöder funktionen 'Easy Link', måste dekodern tilldelas motsvarande TV-kanal på TV:n (se TV:ns bruksanvisning). Det går då inte att ställa in i den ? här menyn. Sätt på TV:n. Välj vid behov programnumret för DVD-Recordern. Sätt på DVD-Recordern med knappen **STANDBY-ON** $\circlearrowright$ . Välj den TV-kanal som du vill tilldela dekodern med P+ 🛦 P-▼ eller 0..9 med sifferknapparna på fjärrkontrollen. Ställ vid behov in den interna kanalväljaren med knappen MONITOR. Tryck på SYSTEM-MENU på fjärrkontrollen. Menyn visas. Välj symbolen '¶¦ med knappen ◀ eller ► . Välj 'Installation' med $P-\nabla$ eller $P+\blacktriangle$ och bekräfta med $\triangleright$ . Välj '*Manual search*' med P-▼ eller P+▲ och bekräfta med ►

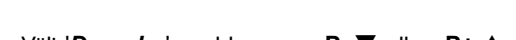

Välj 'Decoder' med knappen P-▼ eller P+▲.

Välj '**On**' med knappen ◀ eller ► .

Hur kopplar jag ur dekodern igen? Välj 'Decoder' (koppla ur dekoder) på bildskärmen 'Off' med knappen 🕨

Bekräfta med OK. Avsluta med knappen SYSTEM-MENU.

Dekodern har nu tilldelats den här TV-kanalen.

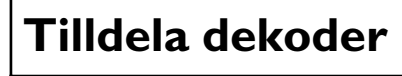

Vissa TV-kanaler skickar kodade TV-signaler, som endast kan visas utan störningar med en köpt eller hyrd dekoder. Du kan ansluta en dekoder (descrambler [avkodare]) till den här DVD-Recordern. Den anslutna dekodern aktiveras automatiskt för önskad TV-kanal med följande funktion.

?

SVENSK

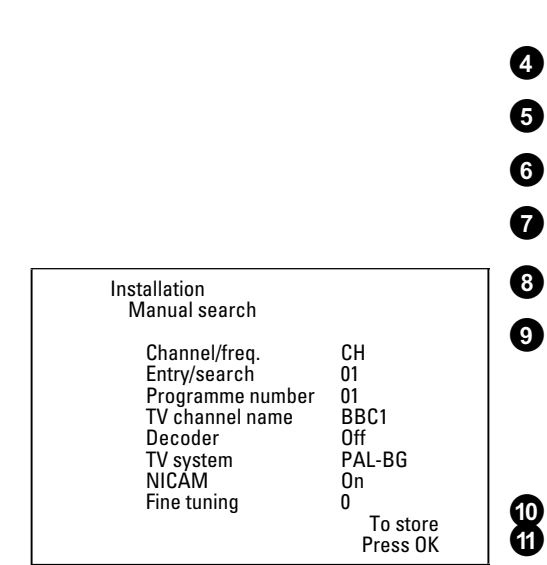

1

2

3

# Anslutning med component video(Y Cb Cr/YUV)-kabel

Component video (Y Cb Cr) ger den bästa kvaliteten på bildöverföringen. Detta sker genom uppdelning av videosignalen i en ljussignal (Y) och två färgdifferenssignaler - röd minus ljus (V) och blå minus ljus (U). Dessa differenssignaler betecknas oftast med "Cr" resp. "R-Y" för den röda och "Cb" resp. "B-Y" för den blå differenssignalen.

Signalerna överförs via delade ledningar. Den här kabeln kontakt har liksom de tillhörande anslutningarna oftast färgen grön (ljus), blå (Pb, Cb, B-Y), röd (Pr, Cr, R-Y).

När du väljer den här anslutningstypen, måste DVD-Recordern redan vara ansluten och fullständigt installerad (förstagångsinstallationen avslutad).

Omkopplingen av signalen i **COMPONENT VIDEO OUT** -anslutningarna sker i en meny som inte går att nå under förstagångsinstallationen.

Dessutom måste även installationen av GUIDE Plus+® -systemet avslutas (postnummer måste anges).

1 Sätt på TV:n. Välj vid behov programnummer för DVD-Recordern.

Slå på DVD-Recordern med knappen STANDBY-ON  $\circlearrowright$  .

Tryck på knappen SYSTEM-MENU på fjärrkontrollen. Menyn visas.

Välj symbolen 'TL' med ◀ eller ► och bekräfta med P-▼.

Välj med knappen P-▼ eller P+▲ symbolen '() och bekräfta med knappen ▶ .

Välj med knappen  $P-\nabla$  eller  $P+\blacktriangle$  alternativet '*Video output*' och bekräfta med knappen  $\triangleright$ .

Välj önskad inställning med P-▼ eller P+▲.

#### Vilken inställning bör jag välja?

| Eftersom YcbCr(YUV)-signalen inte överförs samtidigt som S-video(Y/C)- och video(FBAS/CVBS)-signalen kan du välja mellan de båda typerna. 'RGB'-signalen |   |
|----------------------------------------------------------------------------------------------------|---|
| stängs då av.                                                                                                    |   |
| <b>'S-video + YPbPr'</b> Component video (YUV) och S-video (Y/C).<br>Inga GUIDE Plus+ <sup>®</sup> -systemmenyer i uttaget <b>S-VIDEO</b><br>(Y/C) OUT ! |   |
| 'CVBS + YPbPr' för Component video (YUV) och video (FBAS/CVBS).<br>Inga GUIDE Plus+ <sup>®</sup> -systemmenyer i uttaget VIDEO<br>(CVBS) OUT !           |   |
| Vid alla andra inställningar stängs signalen till uttaget <b>COMPONENT VIDEO</b><br><b>OUT</b> av. Detta visas även på bildskärmen.                      | - |
| Ytterligare information om de andra inställningarna finns i kapitlet<br>'Användarinställningar' i avsnittet Bildinställning (' <i>Video output</i> ).    | ? |

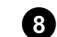

2

3

4

6

6

0

Bekräfta med **OK**.

| *          | TV shape<br>Black level shift<br>Video shift | Picture 16:9 0ff |
|------------|----------------------------------------------|------------------|
| (1)<br>(1) | Video output                                 | RGB + CVBS       |
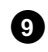

10

ጠ

12

Koppla in component video(Y Cb Cr)-kabeln i de tre cinch-uttagen (röd, blå, grön) **COMPONENT VIDEO OUT** på DVD-Recordern baksida och i motsvarande component video-ingång på TV:n betecknas oftast med 'Component Video Input', 'YUV Input, 'YPbPr', 'YCbCr' eller helt enkelt 'YUV'.

#### Observera!

Förväxla inte de här uttagen med de (om de finns med) fem Component-RGB-uttagen eller det gula video(CVBS/FBAS)-uttaget och de två ljuduttagen (röd/vit). De fem Component-RGB-uttagen är endast avsedda för R-G-B H-V-signaler (röd, grön, blå med horisontell och vertikal synkroniseringspuls).

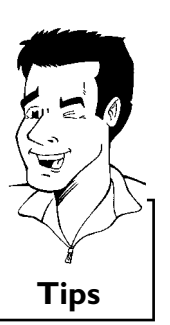

#### Observera färgernas ordningsföljd

Färgerna på DVD-Recordern uttag och kontakter måste stämma överens med färgerna på TV:ns uttag (röd-röd/blå-blå/grön-grön). Om det blir fel, kan bildfärgerna förväxlas eller så går det inte att se någon bild.

- Koppla in den medföljande ljud(cinch)-kabeln i det röd-vita cinch-uttaget **AUDIO L/R OUT** på DVD-Recordern baksida och i den oftast röd-vita ljudingången på TV:n (oftast märkt 'Audio in', 'AV in'. Se TV:ns bruksanvisning.)
- Om det behövs kopplar du om TV:n till component video-ingången. Använd vid behov TV:ns bruksanvisning.
- Nu bör DVD-Recorderns meny visas på TV:n. Kontrollera i annat fall kabelanslutningarna och TV:ns inställningarna.

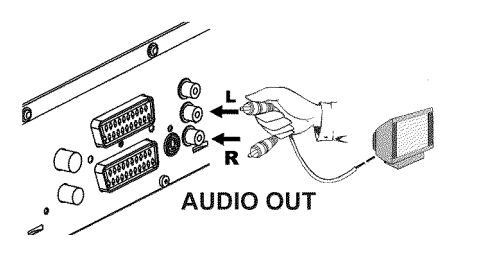

# Manuell sökning efter TV-kanaler

I undantagsfall kan det hända att spelaren inte hittar och lagrar alla tillgängliga TV-kanaler vid installationen. Saknade eller kodade TV-kanaler måste i så fall sökas och lagras manuellt.

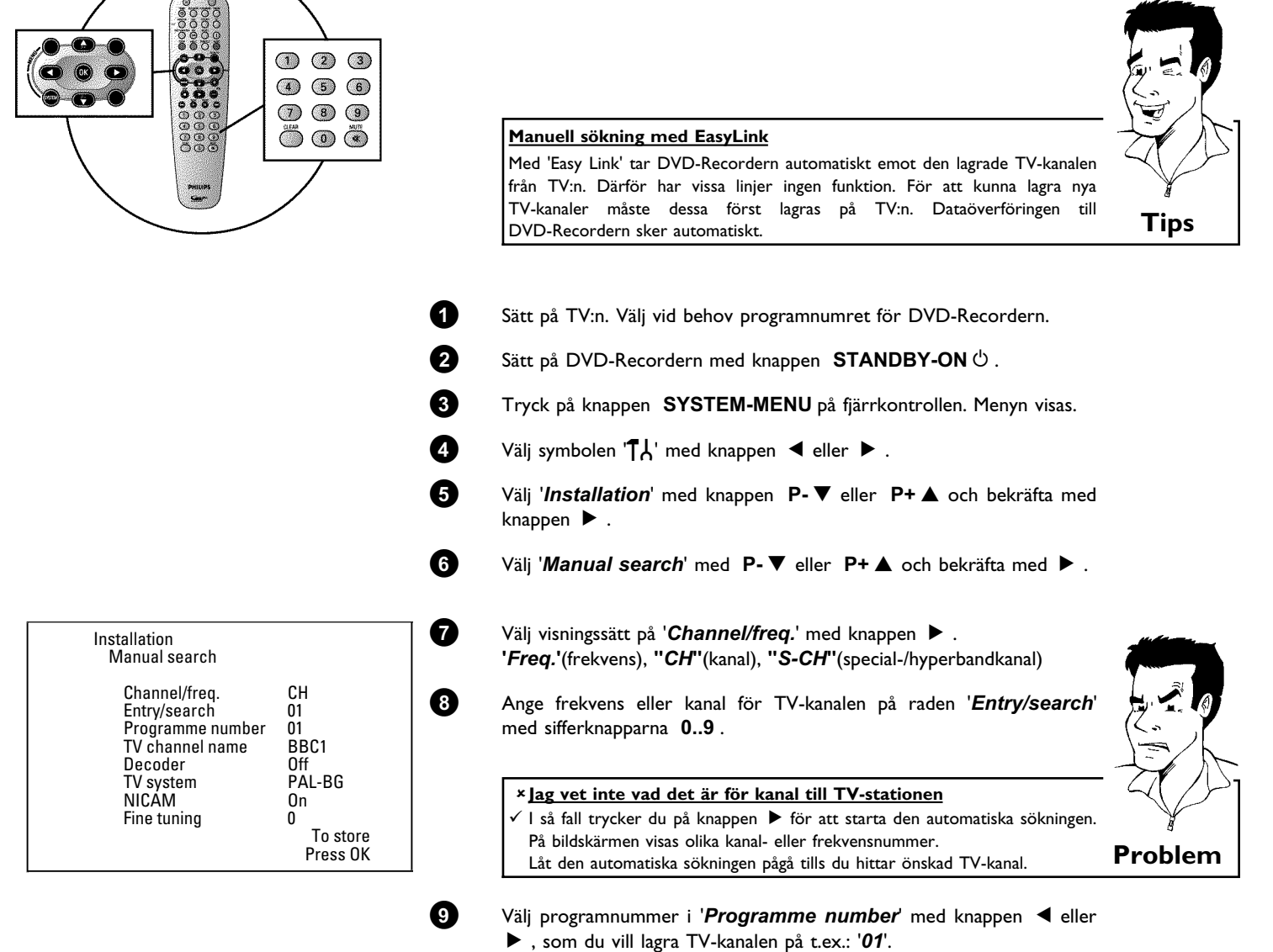

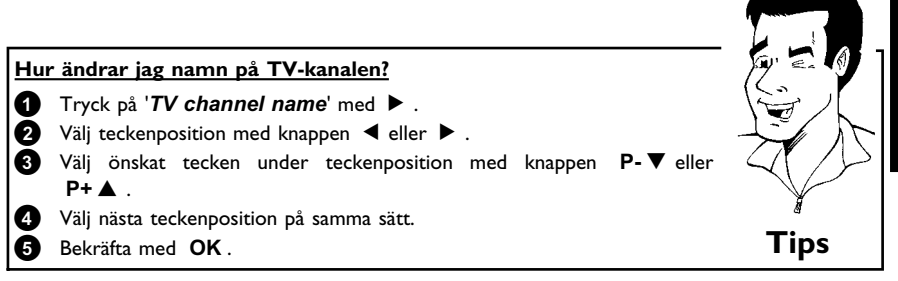

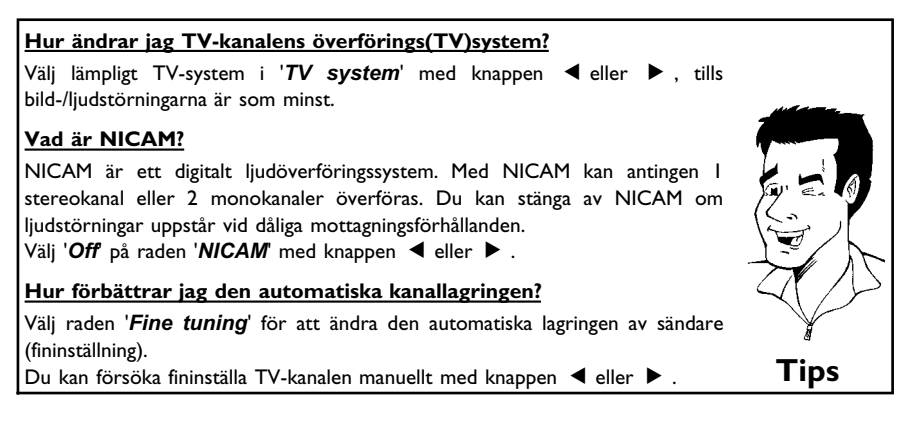

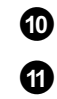

12

Spara TV-kanalen med knappen  $\ensuremath{\mathsf{OK}}$  .

För att söka efter ytterligare TV-kanaler, upprepar du från steg 🚯 .

Avsluta med knappen SYSTEM-MENU.

**SVENSK** 

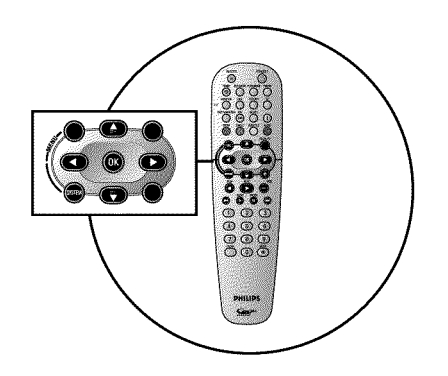

TV []1

### Automatisk sortering av TV-kanaler (Follow TV)

TV-kanalerna lagras i en bestämd ordningsföljd vid automatisk kanalsökning. Det är möjligt att ordningsföljden avviker något från den på TV:n.

När du har utfört dessa funktioner överensstämmer de lagrade TV-kanalernas ordningsföljd på DVD-Recordern med TV:ns.

Den fungerar dock endast om DVD-Recordern (uttag EXT 1 TO TV-I/O) och TV:n  $\ddot{a}r$  sammankopplade med en scartkabel .

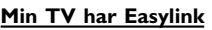

Om TV:n stöder funktionen 'Easylink,...' lagras TV-kanalerna i samma ordningsföljd som på TV:n vid installationen. För att kunna lagra TV-kanalerna i en annan ordningsföljd måste du ändra ordningsföljden på TV:n. När du startar funktionen Follow TV genomförs dataöverföringen från TV:n en gång till.

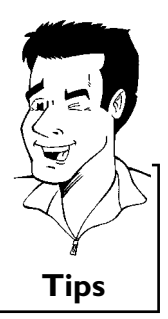

| 1 | Sätt på TV:n. Välj vid behov programnumret för DVD-Recordern.                                                                                                    |              |
|---|----------------------------------------------------------------------------------------------------|--------------|
| 2 | Sätt på DVD-Recordern med knappen <b>STANDBY-ON</b> 🖰 .                                                                                                    |              |
| 3 | Tryck på SYSTEM-MENU på fjärrkontrollen. Menyn visas.                                                                                                    |              |
| 4 | Välj symbolen '¶¦' med knappen ◀ eller  .                                                                                                    |              |
| 5 | Välj ' <i>Installation</i> ' med <b>P-▼</b> eller <b>P+</b> ▲ och bekräfta med ► .                                                                                                    |              |
| 6 | Välj ' <i>Follow TV</i> ' med knappen P-▼ eller P+▲ och bekräfta med knappen ▶ .                                                                                                    |              |
| 0 | Bekräfta meddelandet på bildskärmen med knappen $~$ OK . ' ${\cal T}{\cal V}$ [] ${\it f}$ visas i teckenfönstret på DVD-Recordern.                                                                                                    |              |
| 8 | Välj programnummer 'l' <b>på TV:n</b> .                                                                                                    |              |
|   | × Jag kan inte ställa in programnummer 'I' på TV:n                                                                                                    | 415          |
|   | ✓ Om du har anslutit extra utrustning till uttaget EXT 2 AUX-I/O stänger du<br>av dessa. TV:n kan ställas in på scartkontaktens programnummer om du har<br>anslutit extra utrustning.                                                               | ¥<br>Problem |
| 9 | Bekräfta med knappen <b>OK</b> på DVD-Recordern fjärrkontroll.<br>I teckenfönstret visas 'WAIT'. DVD-Recordern jämför TV-kanalerna på<br>tv:n med DVD-Recordern.<br>När DVD-Recordern har hittat samma TV-kanal som på TV:n lagras<br>den på 'P01'. |              |

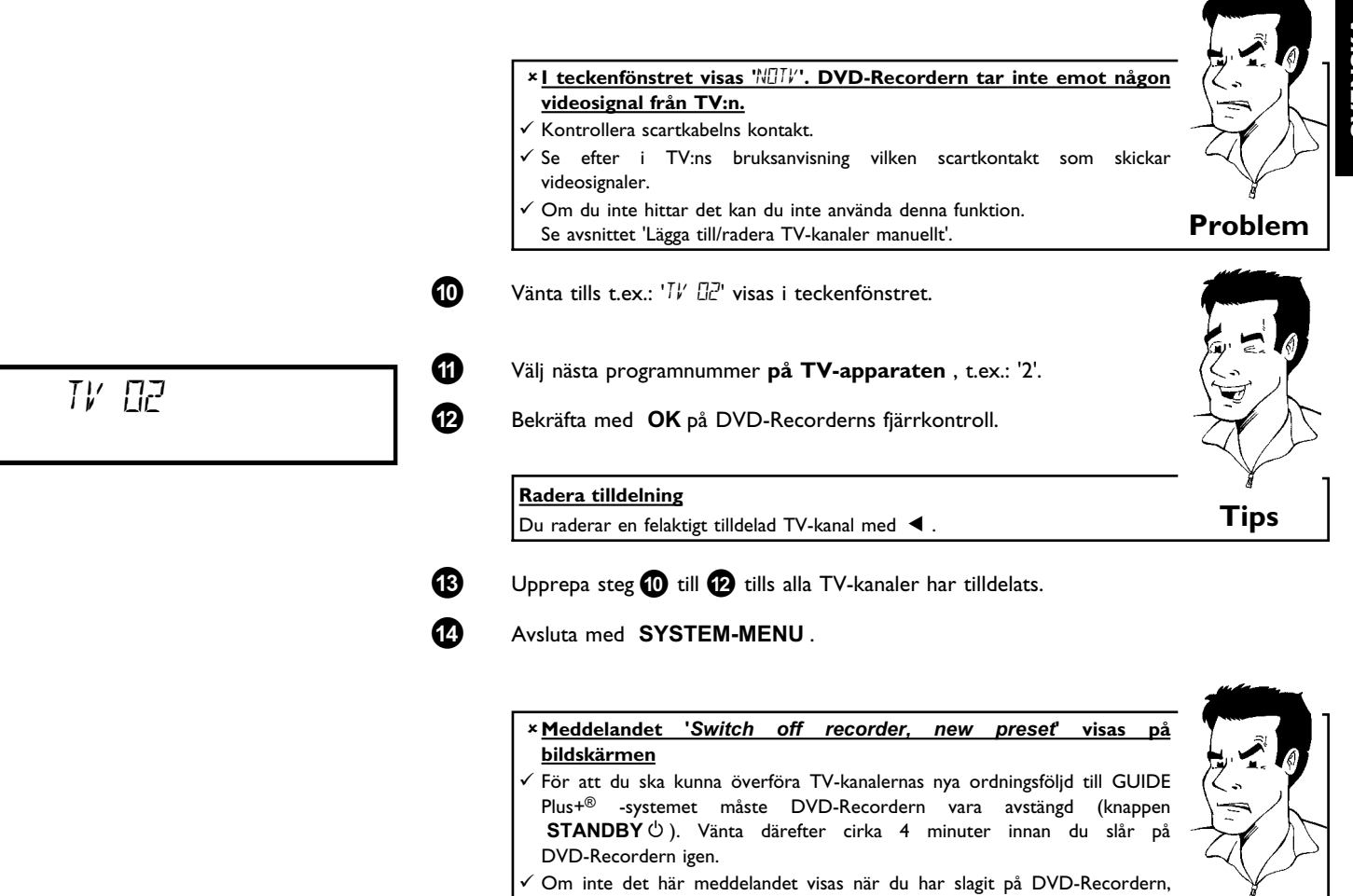

Om inte det här meddelandet visas när du har slagit på DVD-Recordern, kunde inte överföringen slutföras. Stäng av DVD-Recordern med **STANDBY**  $\dot{O}$ .

Problem

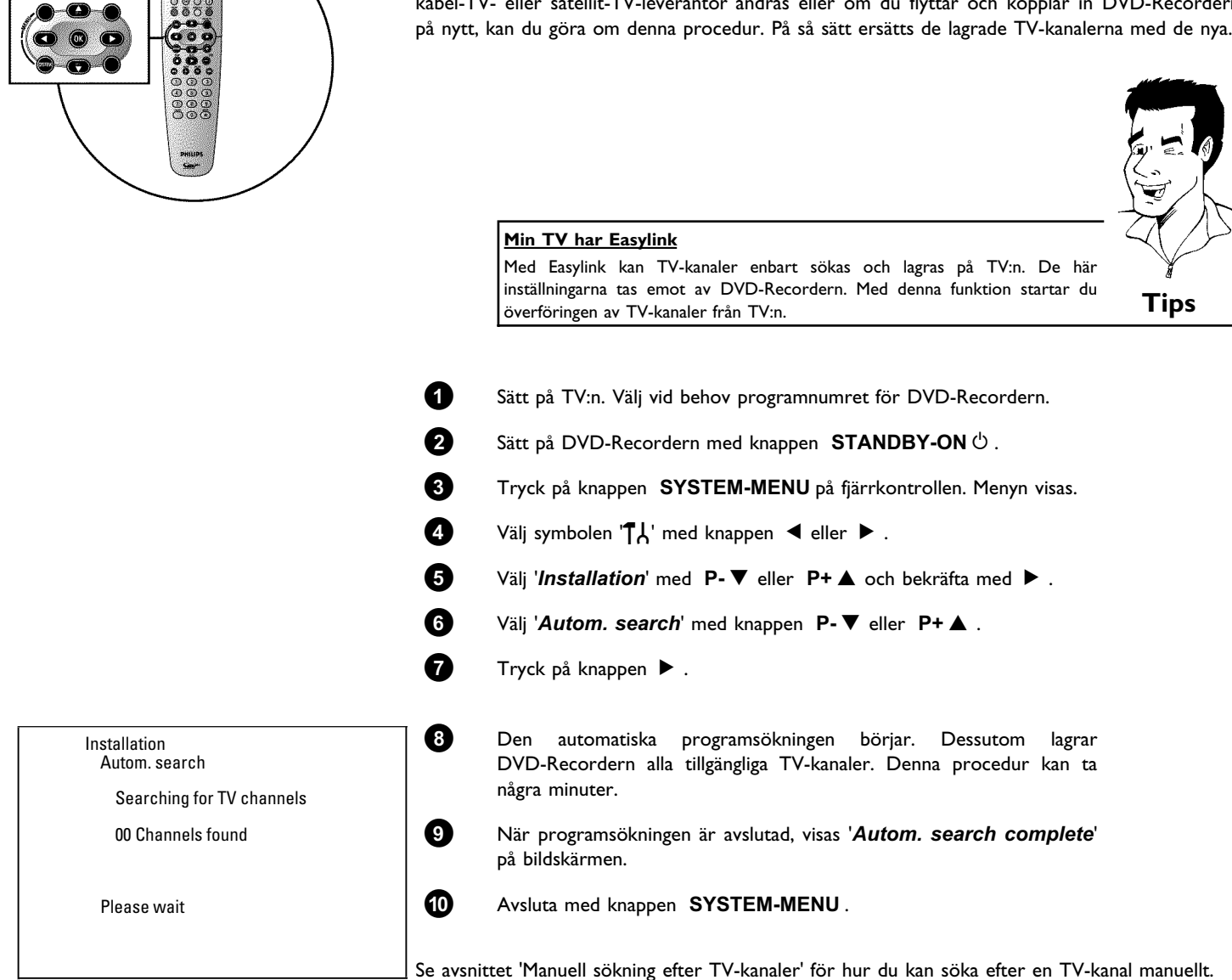

# Automatisk sökning efter TV-kanaler

Vid installation söks och lagras automatiskt alla tillgängliga TV-kanaler. Om kanalutbudet hos din kabel-TV- eller satellit-TV-leverantör ändras eller om du flyttar och kopplar in DVD-Recordern på nytt, kan du göra om denna procedur. På så sätt ersätts de lagrade TV-kanalerna med de nya.

## Sortera/radera TV-kanaler manuellt

När den automatiska kanalsökningen har genomförts vill du kanske ändra ordningsföljden på de enstaka TV-kanalerna, dvs. var TV-kanalerna har lagrats (programnumren). Med denna funktion kan du sortera lagrade TV-kanaler och radera oönskade TV-kanaler eller TV-kanaler med dålig mottagning.

#### Easy Link

Med Easylink kan TV-kanaler enbart sökas och lagras på TV:n. De här inställningarna tas emot av DVD-Recordern. Den här funktionen kan därför inte väljas till.

Tiden på text-TV ställs om automatiskt

Om du lagrar en TV-kanal på programnummer P01 som sänder TXT/PDC, tas datum och tid emot automatiskt och korrigeras kontinuerligt. På så sätt ställs sommar- och vintertid om automatiskt.

0 Sätt på TV:n. Välj vid behov programnumret för DVD-Recordern. 2 Sätt på DVD-Recordern. SYSTEM-MENU på Tryck рå fjärrkontrollen. Menyn visas. Välj symbolen '¶¦ med knappen ◀ eller ► . 3 4 Välj 'Installation' med  $P-\nabla$  eller  $P+\blacktriangle$  och bekräfta med  $\triangleright$ . 6 Välj 'Sort TV channels' med P-▼ eller P+▲ och bekräfta med ▶. 6 Välj den TV-kanal som du vill radera eller sortera om med knappen Sort TV channels P-▼ eller P+▲. BBC1 0 Bekräfta med ▶. BBC2 ITV Radera TV-kanaler Du kan radera oönskade TV-kanaler eller TV-kanaler med dålig mottagning Tips med knappen CLEAR . Fortsätt sedan med steget 6 . To exit press SYSTEM MENU 8 Flytta TV-kanalen till önskad position med knappen P-▼ eller P+▲ och tryck på knappen ◀. DVD-Recordern lägger till TV-kanalen. 9 Upprepa steg 6 till 8, tills du har sorterat om eller raderat alla TV-kanaler. 10 Spara genom att trycka på knappen **OK**. **@** Avsluta genom att trycka på knappen SYSTEM-MENU.

Installation

.... P01

P02

P03

P04 P05

P06

To sort Pressy

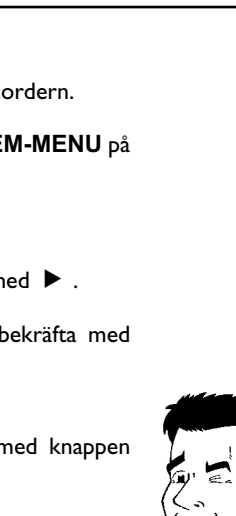

Tips

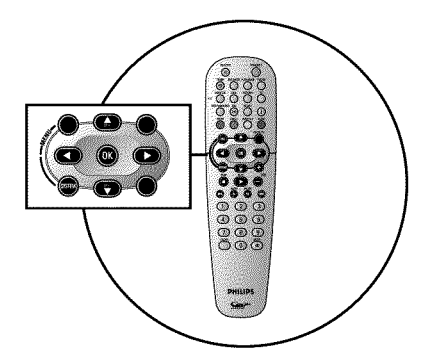

#### 'Switch off recorder, × Meddelandet preseť new visas **bildskärmen** $\checkmark$ För att du ska kunna överföra TV-kanalernas nya ordningsföljd till GUIDE

- Plus+® -systemet måste DVD-Recordern vara avstängd (knappen STANDBY (). Vänta därefter cirka 4 minuter innan du slår på DVD-Recordern igen.
- Om inte det här meddelandet visas igen när du har slagit på DVD-Recordern, kunde inte överföringen slutföras. Stäng av DVD-Recordern med knappen STANDBY  $\circ$

# Ställa in språk

0

ฅ

3

A

6

8

För DVD-uppspelningen kan du välja språk för textning och synkroniseringsspråk. Observera att det på vissa DVD-skivor bara går att skifta synkroniserings- och/eller textspråk via skivans DVD-meny.

Härutöver kan du för inspelningen eller uppspelningen via den interna kanalväljaren (knappen **MONITOR**) välja TV-kanalens ljudkanal vid tvåspråkiga sändningar.

Du kan därutöver ställa in ett av de angivna språken på bildskärmsmenyn (OSD). DVD-Recorderns teckenfönster visar dock enbart engelsk text oavsett vilken inställning som gjorts.

- Sätt på TV:n. Välj vid behov programnumret för DVD-Recordern.
- Sätt på DVD-Recordern med knappen STANDBY-ON 🖞 .
- Tryck på knappen SYSTEM-MENU på fjärrkontrollen. Menyn visas.
- Välj symbolen '¶¦,' med knappen ◀ eller ► .

Välj 'Language' med knappen P-▼ eller P+▲ och bekräfta med knappen ►.

- 6 P4 @ Language Audio Language English Recording audio Language 1 Subtitle English  $\square$ Menu English 7
- Välj lämpligt alternativ och bekräfta med knappen 🕨 .

#### Vilka inställningar kan jag välja?

Audio Language: Uppspelningen av DVD:n sker på det språk som du har valt. 'Recording audio' : Vid tvåkanaliga TV-program kan du välja 'Language 1' eller 'Language 2' som grundinställning **'Subtitle'** : Språk för textning

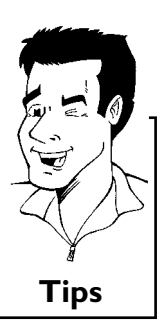

Välj inställning med knappen P-▼ eller P+▲ och bekräfta med knappen OK.

Avsluta med knappen SYSTEM-MENU.

'Menu': Språk för OSD-bildskärmsmenyn

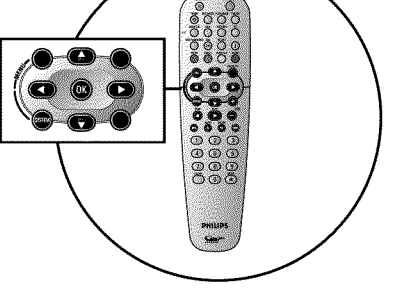

på

# '*Recording audio*' Omkoppling av 2-kanalton

Vissa TV-program sänder, utöver sin audiosignal i stereo, ytterligare en audiosignal (2-kanalton). För det mesta innebär det att det finns ytterligare ett språk. Om ett TV-program t.ex. finns på språken tyska och engelska, kan engelska finnas som andraspråk.

För att kunna spela in TV-program i 2-kanalton kan du välja önskat språk som grundinställning. Denna inställning blir aktiv först när ett TV-programs ljud sänds i 2-kanalton.

När du spelar upp ljudet kan du bara spela upp det i den inställning som användes vid inspelningen. (En inspelning på t.ex. engelska kan endast spelas upp på engelska.)

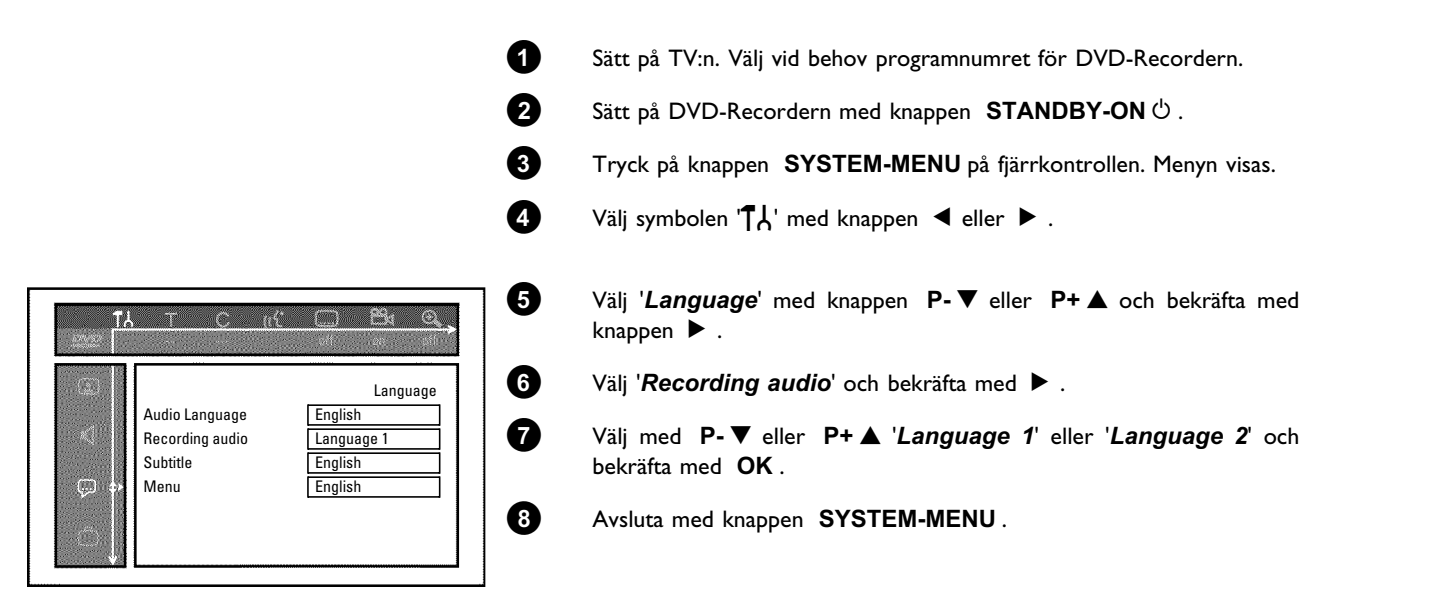

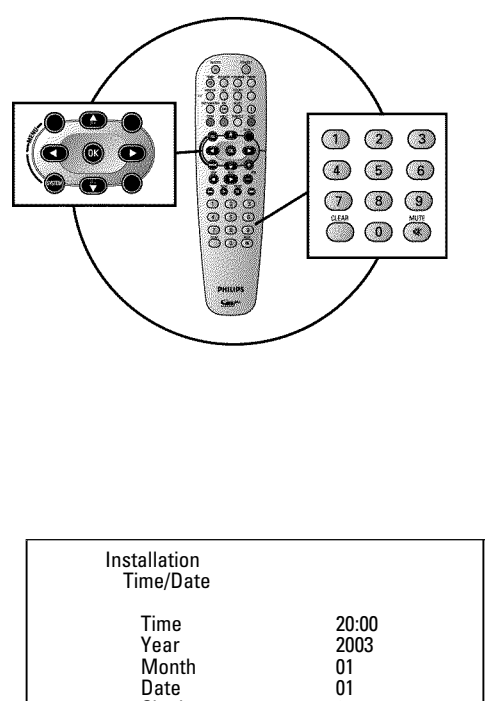

01

To exit press SYSTEM MENU

Date **Clock** preset

### Ställa in tid & datum

Om tiden som visas i teckenfönstret inte är korrekt eller om '--:--' visas, måste tid och datum ställas in manuellt.

Om en TV-kanal, som sänder TXT/PDC (text-TV/PDC), har lagrats på programnummer 'P01' tas datum och tid emot automatiskt.

#### **Observera!**

0

0

3

4

6

6

0

8

Om det redan finns information att tillgå från GUIDE Plus+® -systemet, styrs datum och tid av GUIDE Plus+® -systemet. På raden 'Clock preset' visas då 'Off.

- Tryck på knappen SYSTEM-MENU på fjärrkontrollen. Menyn visas.
  - Välj symbolen '¶¦' med knappen ◀ eller ► .
- Välj 'Installation' med  $P-\nabla$  eller  $P+\blacktriangle$  och bekräfta med  $\triangleright$ .
- Välj '*Time/Date*' med P-▼ eller P+▲ och bekräfta med ►.

Kontrollera tiden som visas i 'Time'. Ändra vid behov tiden med sifferknapparna 0..9 på fjärrkontrollen.

Kontrollera på samma sätt 'Year', 'Month', 'Date'. Växla mellan inmatningsfälten med knappen  $\mathbf{P}$ - $\mathbf{\nabla}$  eller  $\mathbf{P}$ + $\mathbf{\Delta}$ .

Kontrollera inställningarna som visas och bekräfta med knappen **OK**. Meddelandet 'Stored' visas kort i teckenfönstret.

Avsluta med knappen SYSTEM-MENU.

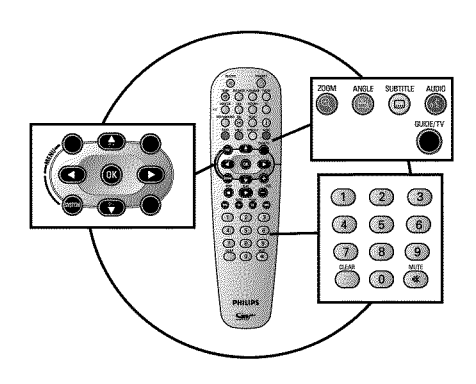

### Allmän information

DVD-Recordern är försedd med GUIDE Plus+® -systemet. GUIDE Plus+® -systemet erbjuder en interaktiv, kostnadsfri elektronisk programtidning som ger dig en fullständig överblick över de TV-kanaler som du har tillgång till inom ditt område. Dessutom kan du med hjälp av GUIDE Plus+® -systemet programmera DVD-Recordern för inspelningar.

Med ett tryck på knappen **GUIDE/TV** får du en översikt över alla de TV-program som sänds på de motsvarande TV-kanalerna för tillfället. Du kan välja att sortera alla sändningar efter en viss starttid eller efter olika teman i översikten.

För att GUIDE Plus+<sup>®</sup> -systemet ska fungera korrekt måste DVD-Recordern hämta de uppgifter som krävs. Detta kan ta DVD-Recordern upp ett dygn.

Tänk på följande i samband med detta.

•) Alla TV-kanaler måste vara installerade.

•) Alla TV-kanaler som skickar information till GUIDE Plus+®-systemet måste vara installerade.

| Land/Stad (språk)   | TV-kanal            |
|---------------------|---------------------|
| Deutschland         | Eurosport           |
| Österreich          | Eurosport           |
| Schweiz (Deutsch)   | Eurosport           |
| United Kingdom      | ITV                 |
| France              | Canal+              |
| España              | Tele 5              |
| Nederland           | Eurosport           |
| Eindhoven           | Music Factory (TMF) |
| Rotterdam           | Music Factory (TMF) |
| Amsterdam           | Music Factory (TMF) |
| Belgique (Français) | Canal+              |
| België (Nederlands) | Music Factory (TMF) |

•) Tid och datum måste vara inställda

•) Land och postnummer ska ha angivits i GUIDE Plus+®-systemet.

•) Antenn/kabelnät måste ha anslutits och mottagning av TV-kanaler måste vara möjlig.

•) DVD-Recordern måste vara ansluten till elnätet

•) DVD-Recordern måste vara avstängd med knappen  $\,$  STANDBY  ${}^{(\!\!\!\!\!\!\!)}$  .

•) Om en extern receiver (satellitmottagare, set-top-box [digital dekoder], kabelbox,...) är ansluten måste den vara påslagen.

# Installera GUIDE Plus+®-systemet

l följande steg anges hur du ställer in GUIDE Plus+ $^{\odot}$ -systemet enligt dina personliga behov och installerar en extern receiver (satellitmottagare,...) om en sådan används.

Om inte GUIDE Plus+® -systemet har installerats, visas bildskärmen '**Setup**' och du kan påbörja installationen omgående.

Sätt på TV:n. Välj vid behov programnummer för DVD-Recordern.

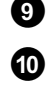

0

Tryck på **GUIDE/TV** på fjärrkontrollen. Bildskärmen '**Grid**' visas

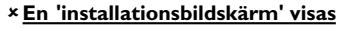

Den finns på den andra menysidan.

✓ GUIDE Plus+<sup>®</sup> -systemet har inte installerats fullständigt eller installationen avbröts (postnummer angavs inte). Välj bland inställningarna enligt beskrivningen i nästa avsnitt och följ anvisningarna på bildskärmen.

Tryck på knappen P+▲. Välj funktionen 'Setup' med knappen ►.

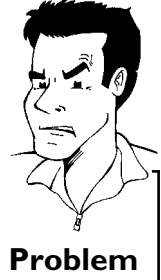

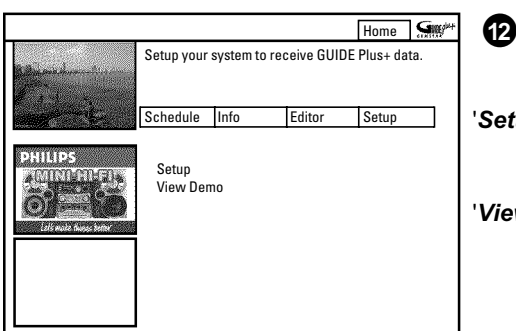

| Home Smith<br>Plus+ data. | Välj<br>med                        | mellan följande funktioner med P-▼ eller P+▲ och bekräfta<br>OK .                                          |
|---------------------------|------------------------------------|----------------------------------------------------------------------------------------------------|
| Setup                     | ' <b>Setup</b> ' Install<br>Se vid | era GUIDE Plus+® -systemet.<br>are följande avsnitt.                                                       |
|                           | 'View Demo'                        | Här presenteras de olika funktionerna i GUIDE Plus+®-systemet. För detta används<br>lagrade demouppgifter. |

lagrade demouppgifter. Om du har programmerat inspelningar, kan dessa raderas vid demonstrationen. Om du trycker på knappen **OK** under visningen, kommer du direkt till installationen av GUIDE Plus+® -systemet. Se vidare följande avsnitt.

|               | Setup                                                                                                    | Home S                                             | 1900 <sup>044</sup> |
|---------------|----------------------------------------------------------------------------------------------------|----------------------------------------------------|---------------------|
| Chican Street | Press ▲ or ▼ to select. T                                                                                   | hen press OK to confirm                            | ı.                  |
|               | Setup                                                                                                    |                                                    |                     |
| PHILIPS       | Choose item to set up :<br>Language<br>Country<br>Postal code<br>External receiver 1<br>External receiver 2 | English<br>United Kingdom<br>XXXXX<br>None<br>None |                     |
|               | External receiver 3                                                                                         | None                                               |                     |

### 'Setup'

Kontrollera de visade uppgifterna. Du kan ändra dem vid behov. Välj rad med knappen P-▼ eller P+▲ .

### Language'

0

2

Här kan du ändra språk för bildskärmsmenyn.

Tryck på knappen **OK** 

Välj önskat språk med P-▼ eller P+▲ och bekräfta med OK.

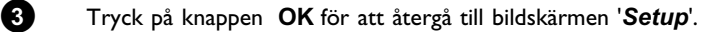

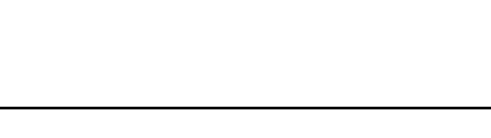

### 'Country'

Välj i listan det land där du befinner dig för tillfället. DVD-Recordern behöver den här informationen för att kunna ladda rätt kanallista.

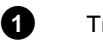

Tryck på knappen OK.

av GUIDE Plus+® -systemet.

Välj ett annat land på TV:n.

\* På bildskärmen visas som land 'Others'

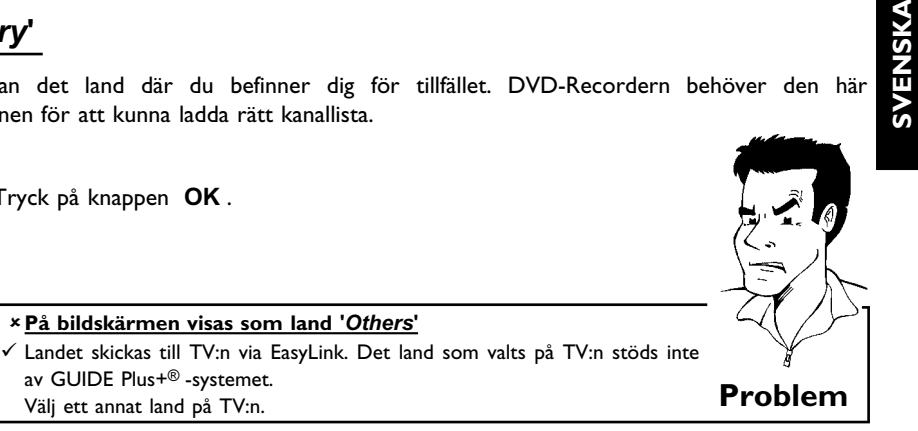

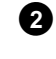

Välj det land du befinner dig i med knappen P-V eller P+A. och bekräfta med OK.

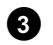

Tryck på knappen OK för att återgå till bildskärmen 'Setup'.

### 'Postal code'

För att GUIDE Plus+® -systemet ska kunna ställas in korrekt, måste aktuell uppställningsplats och de TV-kanaler som finns att välja mellan vara angivna. Med hjälp av postnumret och landet sker den här automatiskt.

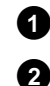

#### Tryck på knappen **OK**

Välj plats för inmatning med knapparna Ange ► uppställningsplatsens postnummer med knapparna P+▲, P-▼ eller med sifferknapparna 0..9. Beroende på valt land kan du även ange bokstäver med knapparna

**P-**▼ eller **P+**▲.

 $\checkmark$  Du har valt ett land där ingen TV-kanal skickar GUIDE Plus+ $^{\circledast}$  -information

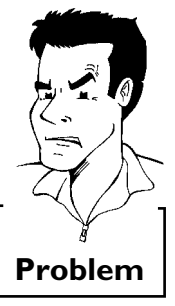

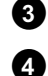

Bekräfta postnumret med OK.

× Jag kan inte ange ett postnummer

Tryck på knappen OK för att återgå till bildskärmen 'Setup'.

### 'External receiver 1'

ännu.

Information om hur du installerar den externa receivern finns i nästa avsnitt.

|                                                 | Setup                                                                                                    | Home                                                       | G      |
|-------------------------------------------------|----------------------------------------------------------------------------------------------------|------------------------------------------------------------|--------|
| R. Grand American                               | Press ▲ or ▼ to select.                                                                                                    | Then press OK to co                                        | nfirm. |
|                                                 | Setup                                                                                                    |                                                            |        |
| PHILIPS<br>AMININH FLAP<br>Life and: Some State | Choose item to set up :<br>Language<br>Country<br>Postal code<br>External receiver 1<br>External receiver 2<br>External receiver 3 | English<br>United Kingdom<br>XXXXX<br>None<br>None<br>None |        |

### 'External receiver 1'-installation

Om du har anslutit en extern receiver (satellitmottagare, set-top-box [digital dekoder], kabelbox) måste du installera den i GUIDE Plus+® -systemet också. TV-program (TV-kanaler) som du bara kan se via receivern kan då också visas i GUIDE Plus+® -systemet och programmeras för inspelning.

Du kan ansluta upp till tre externa receiver till DVD-Recordern.

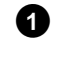

Välj alternativet '*External receiver 1*' med knappen  $P-\nabla$ ,  $P+\Delta$  i menyn '*Setup*' och bekräfta med knappen **OK**.

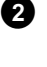

3

Läs igenom informationen på bildskärmen och bekräfta med knappen  $\ensuremath{\textbf{OK}}$  .

Välj typ för den externa receivern. Inställningen fungerar som förval av den använda typen.

#### Vilka typer kan jag välja?

Det här urvalet beror på landet och leverantören av GUIDE Plus+® -systemet. Vissa typer kan därför vara utan funktion.

'**Cable**': Kabelmottagare, kabelbox.

'Satellite': Analog eller digital satellitmottagare.

'Terrestrial': Digital markbunden dekoderbox.

'None': Ingen extern apparat ansluten.

#### Bekräfta med **OK**.

Om du har valt '**None**' avslutas inställningen här. Läs vidare i avsnittet 'Avsluta installationen'. Annars fortsätter du här.

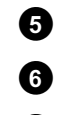

4

Välj din leverantör ur listan som visas. Välj 'No provider' om du inte använder någon leverantör Bekräfta med  $\mathbf{OK}$ .

Välj märket på din externa receiver i listan som visas. Om även leverantören anges på receivern (d-box, Premiere,...), måste du ange leverantören som märke.

Beroende på vilken typ och leverantör du har angett, visas ett begränsat urval.

Med knappen **>>** , **|<** kan du bläddra genom listorna sida för sida.

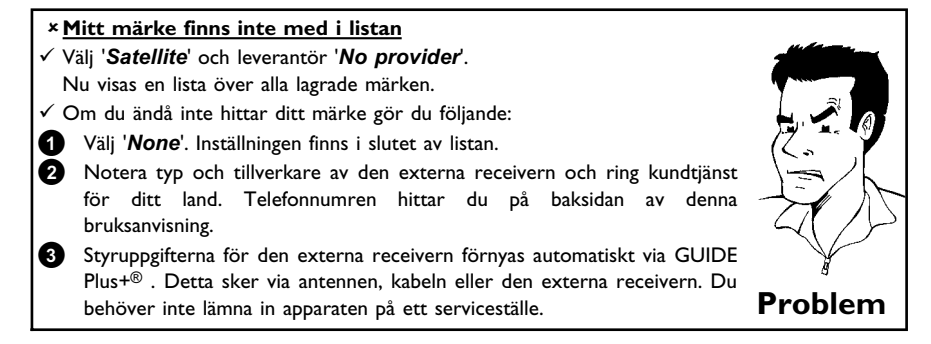

Tips

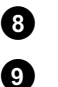

### Tryck på OK.

Välj den ingång på DVD-Recordern dit receivern är ansluten.

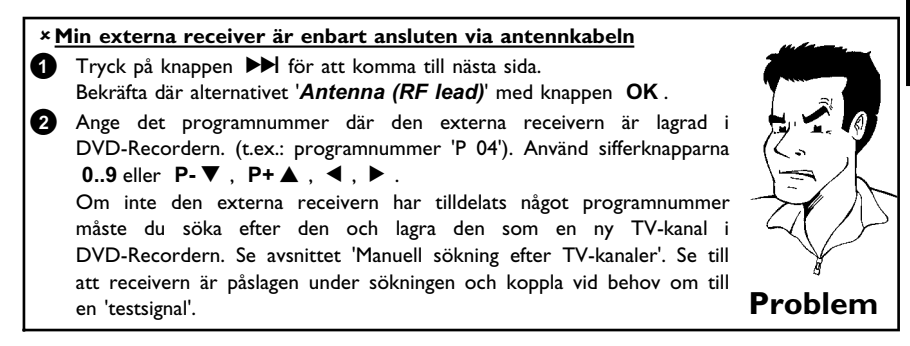

Bekräfta med OK.

10

Ð

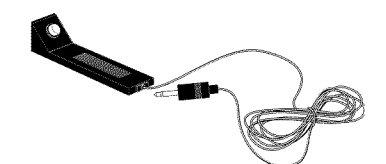

### Ansluta G-LINK-sändare

Med G-LINK-kabeln (medföljer) styrs den externa receivern (satellitmottagare, set-top-box [digital dekoder], kabelbox) via DVD-Recordern. Detta gör det möjligt att programmera inspelningar från TV-kanaler som enbart tas emot av den externa receivern.

Via anslutningen av G-LINK-kabeln kan GUIDE Plus+®-systemet visa korrekt programöversikt.

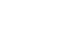

Anslut G-LINK-kabel till uttaget G-LINK på DVD-Recorderns baksida.

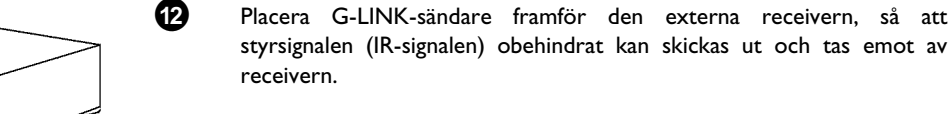

#### Hur hittar jag rätt position?

Om positionen för IR-mottagaren är angiven på den externa receivern (IR, remote sensor,...), placerar du G-LINK-sändaren cirka I cm därifrån.

- Gör enligt följande om du inte hittar någon beteckning:
- 1 Stäng av den externa receivern.
- 2 Rikta receiverns fjärrkontroll mot framsidan.
- 3 Flytta långsamt fjärrkontrollen längs framsidan och tryck samtidigt på strömbrytaren.
- 4 När den externa receivern slås på eller av har du hittat mottagaren. 6
  - Ställ G-LINK-sändaren cirka I cm framför denna punkt.

B

Slå på receivern och välj på receivern eller fjärrkontrollen programnummer 02.

**G-LINK** 

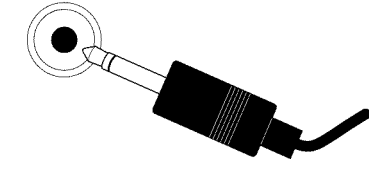

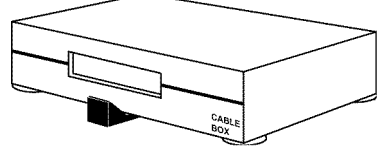

Tips

SVENSK

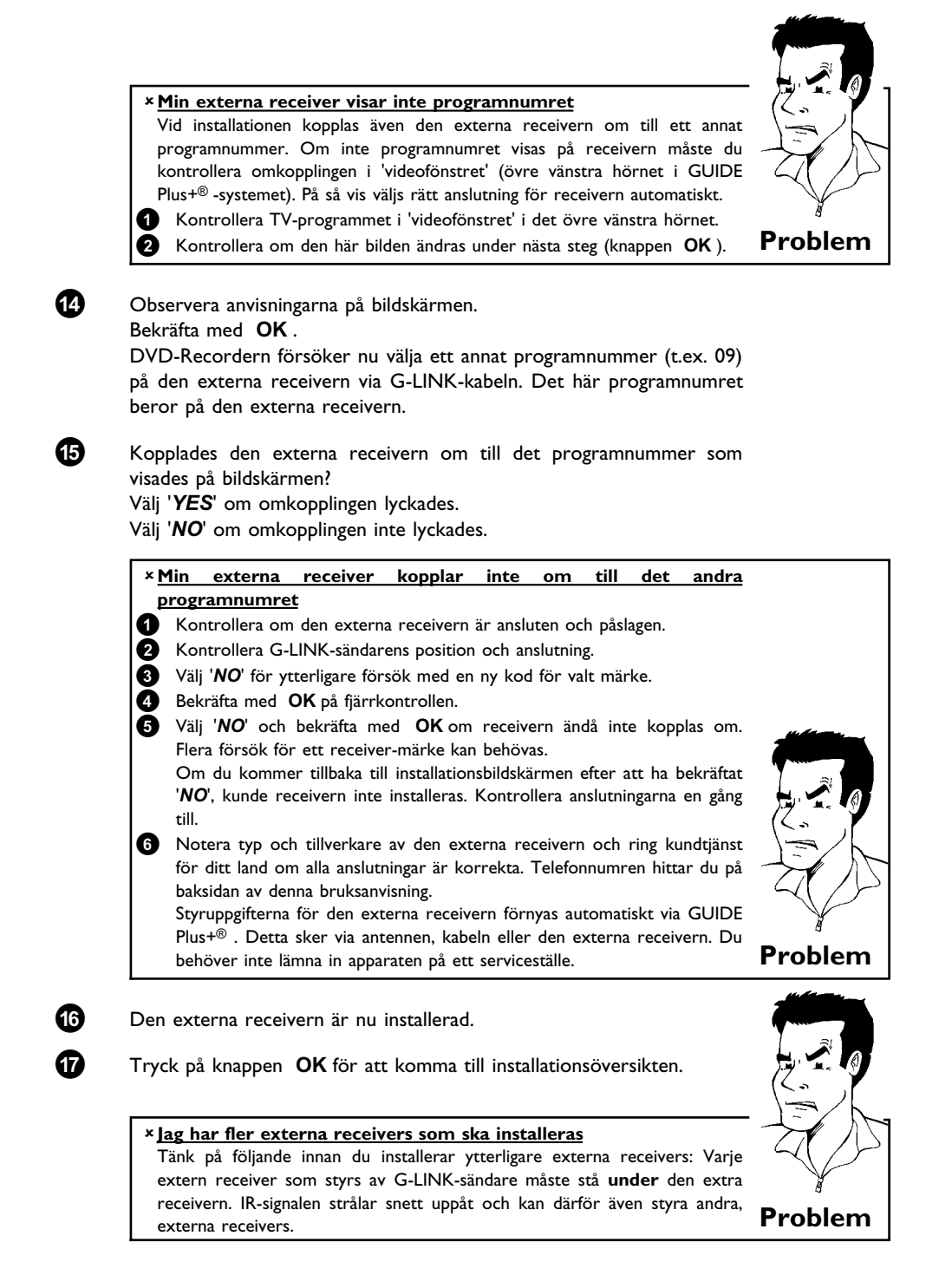

### Avsluta installationen

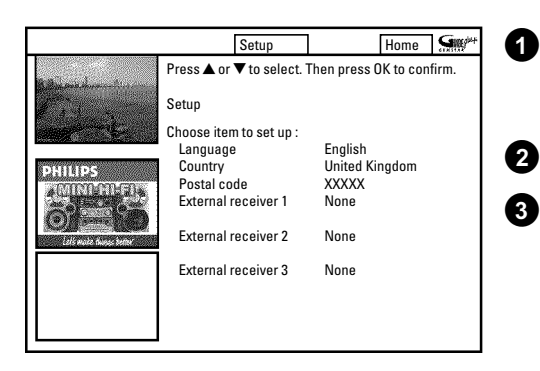

Kontrollera de visade inställningarna på bildskärmen. Om inte inställningarna är korrekta väljer du den inställning som du vill ändra och bekräftar med OK.

Tryck på den gröna funktionsknappen för att lämna bildskärmen.

För att se en demonstation av GUIDE Plus+® -systemet väljer du 'View Demo' med knappen P-▼ och bekräftar med OK. Om du har programmerat inspelningar, kan dessa raderas vid demonstrationen.

Om du inte vill se en demonstration av GUIDE Plus+® -systemet avslutar du med knappen GUIDE/TV.

Härmed är installationen av GUIDE Plus+® -systemet avslutad.

Låt DVD-Recordern stå avstängd med knappen STANDBY  $^{\circ}$  (helst över natten) för att låta GUIDE Plus+® -uppgifterna laddas ned.

Informationen blir tillgänglig inom det närmaste dygnet.

4

#### <u>Vad måste jag tänka på under förstagångsinstallationen av en extern</u> receiver? •) Receivern måste vara påslagen. •) Om du kan växla mellan 'TV' och 'Radio' på receivern, måste du välja inställningen 'TV'. •) Den TV-kanal som skickar GUIDE Plus+® -uppgifter måste vara vald på receivern. Motsvarande TV-kanal för ditt land väljer du i tabellen i kapitlet 'GUIDE Plus+-systemet' i avsnittet 'Allmän information'.

•) På DVD-Recordern måste det valda programnumret för ingångsuttaget vara anslutet till den externa receivern:

- 'EXT2' Scartuttag på baksidan EXT 2 AUX-I/O
- 'EAM 1' S-video/video-uttag på framsidan S-VIDEO / VIDEO
- 'EXT 1' Scartuttag på baksidan EXT 1 TO TV-I/O

•) Om den externa receivern enbart är ansluten till antennuttaget, måste du välja det programnummer som är lagrat i den externa receivern på DVD-Recordern.

•) DVD-Recordern måste vara påslagen.

•) Om GUIDE Plus+® -uppgifter har laddats, slår du av DVD-Recordern i cirka 10 minuter med knappen STANDBY (). Under den här tiden lagras de här uppgifterna för att de inte ska gå förlorade under t.ex. ett strömavbrott.

Tänk på följande punkter under förstagångsinstallationen. För tillfället finns det inga GUIDE Plus $+^{\circledast}$  -uppgifter som kan känna igen TV-kanalen automatiskt och leverera GUIDE Plus+® -uppgifter.

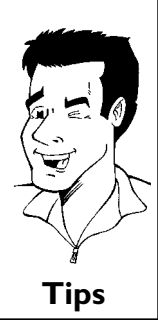

## Använda GUIDE Plus+®-systemet

### Allmänt

GUIDE Plus+® -systemet ger dig en kostnadsfri programtidning över alla TV-kanaler i ditt område och visar den på TV:ns bildskärm. Om du använder en extern receiver (satellitmottagare, set-top-box [digital dekoder], kabelbox) kan du styra den på så sätt.

Informationen för GUIDE Plus+® -systemet är indelad i sex områden på bildskärmen:

•) Funktionsknappar (färgfält) i övre bildskärmskanten. Dessa motsvarar färgknapparna på fjärrkontrollen.

•) Videofönstret

•) Programinformation resp. anvisningar för användning

•) En rad för att välja möjliga GUIDE Plus+® menyer

•) Översikt över TV-kanaler med aktuell programlista

•) Reklaminformation eller tips för GUIDE Plus+® -systemet

#### Starta GUIDE Plus+® -systemet:

Tryck på **GUIDE/TV** på fjärrkontrollen.

#### Avsluta GUIDE Plus+® -systemet:

•) Välj en TV-kanal och tryck på knappen **OK** för att lämna GUIDE Plus+® -systemet och titta på TV-kanalens pågående TV-program.

•) Tryck på knappen **GUIDE/TV** på fjärrkontrollen för att lämna GUIDE Plus+<sup>®</sup> -systemet och se TV-programmet i 'videofönstret'.

#### Använda knapparna på DVD-Recorderns framsida Starta GUIDE Plus+®-systemet: Knappen GUIDE . Avsluta GUIDE Plus+®-systemet: Knappen GUIDE . Bekräfta funktionen (knappen OK): Knappen ► . Röd funktionsknapp: Knappen RECORD .

Pilknapp: Knappen UP, DOWN, LEFT, RIGHT.

### Navigera i GUIDE Plus+<sup>®</sup> -systemet

När du trycker på knappen **GUIDE/TV** visas huvudöversikten. Tryck på knappen **P+**  $\blacktriangle$  för att välja menyrad. Du kan nu välja bland följande funktioner med  $\blacktriangleright$  eller  $\blacktriangleleft$ . Tryck vid önskad funktion på knappen **P-**  $\blacktriangledown$  för att bekräfta.

'Grid': GUIDE Plus+® -systemet -standardbildskärm (TV-kanalsöversikt)
 'Search': Söka igenom TV-program efter programtyp (t.ex. alla filmer, alla sportsändningar,...)
 'Schedule': Planerade (förprogrammerade) inspelningar
 'Info': Fler specialfunktioner i GUIDE Plus+® -systemet.
 'Editor': Visa ändra kanalinställningarna för 'Grid'-bildskärmen
 'Setup': Ändra grundinställningarna. Se avsnittet 'Installera GUIDE Plus+® -systemet'.

#### Funktionsknapparna (färgknappar)

När GUIDE Plus+®-information laddas visar funktionsknappar (färgfält) i den övre bildskärmskanten att du kan utföra olika åtgärder i GUIDE Plus+®-översikten. (Röd ( **ZOOM** ), grön ( **ANGLE** ), gul ( **SUBTITLE** ), blå ( **AUDIO** ) vars funktioner beror på aktuell meny. Kontrollera funktionen (beteckningen) i respektive färgfält innan du trycker på motsvarande knapp. Om en färgknapp inte visas har den ingen funktion.

#### **INFO-knappen**

En extra knapp är **i** -knappen. Om det finns extra information (visas som en i-symbol på bildskärmen) kan du visa den med hjälp av den här knappen.

### Bildskärmen 'Grid'

Den här översikten visas varje gång du trycker på knappen **GUIDE/TV**. Du kan visa den aktuella programöversikten för alla TV-kanaler från och med i dag och sju dagar framåt.

#### **OBSERVERA!**

Om uppgifter från GUIDE Plus+<sup>®</sup> -systemet finns att tillgå efter förstagångsinstallationen, kontrollerar du TV-kanalen som har tilldelats programnumren i bildskärmen '*Editor*'. Se avsnittet 'Bildskärmen '*Editor*'.

Om den TV-kanal som skickar ut GUIDE Plus+<sup>®</sup> -uppgifter har tilldelats till fel programnummer, kan inga GUIDE Plus+<sup>®</sup> -uppgifter tas emot.

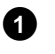

#### Tryck på GUIDE/TV . Bildskärmen 'Grid' visas.

- × <u>Bildskärmen '*Grid*' visas, men utan innehåll</u>
- ✓ Antingen är inte antennen ansluten eller så finns det inga GUIDE Plus+<sup>®</sup> -uppgifter att tillgå. DVD-Recordern behöver lite tid på sig att samla in de här uppgifterna. Låt den vara avstängd en tid (knappen STANDBY <sup>(b)</sup>). DVD-Recordern måste fortfarande vara ansluten till elnätet!
- ✓ Om en extern receiver (satellitmottagare, set-top-box [digital dekoder], kabelbox) är ansluten måste den vara påslagen.
- × Jag ser inte alla tillgängliga TV-kanaler
- Kontrollera TV-kanalen med tilldelningen av programnumren i bildskärmen '*Editor*'. Se avsnittet 'Bildskärmen '*Editor*''.

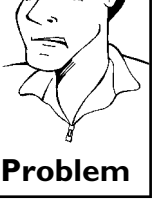

Tips

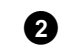

3

Välj motsvarande TV-kanal med knappen  $P+ \blacktriangle$  eller  $P- \blacktriangledown$ . Du kan också använda sifferknapparna **0..9** för att välja en TV-kanal direkt. Med knapparna  $\blacktriangleright \blacksquare$  eller  $\blacksquare \blacktriangleleft \blacksquare$  kan du bläddra en hel sida framåt eller bakåt.

#### Välja TV-kanal från en översikt

- 1 Tryck på den gula funktionsknappen.
- En översikt över alla TV-kanaler visas.
- 3 Välj önskad TV-kanal med knappen ▶ , ◀ , P-▼ , P+▲
- Bekräfta med OK .

Välj respektive TV-program med knappen  $\blacktriangleleft$  eller  $\blacktriangleright$ . När du har tryckt på knappen  $\blacktriangleleft$  eller  $\blacktriangleright$  går det snabbare att bläddra genom de enskilda starttiderna.

När du håller knappen I det eller ►► nedtryckt flyttas du en dag bakåt eller framåt.

- 4
- l bildskärmens övre vänstra hörn visas en bild av det aktuella TV-programmet på den valda TV-kanalen.

#### Låsa/låsa upp TV-kanalens bild i vänster hörn

Normalt är bilden i den här delen av TV-kanalen låst till den som valts av GUIDE Plus+<sup>®</sup>-systemet. Om du vill visa det aktuella TV-programmet för den valda TV-kanalen i den här bilden måste du låsa upp bilden. Tryck på knappen ◀ för att välja kanalens logga. Växla mellan de båda inställningarna med den röda funktionsknappen. **'Unlock'** : Du ser bilden för den nu valda TV-kanalen.

'Lock' : Du ser bara den bild av TV-kanalen som har låsts.

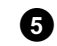

Med knappen **OK** kan du nu bekräfta TV-kanalen. Översikten försvinner och du ser den valda TV-kanalens aktuella TV-program. Du kan inte ändra TV-kanal under en inspelning.

#### <u>Jag vill avbryta</u>

Tryck på knappen **GUIDE/TV** i stället för på knappen **OK**. Översikten försvinner och du ser det TV-program som hade valts innan du startade GUIDE Plus+® systemet.

#### Jag vill starta extrainformationen/reklamen i vänsterkanten

I TV-kanalens rad trycker du på knappen ◀ så många gånger att extrainformationen/reklamen markeras i vänsterkanten. Du kan växla mellan de olika informationerna med knappen P-▼, P+▲. Du lämnar det här området med knappen ► eller den blå funktionsknappen.

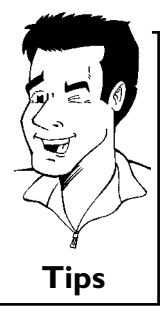

Tips

### Funktionsknappar (färgknappar) inom bildskärmen 'Grid'

Med färgknapparna på fjärrkontrollen kan du välja följande funktioner:

#### 'Watch' (grön knapp):

Det markerade TV-programmet lagras med starttiden som påminnelse och visas på bildskärmen 'Schedule'.

Vid tidpunkten för starttiden visas ett meddelande på bildskärmen. Du kan lagra upp till tre olika TV-program som du vill få påminnelse om.

#### 'Record' (röd knapp):

Det markerade TV-programmet programmeras för automatisk inspelning. Det visas på bildskärmen '**Schedule**' i en annan färg än det TV-program som du vill titta på. Du kan programmera upp till sex TV-program för inspelning.

#### 'Home' (blå knapp):

Återgå till aktuell tid i programöversikten (bildskärmen 'Grid').

Problem

### Bildskärmen 'Search'

Med hjälp av de här menyerna kan du välja att sortera dina TV-program efter olika kategorier från en översikt. På så vis blir det lättare för dig att söka efter önskade TV-program. Gör en grov sortering (filmer, sport, barnprogram, serier,...) och en fin sortering (äventyr, komedi, drama,...)

#### Kategoriernas färger:,

Lila-filmer Grön-sport, Blå-barnprogram, Blågrön-övrigt Den här sorteringen ger dig en överbl

Den här sorteringen ger dig en överblick för sju dagar framåt.

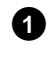

Välj typ av sortering med knappen ◀ , ▶ . Bekräfta med P-▼ . Välj önskad finsortering med P-▼ , ◀ , ▶ .

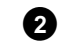

Bekräfta med **OK**. Bläddra genom de olika TV-programmen med knappen **P-▼**, **P+▲**, ◀, ▶.

 <u>På bildskärmen visas 'No Program was found'</u> Det finns inga TV-program för den valda kategorin i dag.

Välj en annan dag med  $\blacktriangleright$  eller  $\blacktriangleleft$ .

✓ Tryck på knappen P+ ▲ för att återgå till bildskärmen '**Search**'.

### Funktionsknappar (färgknappar) på bildskärmen 'Search'

När du har markerat ett TV-program kan du välja mellan följande funktioner med färgknapparna på fjärrkontrollen:

#### 'Watch' (grön knapp):

Det markerade TV-programmet lagras med starttiden som påminnelse och visas på '**Schedule**'. Vid tidpunkten för starttiden visas ett meddelande på bildskärmen. Du kan lagra upp till tre olika TV-program som du vill få påminnelse om.

#### 'Record' (röd knapp):

Det markerade TV-programmet programmeras för inspelning. Det visas på '**Schedule**' i en annan färg än det TV-program som du vill titta på.

#### 'Home' (blå knapp):

Återgå till aktuell tid i programöversikten (bildskärmen '**Grid**').

|                       | Quality     | Frequency     | VPS/     | PDC    | Home     | Gill/** |
|-----------------------|-------------|---------------|----------|--------|----------|---------|
|                       | Recording o | quality M2, S | Single r | ecordi | ng       |         |
| and the second second | Grid        | Search        | Sche     | dule   | Info     |         |
|                       | Watch/Rec   | ord           |          | Qua    | I. Freq. | Timing  |
| PHILIPS               | 21-Oct 20:  | 00 21:30      | BBC1     | M2     | Once     | +0      |
| *CIICIICIICII)*       | 21-Oct Ma   | trix          |          | M2     | Once     | 0       |
| <u> </u>              |             |               |          | -      |          |         |
|                       |             |               |          |        |          |         |
|                       |             |               |          |        |          |         |

## Bildskärmen 'Schedule'

I den här menyn visas de TV-program som har lagrats för inspelning eller påminnelse. Du kan radera inspelningar eller göra ändringar med funktionsknapparna. Du kan även programmera inspelningar manuellt.

Dessutom visas följande för varje planerad inspelning: '21-Oct: Dag och månad för inspelningen '20:00': Starttid för inspelningen '21:30': Sluttid för inspelningen 'Matrix': TV-programmets titel (om det har lagrats) 'BBC1': TV-kanal 'Qual.': Inspelningsläge (kvalitet)

'**Freq.**': Visningar av TV-programmet ('**Once**'..en gång/'**M-F**..dagligen (måndag till fredag)/'**Mon**'..varje vecka (varje vecka på samma dag, t.ex. måndag))

'Timing': Om en förlängd avstängningstid har angivits eller om 'VPS/PDC' (V-P) har slagits på.

### Funktionsknappar (färgknappar) på bildskärmen 'Schedule'

Med färgknapparna kan du välja mellan programmering med ShowView<sup>®</sup> -systemet (röd knapp) eller manuell programmering (grön knapp)

Om du har valt ett redan programmerat TV-program kan du utföra ändringar med hjälp av färgknapparna på fjärrkontrollen.

Färgknapparnas funktion beror på vilken spalt som har valts. Kontrollera därför funktionen (beteckningen) i färgfältet innan du trycker på motsvarande knapp.

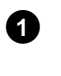

#### Tryck på P-▼.

Välj motsvarande inspelning med knappen  $\,{\bf P}{-}\,{\bf \nabla}$  ,  $\,{\bf P}{+}\,{\bf \blacktriangle}$  .

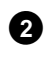

Välj motsvarande spalt med  $\blacktriangleleft$ ,  $\blacktriangleright$ .

| vänster spalt                                                 |                   |
|---------------------------------------------------------------|-------------------|
| röd knapp: Radera inspelningen                                |                   |
| grön knapp: Ändra uppgifterna                                 | (a) (a)           |
| mittenspalten                                                 |                   |
| gul knapp: Ändra TV-kanal                                     |                   |
| höger spalt                                                   | $\langle \rangle$ |
| röd knapp: Inspelningens kvalitet                             | ¥                 |
| grön knapp: Upprepning                                        | <b>T</b> :        |
| gul knapp: Förlänga avstängningstid, slå på/stänga av VPS/PDC | l ips             |

### Bildskärmen 'Info'

Den här bildskärmen kan delas in i underkategorier. De beror på informationen från GUIDE Plus+® -systemet. Om det inte finns några kategorier finns det ingen tillgänglig information. Besök den här sidan senare.

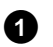

2

3

4

#### Tryck på P-▼. Välj motsvarande inspelning med knappen P-▼, P+▲.

Välj med **P-▼** eller **P+▲** bland de visade uppgifterna.

- Bekräfta med knappen **OK** för att få ytterligare information
- Med den röda funktionsknappen ('**Info**') återgår du till bildskärmen '**Info**'.

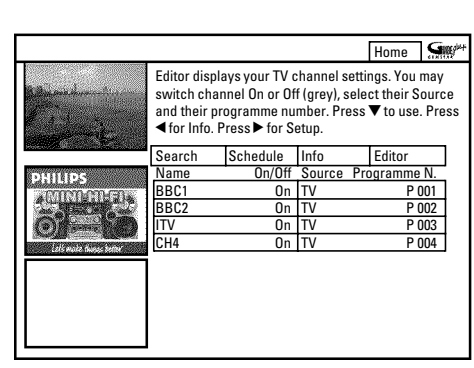

### Bildskärmen 'Editor' '

Här kan du sortera programnumren för de motsvarande TV-kanalerna och aktivera eller avaktivera dem för programöversikten (bildskärmen '*Grid*'). Dessutom kan du här ange TV-kanalens plats på en extern receiver.

### Tryck på **P-▼**.

Välj med knappen P-▼, P+▲ den TV-kanal du vill ändra. Växla mellan de båda spalterna med knappen ◀, ▶.

#### <u>vänster spalt</u>

0

0

Här visas TV-kanalen med dess förkortning och om den här TV-kanalen visas eller inte i programöversikten (bildskärmen '*Grid*').

Du kan aktivera eller avaktivera en TV-kanal för bildskärmen '**Grid**' med den röda funktionsknapen

#### <u>höger spalt</u>

Här visas TV-kanalens egenskaper och programnumren. Du kan ändra tilldelningen eller ange en extern receiver. Du kan endast ange en extern receiver som redan har installerats i GUIDE Plus+®-systemet.

Gör så här för att ändra tilldelningen:

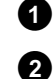

Välj med knappen P-▼, P+▲ den TV-kanal du vill ändra.

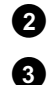

Tryck på den gröna funktionsknappen.

Ange TV-kanalens programnummer med sifferknapparna 0..9. Du kan bara ange programnummer för redan installerade TV-kanaler.

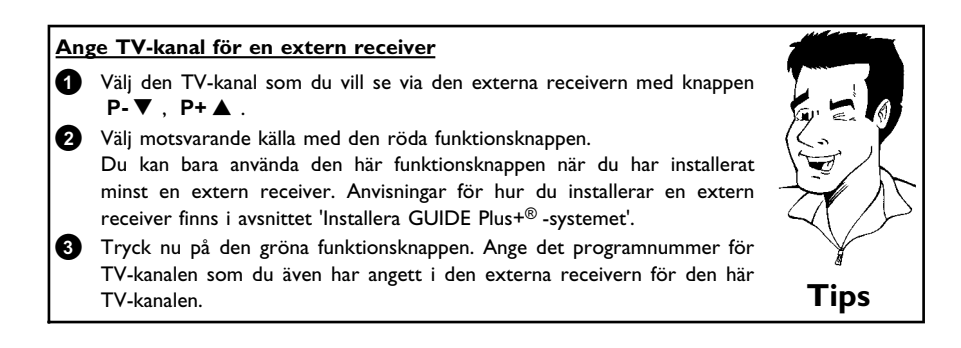

Observera att det kan ta upp till ett dygn att överföra uppgifter för GUIDE Plus+ $^{\circledast}$  när du ändrar TV-kanal.

|                       |                    |           |              | Home        | <b>G</b> |
|-----------------------|--------------------|-----------|--------------|-------------|----------|
|                       | Setup your :       | system to | receive GUII | DE Plus+ da | ta.      |
| and the second second | Schedule           | Info      | Editor       | Setup       |          |
| DHILIDS               | Setup<br>View Derr | 10        |              |             |          |

### Bildskärmen 'Setup'

Här kan du ange eller ändra grundinställningar som språk, land och extern receiver. Du kan dessutom se en automatisk demonstration av GUIDE Plus+ $^{\circledast}$ -systemet.

### 'Setup'

Här visas de redan angivna grundinställningarna. Välj motsvarande rad med knappen  $P-\mathbf{\nabla}$  eller  $P+\mathbf{\Delta}$  och bekräfta med knappen **OK**. Ytterligare information om inställningarna finns i kapitlet 'GUIDE Plus+<sup>®</sup>-systemet' i avsnittet 'Installera GUIDE Plus+<sup>®</sup>-systemet.

### 'View Demo'

Här kan du få en demonstration av de olika funktionerna i GUIDE Plus+®-systemet. Starta den automatiska demonstrationen med knappen OK.

Om du har programmerat inspelningar, kan dessa raderas vid demonstrationen.

Om du avbryter demonstrationen med knappen OK kommer du direkt till installationsmenyn.

Du kan kontrollera och ändra flera av funktionerna och inställningarna på DVD-Recordern med hjälp av systemmenyn. Menylisten kan inte visas under inspelning.

# Symboler på menylisten

Använd knappen **SYSTEM-MENU** för att öppna och stänga menylisten (huvudmenyn). Du kan välja funktion med knappen  $\blacktriangleleft$  eller  $\triangleright$ . Du kan bekräfta funktionen med knappen  $P- \blacktriangledown$ , som antingen för dig till en undermeny eller utför funktionen genast. Beroende på aktuell skiva, kan vissa funktioner inte väljas.

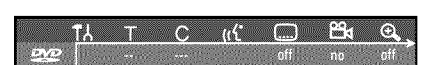

### Menylist I

| 17Y        | Användarinställningar |
|------------|-----------------------|
| Т          | Titel/Spår            |
| С          | Kapitel/Index         |
| ((ť        | Synkronspråk          |
|            | Språk för textning    |
| Ê          | Kameravinkel          |
| € <b>_</b> | Zoom                  |

∠∎(∲•[]> ▷ ₩ ₽

### **Menylist 2**

För att visa menylist 2 trycker du upprepade gånger på knappen ▶ när menylist 1 visas.

| ∎ <b>(</b> + | Ljud                              |
|--------------|-----------------------------------|
| <b>↓</b> ])  | Bild för bild uppspelning         |
| ⊳            | Långsam uppspelning (slow motion) |
| ▶            | Snabbuppspelning                  |
| Ð            | Tidssökning                       |

## Fält för tillfällig respons

l det övre vänstra hörnet på menyn visas ett fält för tillfällig respons med information om de olika driftslägena. Informationen visas kort på bildskärmen när vissa skivfunktioner aktiveras:

| shuffle<br>V   | Shuffle: Slumpvis uppspelning |
|----------------|-------------------------------|
| scan           | Scan                          |
| repeat (C)     | Upprepa hela skivan           |
| title<br>C     | Upprepa titeln                |
| track<br>C     | Upprepa spåret                |
| <u>chapter</u> | Upprepa kapitlet              |
| A.<br>(~)      | Upprepa från A till slutet    |
| <u>A-B</u>     | Upprepa från A till B         |
| <br>24         | Kameravinkel                  |
| locked<br>©    | Barnspärr aktiverad           |
| resume<br>D    | Automatisk återupptagning     |
| × -            | Otillåten åtgärd              |

### Statusfält

l statusfältet visas DVD-Recordern driftsläge (status) och aktuell skivtyp. Teckenfönstret kan stängas av.

### Symboler för skivtyper

| ©<br>RW     | DVD+RW      |
|-------------|-------------|
| ©<br>DVD+R  | DVD+R       |
| ©<br>DVD    | DVD-video   |
| ©<br>VCD    | Video-cd    |
| no disc     | ingen skiva |
| ()<br>error | Fel         |

### Symboler för driftslägen

| rec            | Inspelning                        |
|----------------|-----------------------------------|
| stop           | Stopp                             |
| play           | Uppspelning                       |
| ause pause     | Paus i uppspelningen              |
| ● II<br>pause  | Paus i inspelningen               |
| ₩<br>8x        | Sökning framåt (8x hastighet)     |
| <b>≪</b><br>8x | Sökning bakåt (8x hastighet)      |
| ⊳<br>slow      | Långsam uppspelning (slow motion) |

# Informationsfält för kanalväljare

Fältet visas i vänstra hörnet längst ned på bildskärmen. Antennsignal, TV-kanal och namnet på TV-kanalen visas.

| Ψ  | Aktuell kanal/valt ingångsuttag                                                                                      |
|----|----------------------------------------------------------------------------------------------------|
| Ψ× | <b>Ingen signal</b><br>TV-kanalen finns inte eller den extra utrustningen har inte anslutits eller<br>har stängts av |
| Ψa | Kopieringsskyddad signal                                                                                             |

### Informationsfält för timer

Fältet visas ovanför informationsfältet för kanalväljare. När du har programmerat en inspelning visas timersymbolen och den första programmerade inspelningens starttid och datum. Om det inte finns någon programmerad inspelning, visas aktuell tid. Fältet visas inte när en skiva spelas upp eller under en inspelning.

| Ð! | Timern startar på angiven dag                          |
|----|--------------------------------------------------------|
| €→ | OTR-inspelning pågår till angiven stopptid             |
| 0  | Aktuell tid<br>Inga inspelningar (timer) programmerade |

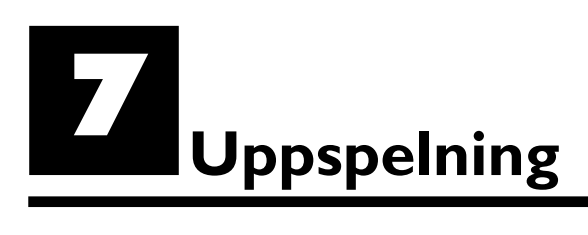

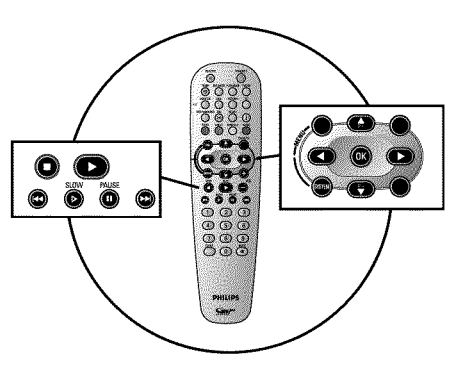

# Uppspelningsråd

Med den här DVD-Recordern kan du spela upp följande system:

- •) DVD-video
- •) (Super)Video-CD-skiva
- •) DVD+RW-skiva
- •) DVD+R-skiva
- •) DVD-RW (videoläge, slutbehandlade (finaliserade) )
- •) DVD-R
- •) CD-R
- •) CD-RW
- •) Ljud-CD
- •) MP3-CD

0

2

Du kan hantera DVD-Recordern med fjärrkontrollen eller knapparna på DVD-Recordern framsida.

#### × I teckenfönstret visas 'PIN'

✓ För den ilagda skivan har barnsäkringen aktiverats. Se avsnittet 'Barnsäker' och 'Godkänna skivor' i kapitlet 'Åtkomstkontroll (barnsäker)'.

#### ×<u>Menyn på skärmen visar ett 'X'</u>

✓ Vissa DVD-skivor tillverkas så att bestämda steg måste utföras innan skivan kan spelas upp eller så att endast begränsad användning är möjlig under uppspelning. När ett 'X' visas på bildskärmen kan den valda funktionen ej utföras.

#### × På skärmen visas regional kodinformation

- ✓ Eftersom DVD-filmer normalt inte ges ut samtidigt över hela världen har alla DVD-spelare en bestämd lokal kod. Skivorna kan vara försedda med en valfri lokal kod. Om dessa lokala koder (spelare och skiva) inte överensstämmer går det inte att spela upp filmen.
- 🗸 Den regionala koden visas på etiketten på baksidan av spelaren.
- ✓ Den regionala koden gäller inte inspelningsbara DVD-skivor.

### Sätta in en skiva

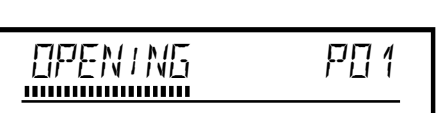

Tryck på **OPEN/CLOSE** ▲ på framsidan. Skivfacket öppnas. I teckenfönstret visas '□PEN1NG' när det öppnas och 'TRHY □PEN' när det är öppet.

Lägg försiktigt i skivan i facket, med etikettet uppåt och tryck på **PLAY**  $\blacktriangleright$  eller **OPEN/CLOSE**  $\blacktriangle$ . I teckenfönstret visas först '*ELUSING*' när facket stängs och därefter '*RERUNG*'. Informationen på skivan avläses.

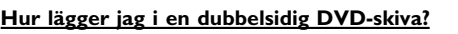

Dubbelsidiga skivor har inget tryck på hela ytan. Etiketten är i mitten på skivans båda sidor. Etiketten på den sida du vill spela upp måste vara vänd uppåt.

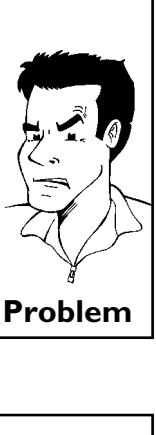

?

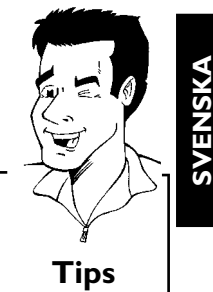

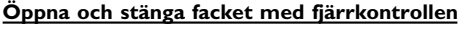

Du kan även öppna och stänga skivfacket med fjärrkontrollen. Håll knappen STOP ■ intryckt på fjärrkontrollen tills '@PENINE' (öppnas) eller 'ELESINE' (stängs) visas i teckenfönstret.

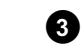

Uppspelningen börjar automatiskt.

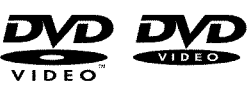

Vid uppspelningen av en DVD kan en meny visa sig. Om titel och kapitel skulle vara numrerade trycker du på en sifferknapp på fjärrkontrollen. Med knapparna ◀ , , P+▲ , P-▼ eller med sifferknapparna 0..9 kan du också välja en menypunkt och bekräfta med knappen  $\mathsf{OK}$  . Du kan även visa menyn med DISC-MENU på fjärrkontrollen. Ytterligare informationer läser du i avsnittet 'Spela upp en DVD-videoskiva'.

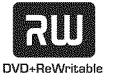

Vid uppspelningen av en DVD+RW visas en indexbild-översikt. Välj med knapparna P-▼,  $P+ \blacktriangle$ , I = 0, I = 0 den titel som du vill spela upp. Bekräfta med OK . Ytterligare informationer läser du i avsnittet 'Spela upp en DVD+RW/ +R-skiva'.

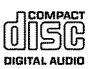

Om inte uppspelningen börjar automatiskt trycker du på knappen **PLAY** . Ytterligare informationer läser du i avsnittet 'Spela upp en ljud-CD'.

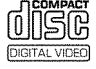

2

3

Om symbolen ' $\blacksquare$ ' visas i teckenfönstret kan du starta uppspelningen med knappen **PLAY**  $\blacktriangleright$  . Om det visas en meny på bildskärmen väljer du den önskade menypunkten med manöverknapparna som visas på bildskärmen (PREV = I → , NEXT = >> ) eller med sifferknapparna 0..9. Ytterligare information finns i avsnittet 'Uppspelning av en (Super)Video-CD'.

### Spela upp en DVD-videoskiva

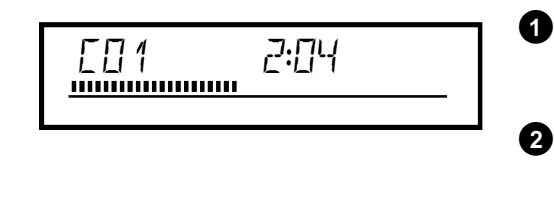

Om inte uppspelningen börjar automatiskt trycker du på **PLAY** . I teckenfönstret visas: titel, kapitel, förfluten tid.

Om du vill stanna skivan trycker du på STOP 🔳 på fjärrkontrollen eller **I** på DVD-Recordern.

För att ta ut skivan trycker du på knappen OPEN/CLOSE 📥 på DVD-Recordern front.

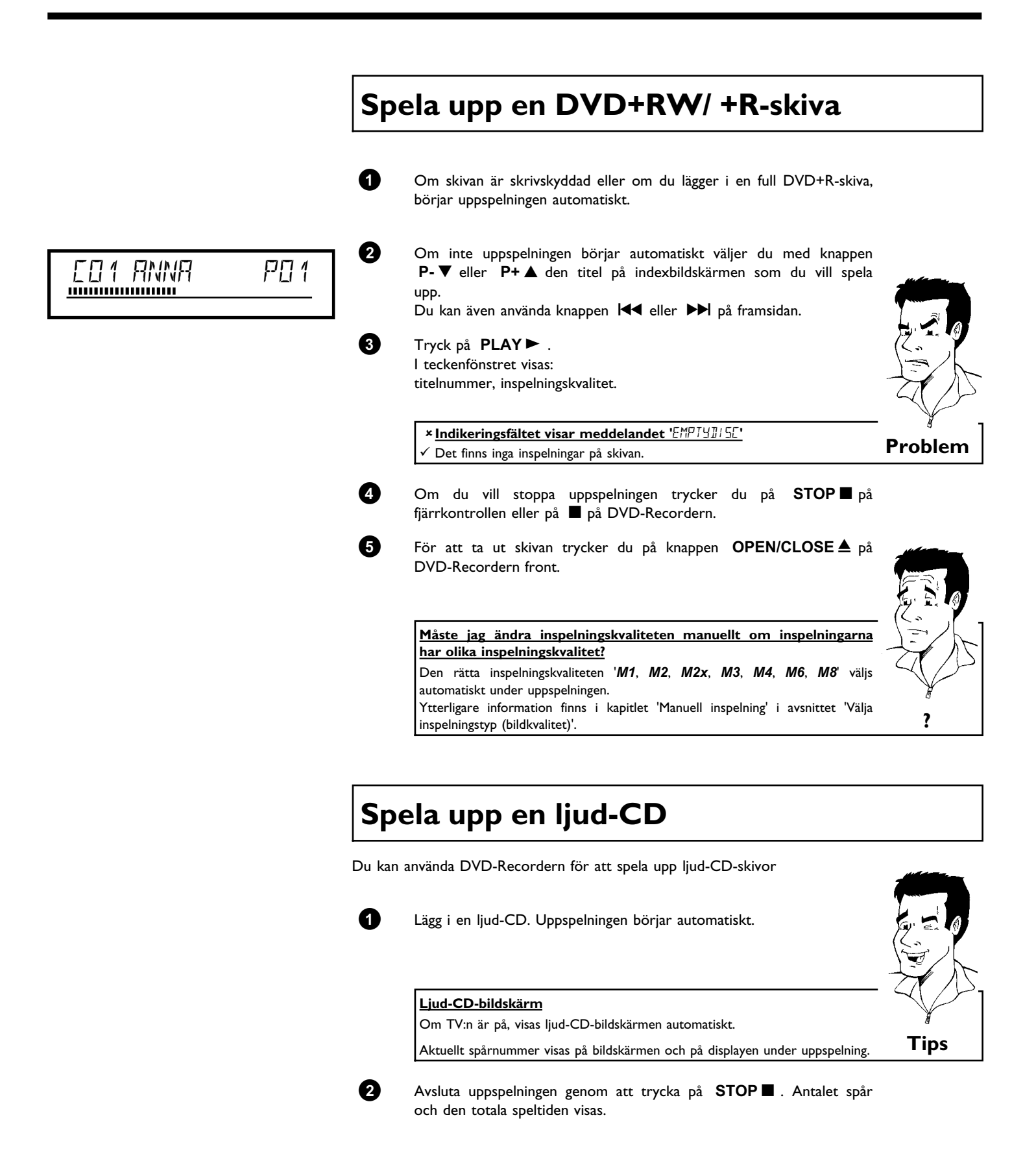

### Uppspelning

# SVENSKA

# Spela upp en MP3-CD

MP3 (MPEG1 Audio Layer-3)-filer är komprimerad musik. Med denna teknik kan man reducera datamängden 10 gånger. På så sätt är det möjligt att spela in upp till 10 timmars musik med CD-kvalitet på en enda CD-romskiva.

#### Observera följande då du spelar in på MP3-CD-skivor:

Filsystem: ISO9660 Katalogstruktur maximalt 8 nivåer Format: \*.mp3 Filnamn: maximalt 12 tecken (8+3) Maximalt 32 album, 999 titlar Samplingfrekvens som stöds: 32/44,1/48 (kHz). Musikstycken med avvikande frekvenser hoppas över. Bithastigheter som stöds: 32, 64, 96, 128, 192, 256 (kbit/s) ID3 Tag: Version 1, 1.1. Vid högre versioner visas katalognamnet som album och filnamnet som titel.

#### Viktig information om uppspelning:

Endast den första sessionen av en flerasessions-CD spelas upp.

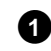

Lägg i en MP3-CD. Uppspelningen börjar automatiskt.

#### MP3-CD-visning

Om TV:n är på, visas MP3-CD-indikeringen på bildskärmen.

Aktuellt spårnummer visas på bildskärmen och på displayen under uppspelningen.

Numren på albumen visas på bildskärmen och på displayen när du stannar uppspelningen (knappen **STOP**  $\blacksquare$  ).

Om de finns i den s.k. ID-taggen, visas närmare information om: album, spår och artist.

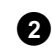

Avsluta uppspelningen genom att trycka på  $\ensuremath{\mathsf{STOP}}\xspace$  . Antalet album visas i teckenfönstret.

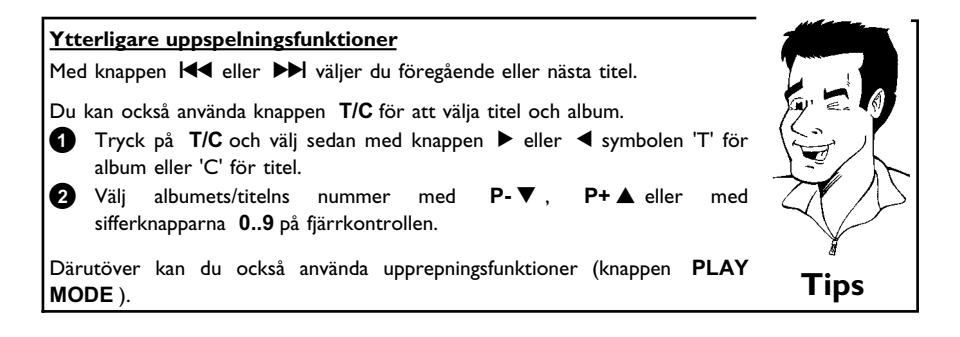

Tips

# Uppspelning av en (Super)-video-CD

(Super)-video-CD-skivor kan vara utrustade med 'PBC' (uppspelningsstyrning / PlayBack Control). Det gör det möjligt att välja speciella uppspelningsfunktioner (menyer) direkt. Video-CD:n måste vara PBC-kompatibel (se CD:ns förpackning).

'PBC' är inställt i standardinställningen.

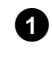

Lägg i en (Super)-video-CD. Om symbolen '■' visas i fönstret kan du starta uppspelningen med knappen **PLAY** ► .

2

Om det visas en meny på bildskärmen väljer du den önskade menypunkten med manöverknapparna som visas på bildskärmen (PREV = I◀◀, NEXT = ▶▶ ) eller med sifferknapparna 0..9. Om PBC-menyn innehåller en titellista kan du välja en titel direkt.

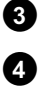

Använd  $\ensuremath{\textbf{RETURN}}$  för att återgå till föregående meny.

Avsluta uppspelningen genom att trycka på STOP 🔳 .

Ytterligare uppspelningsfunktioner

Ändra till en annan titel/ ett annat kapitel

Om det finns mer än en titel eller ett kapitel på en skiva följer du anvisningarna för att ändra till en annan titel eller ett annat kapitel. Om det finns flera kapitel i titeln, visas dessa. Du kan välja dessa titlar med menyn.

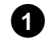

Använd knappen ▶▶ för att flytta till nästa titel/kapitel under uppspelning. Om du trycker på I◀◀ kommer du till början på aktuell titel eller aktuellt kapitel. Om du trycker två gånger på I◀◀ kommer du till början på föregående titel eller kapitel.

#### Använda T/C (titel/kapitel)

- Tryck på T/C (titel/kapitel) och välj titel med P+▲ eller P-▼. Kontrollera att symbolen 'T' (titel) har valts på menylisten.
  - Du kan även välja kapitel i en titel med T/C. Tryck på T/C och välj symbolen 'C' (kapitel) med ►.

Välj sedan kapitel med P+▲ eller P-▼.

# Söka igenom en skiva

Du kan söka igenom en skiva efter inspelningar med 4x eller 32x uppspelningshastighet. Ytterligare hastigheter kan bara väljas via menylisten (>>>>).

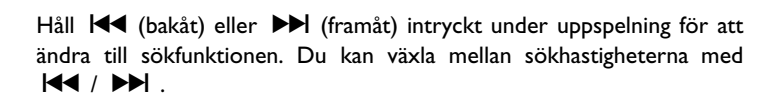

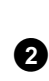

× Inget ljud

ก

För att fortsätta spela upp trycker du på **PLAY** ► vid valfritt ställe.

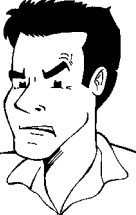

Tips

Problem

#### Sökfunktion via menylist Tryck på SYSTEM-MENU på fjärrkontrollen under uppspelning. Menyn visas längst upp på skärmen.

🗸 Ljudet är avstängt i sökläget. Det är inget fel på apparaten.

- 2 Välj med ▶ eller ◄ symbolen ▷▶ ' och bekräfta med knappen P-▼.
  3 Du kan nu med knappen ◄ eller ▶ välja fram och tillbaka mellan olika sökhastigheter.
  4 Dölj vid behov menylisten med SYSTEM-MENU.
- 5 Fortsätt spela upp genom att trycka två gånger på PLAY►.

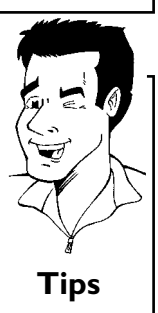

# Stillbild

1

|  | <u></u> |
|--|---------|
|--|---------|

Tryck på PAUSE II under uppspelning för att stanna den och få en stillbild.

#### Bild för bild uppspelning via menyn

1 Tryck på SYSTEM-MENU på fjärrkontrollen när stillbilden visas. Menyn visas längst upp på skärmen.

0 Välj med ▶ eller ◀ symbolen '◀□▶' och bekräfta med knappen ₽-▼.

3 Du kan nu växla fram och tillbaka mellan en bild med ◀ eller ►.

4

Dölj vid behov menylisten med SYSTEM-MENU.

Fortsätt spela upp genom att trycka på PLAY►.

### Långsam uppspelning (slow motion)

Tryck på **PAUSE II** på fjärrkontrollen under uppspelning PAUSE II. Håll därefter knappen I eller ► intryckt, för att koppla om till slow motion (långsam uppspelning).

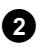

1

2

Du kan växla mellan de olika uppspelningshastigheterna med 🖊 eller ▶ .

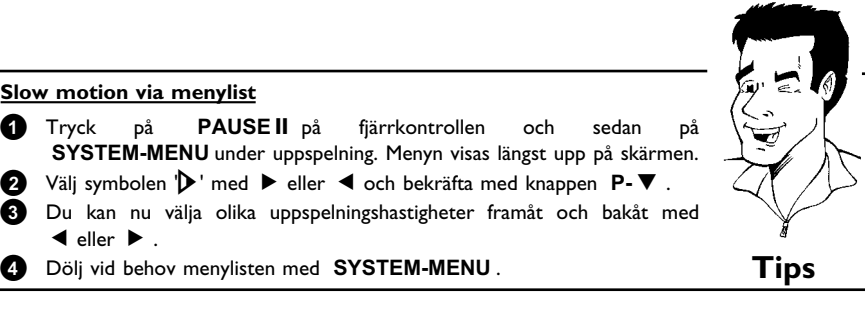

Tips

Fortsätt spela upp genom att trycka två gånger på **PLAY** .

### Tidssökning

0

๏

0

0

Tryck

рå

◀ eller ▶ .

Med den här funktionen kan du välja var uppspelningen ska börja (förfluten tid).

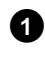

3

Tryck på SYSTEM-MENU på fjärrkontrollen under uppspelning. Menyn visas längst upp på skärmen.

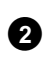

Välj symbolen  $\mathbf{\mathcal{P}}$  med  $\mathbf{\mathcal{P}}$  eller  $\mathbf{\mathcal{P}}$  och bekräfta med knappen  $\mathbf{P}$ . Uppspelningen stannar och en ruta visas på skärmen som visar förfluten speltid (uppspelningstid).

| 3 |  |
|---|--|
| 4 |  |

Ange önskad starttid för uppspelningen med sifferknapparna 0..9.

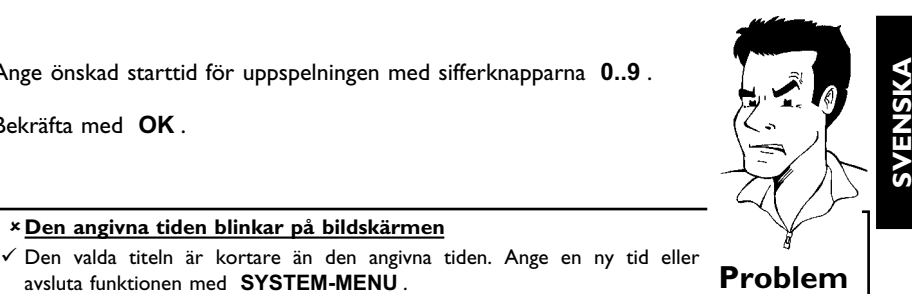

|   | - |   |  |
|---|---|---|--|
| - | ł | ١ |  |
| - |   | , |  |

Uppspelningen börjar vid angiven tid.

× Den angivna tiden blinkar på bildskärmen

avsluta funktionen med SYSTEM-MENU.

Bekräfta med OK.

# **Repetering / slumpuppspelning**

Du kan även markera hela stycken eller hela skivan för uppspelning utan slut. Du kan välja kapitel, titel eller hela skivan beroende på skivtyp (DVD-video, DVD+RW, video-CD-skivor).

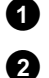

Välj önskat kapitel, titel eller skiva och börja uppspelningen.

Tryck på PLAY MODE under uppspelningen. Om du trycker på PLAY MODE igen kan du välja bland följande alternativ:

- •) ' chapter ': Upprepa kapitel (endast DVD)
- •) '\_\_\_\_\_': Upprepa spår-/titel
- •) '\_\_\_\_\_': Upprepa hela skivan (endast video-CD, ljud-CD)
- •) 'shuffle': Slumpuppspelning (Shuffle)
- •) Indikeringen slocknar: ingen upprepning

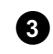

Stoppa uppspelningen genom att trycka på STOP Du kan också trycka på knappen PLAY MODE upprepade gånger tills indikeringarna försvinner.

### Upprepa en sekvens (A-B)

Du kan upprepa en bestämd sekvens i en titel eller ett kapitel. Du måste markera början och slutet på sekvensen.

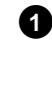

Tryck under uppspelningen på PAUSE II på fjärrkontrollen vid den önskade startpunkten. En stillbild visas.

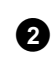

Tryck på knappen PLAY MODE tills symbolen 'A. visas. På så sätt sparas startpunkten.

Starta uppspelningen med knappen PLAY►.

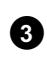

Vid den önskade slutpunkten trycker du på **OK**. 'AB 'visas på bildskärmen. Uppspelningen sker endast inom det valda området.

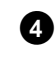

Stoppa uppspelningen genom att trycka på  $\ensuremath{\,\overline{\text{STOP}}\,}\ensuremath{\,\overline{\text{B}}}$  . Du kan också trycka på knappen PLAY MODE upprepade gånger tills indikeringarna försvinner.

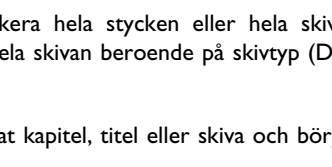

### Scanfunktion

Med den här funktionen spelas de första 10 sekunderna upp av varje kapitel (DVD) eller spår/stycke (CD).

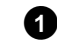

Tryck på **PLAY MODE** under uppspelningen. Välj symbolen 'scan\_' på bildskärmen med **PLAY MODE**.

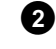

Efter 10 sekunder växlar DVD-Recordern till nästa kapitel/index. Om du vill börja uppspelningen vid motsvarande kapitel/index trycker du på **STOP** ■ och sedan på **PLAY** ► .

### Kameravinkel

Om en förinspelad DVD-video innehåller sekvenser som har spelats in från olika kameravinklar kan du ändra vinkeln för uppspelningen.

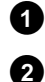

Tryck på PAUSE II under uppspelningen. En stillbild visas. Tryck på SYSTEM-MENU och välj symbolen 'क 'med ►.

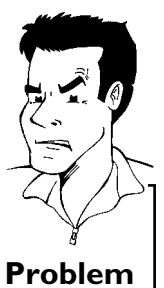

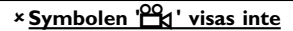

✓ Den valda scenen har endast spelats in från en kameravinkel. Denna funktion kan därför inte väljas. Mer information finns i omslagstexten som medföljer DVD-skivan.

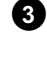

4

3

A

6

Välj önskad bildvinkel med  $P-\nabla$  eller  $P+\blacktriangle$ . Du kan även ange numret direkt med sifferknapparna 0..9.

Efter en stund ändras uppspelningen till den nya kameravinkeln. Symbolen '🎘 visas fortfarande tills en sekvens börjar som det bara finns en kameravinkel för.

# Zoomfunktion

Med zoomfunktionen kan du förstora videobilden och panorera den förstorade bilden.

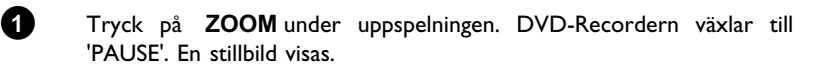

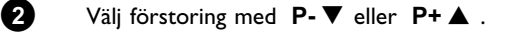

När 'press OK to pan' visas på bildskärmen är zoomningen avslutad.

Tryck på knappen **OK** . Välj det bildområde som du vill titta närmare på med **P+▲ , P-▼ , ► , ◀** .

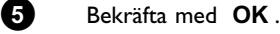

Avsluta funktionen med **PLAY** ► och sedan med **SYSTEM-MENU**.
## Ändra synkronspråk

För förinspelade DVD-videor finns det för det mesta flera synkronspråk. Vid uppspelning väljs det språk som du angav vid installationen. Du kan när som helst ändra synkronspråk på den aktuella skivan.

Du kan ändra synkronspråk via den ilagda skivans skivmeny (knappen **DISC-MENU**) och/eller med knappen **AUDIO**. Språken kan vara olika. Observera att det på vissa DVD-skivor bara går att skifta synkroniserings- och/eller textspråk via skivans DVD-meny.

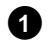

Tryck på AUDIO under uppspelning.

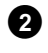

Välj önskat synkronspråk med  $\mathbf{P} \cdot \mathbf{\nabla}$  eller  $\mathbf{P} + \mathbf{\Delta}$ . Du kan även ange numret direkt med sifferknapparna **0..9**.

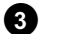

Uppspelningen fortsätter på det nya synkronspråket.

## Textning

För förinspelade DVD-videor finns det för det mesta flera språk för textning. Vid uppspelning väljs det språk som du angav vid installationen. Du kan när som helst ändra språket för textning på den aktuella skivan.

Du kan ändra språket för textning via den ilagda skivans skivmeny (knappen **DISC-MENU**) och/eller med knappen **SUBTITLE**. Språken för textning kan skiljas åt.

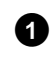

Tryck på **SUBTITLE** under uppspelning. Välj önskat språk för textning med  $P- \mathbf{\nabla}$  eller  $P+ \mathbf{\Delta}$ . Du kan även ange numret direkt med sifferknapparna **0..9**. Med knappen **0** eller genom att välja '*off*' stängs textningen av igen.

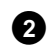

Uppspelningen fortsätter på det nya språket för textning.

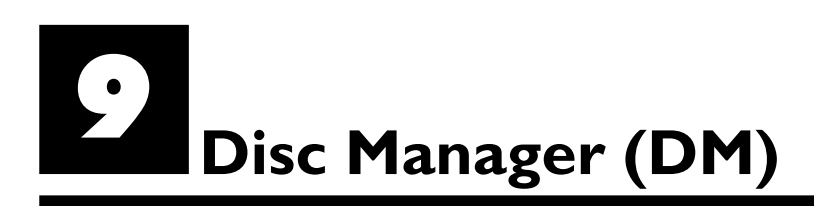

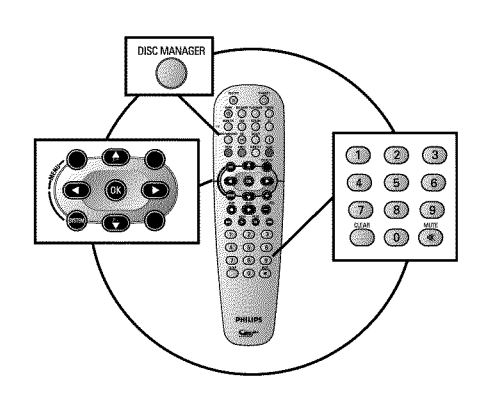

## Allmän information

'Disc Manager' - en databank som är integrerad i DVD-Recordern - minns alla inspelningar som gjorts på den här DVD-Recordern. På så sätt får du med ett knapptryck en översikt över hela din videosamling. Dessutom har du med 'Disc Manager' snabb och enkel tillgång till alla inspelningar som gjorts **på den här DVD-Recordern**. Vidare vet du tack vare Disc Manager vilken film som har spelats in på vilken skiva och hur många minuter ledigt utrymmet det finns på skivorna.

Och: På begäran kommer du till början av den inspelning du söker och kan börja uppspelningen.

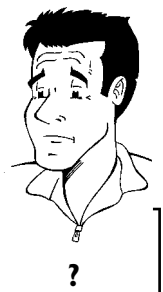

#### Hur många skivor kan jag lagra i Disc Manager?

Du kan lagra upp till 999 skivor på den här DVD-Recordern. Maximalt antal titlar är mer än 9000. Maximalt antal titlar per skiva är 49.

#### Varning vid inspelning på andra DVD-Recorder

Använd inte de skivor som finns lagrade i Disc Manager vid inspelning på andra DVD-Recorder. Om du har gjort en inspelning på en annan DVD-Recorder kan Disc Manager inte längre känna igen den skivan. Radera i så fall skivan ur Disc Manager-minnet och lägg sedan till den på nytt.

Lägga till 'barnsäkra skivor'

Du måste ange pin-koden för att kunna lägga till 'barnsäkra skivor'.

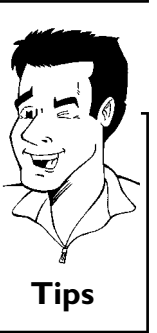

## Lägga till en skiva i Disc Manager

Du kan endast lägga till DVD+RW- eller DVD+R-skivor i Disc Manager eftersom det inte finns någon information om titel och inspelningslängd på andra skivor. Skivorna kan vara tomma eller innehålla videoinspelningar.

DVD+R-skivor kan även vara fulla (slutbehandlade). Inga andra skivor kan läggas till i Disc Manager.

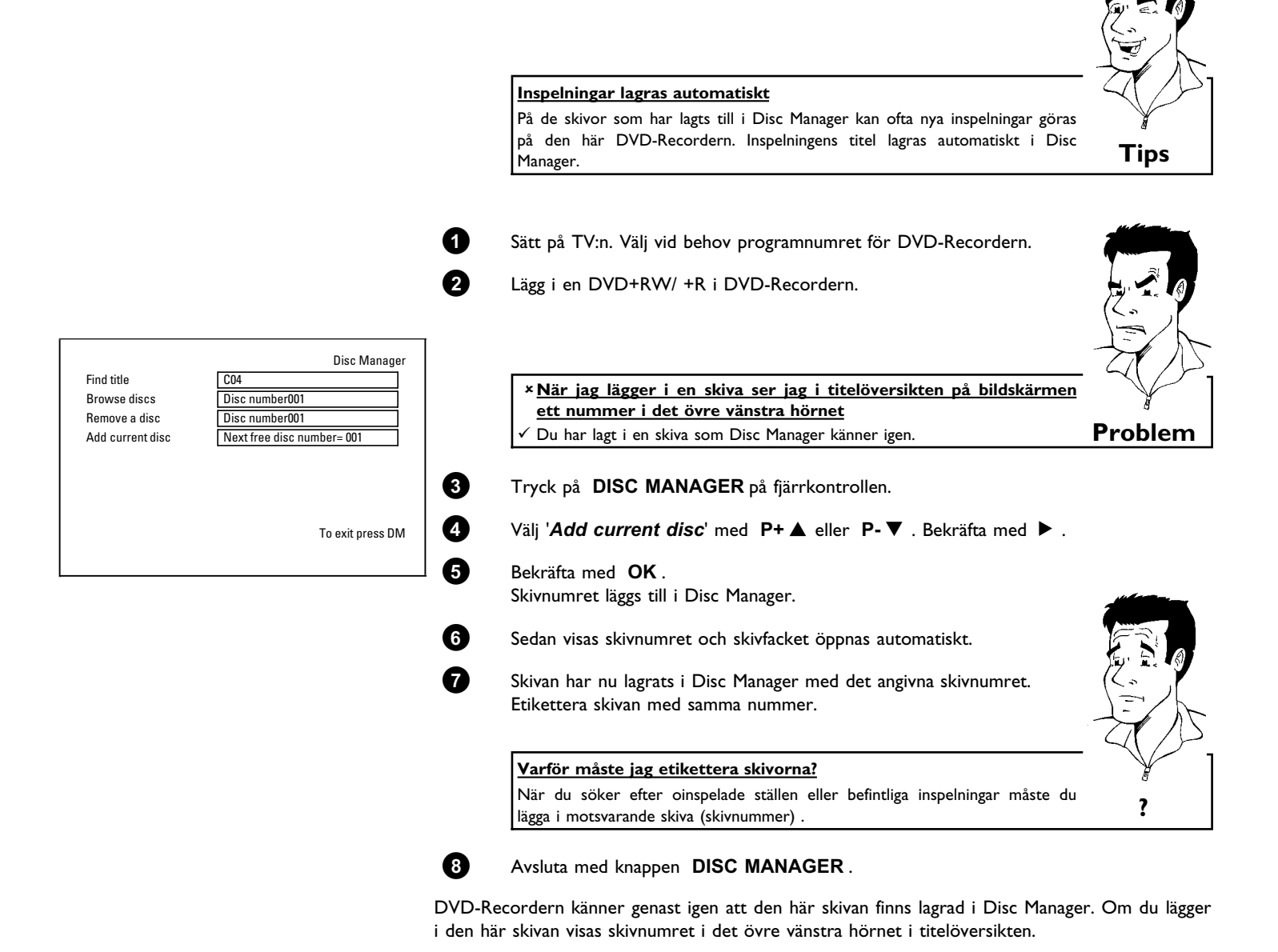

## Radera skivor från Disc Manager

Alla DVD+RW/ +R lagras med ett nummer i Disc Manager (DM). Du kan radera dessa skivnummer från Disc Manager för att använda minnet i Disc Manager till nya skivor eller för att radera skadade skivor ur minnet.

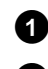

Tryck på knappen DISC MANAGER på fjärrkontrollen.

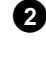

3

med knappen ► . Välj lämpligt skivnummer med knappen P+ ▲ eller P- ▼ eller med sifferknapparna 0..9 och bekräfta med knappen OK .

Skivan raderas endast ur minnet i Disc Manager. Dess innehåll förblir däremot

Välj 'Remove a disc' med knappen P+▲ eller P-▼ och bekräfta

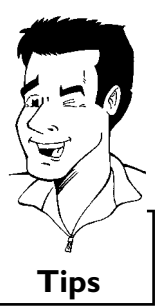

4

Avsluta med knappen  $\mbox{DISC MANAGER}$  .

Skivans innehåll raderas inte!

oförändrat!

## Söka efter en titel i Disc Manager

Med den här funktionen kan du snabbt och enkelt söka efter och spela upp en inspelning som finns lagrad i Disc Manager.

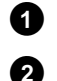

Tryck på knappen DISC MANAGER på fjärrkontrollen.

Välj '*Find title*' med knappen P-▼ eller P+▲ och bekräfta med ►.

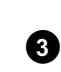

På bildskärmen visas en översikt över alla inspelningar som finns lagrade i Disc Manager (DM).

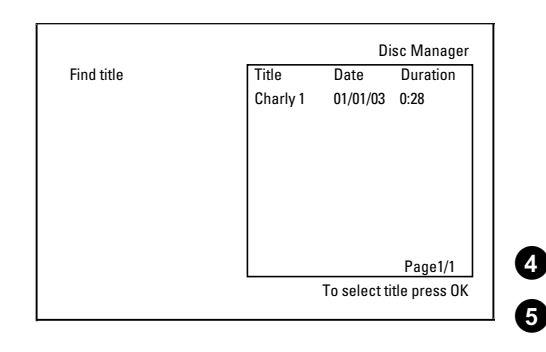

| Vad betyder indikeringarna på bildskärmen?                             |   |
|------------------------------------------------------------------------|---|
| ' <i>Title</i> ' = Titel                                               |   |
| 'Date' = Inspelningsdatum                                              |   |
| 'Duration' = Inspelningslängd                                          |   |
|                                                                        |   |
|                                                                        |   |
| Välj med knappen P-▼ eller P+▲ den titel du vill spela upp.            |   |
|                                                                        |   |
| Bekräfta med <b>OK</b> . DVD-Recordern hoppar till början av den valda |   |
| inspelningen.                                                          | 1 |

Den valda inspelningen finns på skivan i Disc Manager med det angivna skivnumret. Lägg i skivan. Efter en snabbkontroll hoppar DVD-Recordern till

\* Bildskärmen visar t.ex. meddelandet 'Insert disc number'

början av den valda inspelningen.

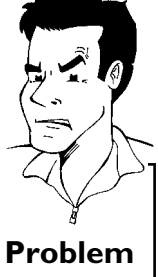

Tips

Disc Manager (DM)

## Söka igenom skivor

Du kan bara söka efter inspelningar på de skivor som finns lagrade i Disc Manager. Skivorna i Disc Manager måste däremot inte vara ilagda i DVD-Recordern.

Tryck på knappen DISC MANAGER på fjärrkontrollen.
 Välj med knappen P-▼ eller P+▲ raden 'Browse discs'.
 Bekräfta med ►. På bildskärmen visas innehållet på den skiva i Disc Manager som senast användes.
 Välj vid behov ett annat skivnummer med knappen P+▲ eller P-▼ och bekräfta med knappen ►. Du kan också ange skivnumret direkt med knapparna 0..9 på fjärrkontrollen.

DVD-Recordern söker upp början av den önskade inspelningen.

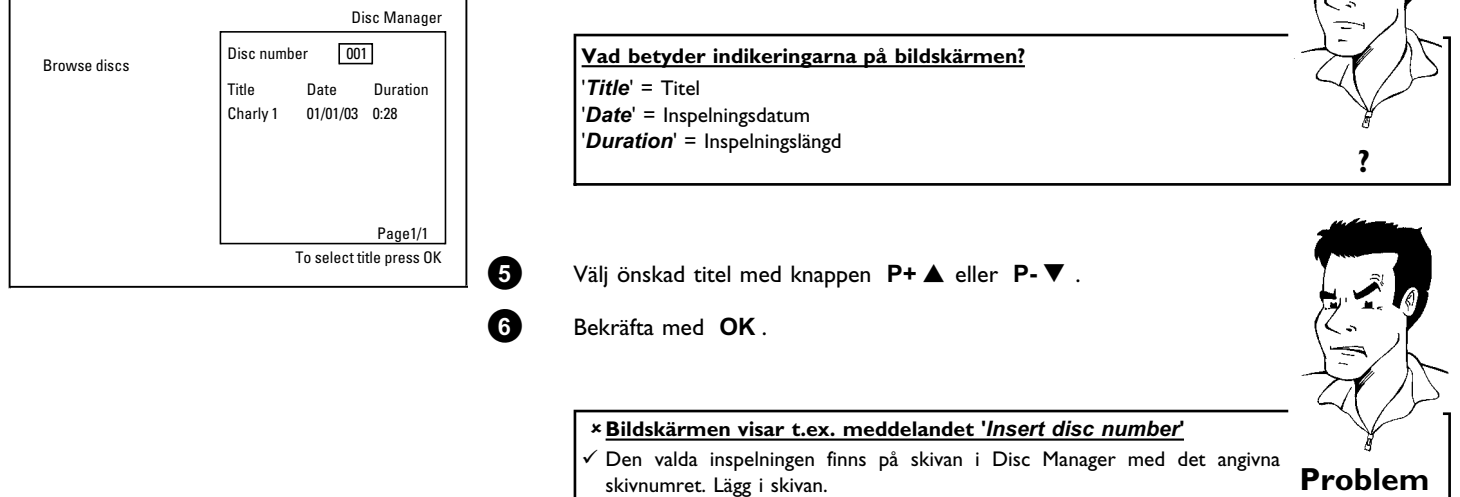

0

## Söka efter en tom plats

Du kan söka efter en tom plats (minst 1 minut oinspelat) för en ny inspelning (t.ex. i anslutning till redan befintliga inspelningar på en skiva).

Detta fungerar endast på skivor som finns lagrade i Disc Manager.

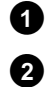

Tryck på knappen DISC MANAGER på fjärrkontrollen.

Välj 'Browse discs' med knappen P+▲ eller P-▼.

2 3

4

Bekräfta med **OK**. På bildskämen visas en översikt över alla inspelningar på den valda skivan.

Välj med knappen  $P+ \blacktriangle$  eller  $P- \triangledown$  en skiva (ett skivnummer) där det finns tillräckligt med utrymme för inspelningen.

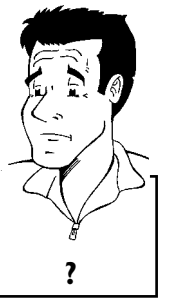

Hur ser jag hur mycket utrymmet det finns för inspelningen? Den tomma platsen betecknas som titel '*Empty*'. Tiden anges bredvid titel '*Empty*'. Du kan ändra inspelningsläge (inspelningstid) för inspelningen med knappen **REC MODE**.

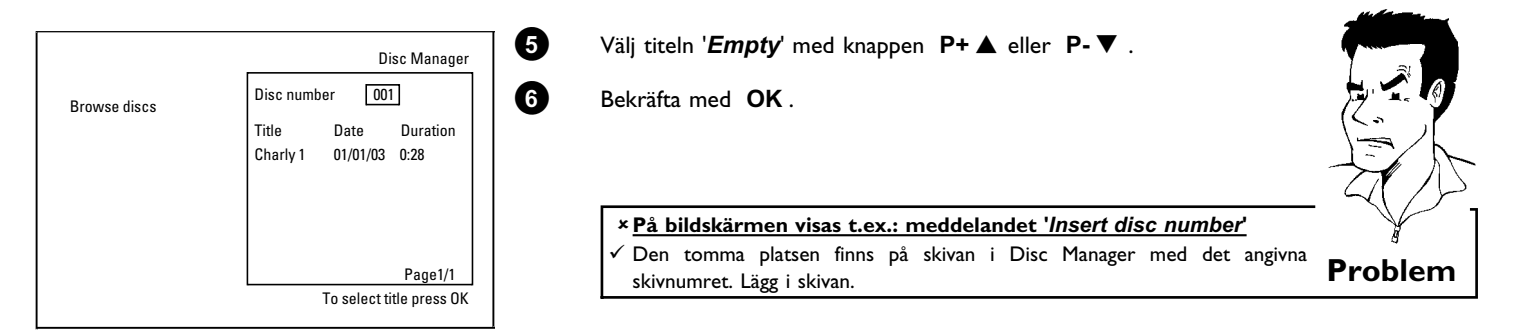

DVD-Recordern hoppar till början av positionen och stannar automatiskt.

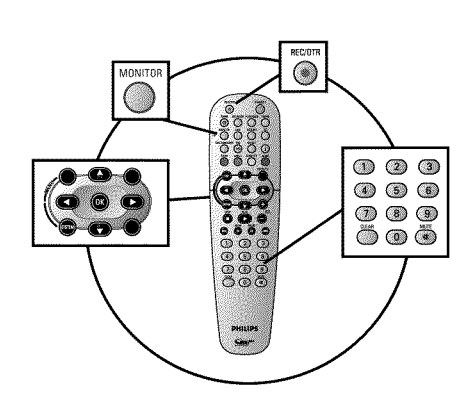

## Allmän information

#### Vilka skivor kan jag använda för inspelning?

Du kan spela in på två olika typer av DVD-skivor med den här DVD-Recordern: **DVD+RW** 

Inspelningar på dessa skivor kan raderas och spelas in på igen.

#### DVD+R

Du kan endast spela in en gång på dessa skivor. Om DVD-skivan ska spelas upp på en DVD-spelare måste den ha slutbehandlats med funktionen '*Finalise disc*'. Därefter kan du inte spela in mer på den här skivan. Om skivan enbart ska spelas upp på DVD-Recordern behöver den inte ha slutbehandlats. Du kan lägga till och radera inspelningar. Raderade inspelningar upptar fortfarande plats på skivan, men är inte längre tillgängliga.

Använd funktionen 'Manuell inspelning' för att starta en inspelning (t.ex. för att spela in ett TV-program som pågår).

Välj den titel som ska skrivas över på 'Indexbildskärmen' eller '*Empty title*' med P-V eller P+A.

Om du vill spela in mellan befintliga inspelningar kontrollerar du först längden på den gamla och den nya inspelningen. Om den nya inspelningen är för lång skrivs den följande inspelningen (titel/kapitel) över.

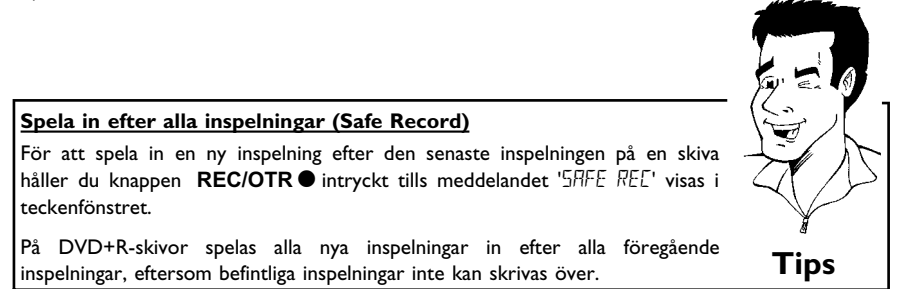

Se avsnittet **'Inspelning utan automatisk avstängning'**, om du själv vill starta och avsluta en inspelning.

Se avsnittet **'Inspelning med automatisk avstängning'**, om du själv vill starta en inspelning, men vill avsluta den automatiskt. (för att inte t.ex. spela in till skivans slut)

Se avsnittet **'Automatisk inspelning från en satellitmottagare'**, om en inspelning automatiskt ska styras genom en satellitmottagare.

Se avsnittet **'Funktionen 'Direkt inspelning' (Direct Record)'**, om du vill spela in ett TV-program som pågår.

?

## Inspelning utan automatisk avstängning

3

4

6

PO 1

Sätt på TV:n och välj DVD-Recordern programnummer.

Sätt i den skiva du vill spela in på. Innehållet och systemet på skivan kontrolleras. I teckenfönstret visas 'REALING'.

#### × Indexbildskärm

✓ DVD+RW-skivan du satte i innehåller redan inspelningar. Välj startpunkt för inspelningen med P+A,  $P-\nabla$ 

- \* Meddelandet 'EMPTYIII'SE' visas i teckenfönstret
- ✓ DVD-skivan du satte i är tom.
- \* En dialogruta visas och frågar om innehållet ska raderas eller om skivan ska matas ut
- Skivan du satte i är en DVD+RW, men innehållet inte är kompatibelt med DVD-video (t.ex. en dataskiva). Du kan endast spela in på den här skivan om du först raderar hela skivan med  $\operatorname{REC/OTR} ullet$ .
- \* Meddelandet 'Title limit' visas på bildskärmen när du vill göra en ny inspelning
- En skiva kan endast innehålla 48 titlar (inklusive tomma titlar). Radera titlar eller byt skiva.

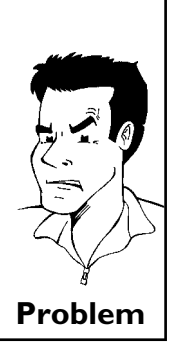

Växla vid behov till DVD-Recordern interna kanalväljare med knappen MONITOR på fjärrkontrollen.

Välj med knappen P+▲ eller P-▼ det programnummer (den station) som du vill spela in från. I teckenfönstret visas:

#### De externa ingångarnas programnummer: 'EXT 1' Scartkontakt på baksidan EXT 1 TO TV-I/O 'EXT2' Scartkontakt på baksidan EXT 2 AUX-I/O 'ERM 1' SVHS-/ljuduttag fram S-VIDEO / left AUDIO right '[RM 1' Ljud-/videouttag fram A/V VIDEO / left AUDIO right Omkopplingen mellan anslutningen S-VIDEO och VIDEO sker automatiskt. Om det finns en signal från båda anslutningarna samtidigt, har signalen i anslutningen S-VIDEO företräde Tips

'ERM2' Digitalt videouttag (i Link) fram DV IN

REC/OTR • på Om du vill spela in trycker du på knappen fjärrkontrollen eller **RECORD** på DVD-Recordern.

Om du vill spela in efter alla befintliga inspelningar håller du knappen **REC/OTR**  $\bullet$  intryckt tills meddelandet '5RFE REE' visas i teckenfönstret.

På DVD+R-skivor spelas alla inspelningar in efter befintliga inspelningar, eftersom det inte går att skriva över befintliga inspelningar. I teckenfönstret visas t.ex.

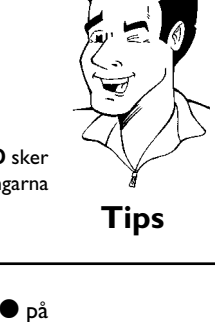

FREETITLE

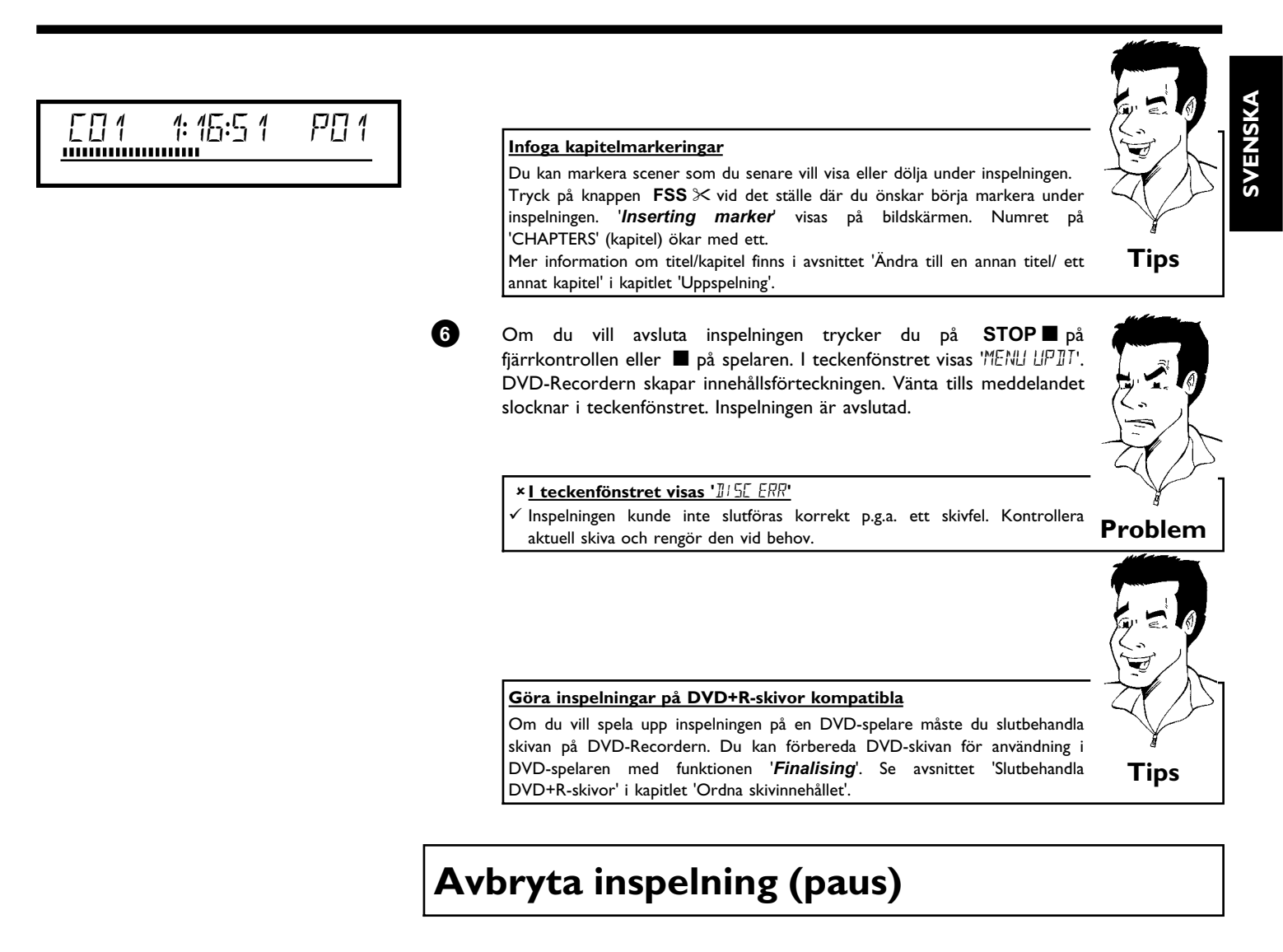

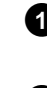

Tryck på knappen **PAUSE II** under inspelning för att inte spela in t.ex. reklam.

2

Fortsätt inspelningen genom att trycka på **REC/OTR** •.

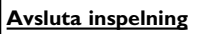

Tryck på knappen **STOP** för att avsluta inspelningen. Vänta tills meddelandet 'MENU UPIIT' slocknar i teckenfönstret.

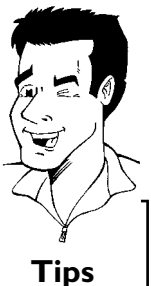

# Inspelning med automatisk avstängning (OTR One-Touch-Recording)

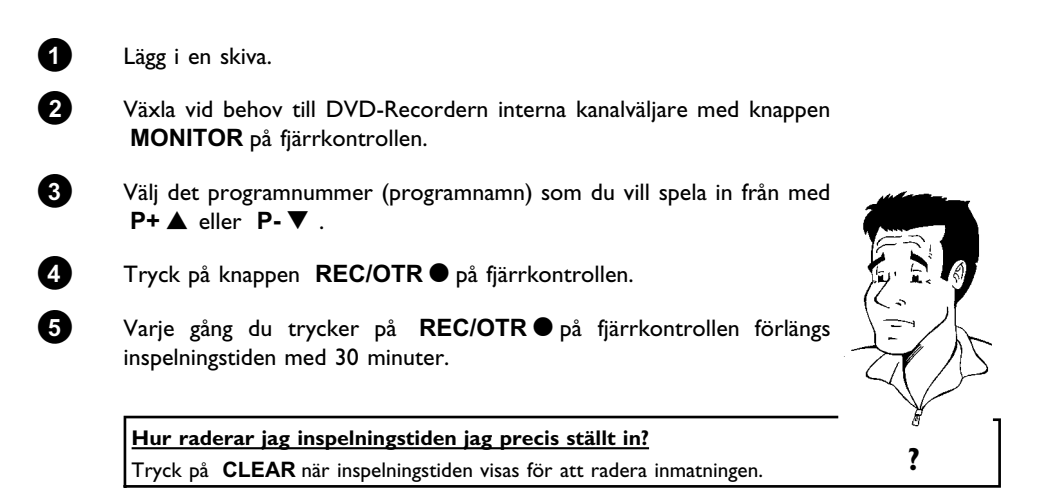

## Skydda skivan mot oavsiktlig inspelning

Om du vill förhindra att en viktig inspelning inte raderas oavsiktligt kan du skydda hela skivan. Du kan endast skydda hela skivan. Det går inte att skydda enstaka inspelningar.

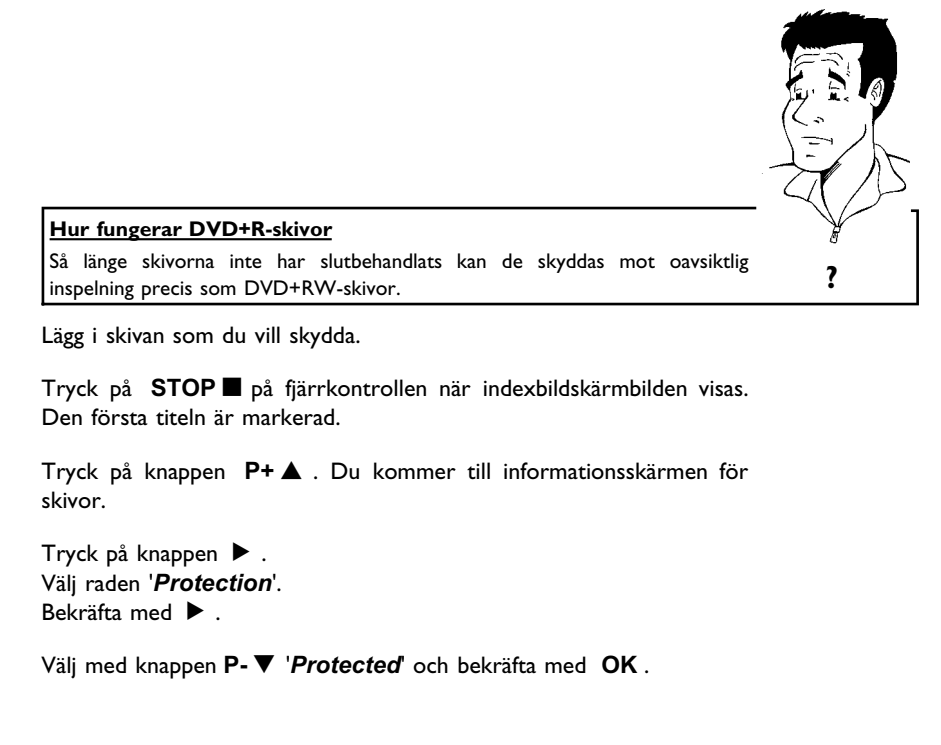

1

ฅ

3

4

6

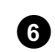

1

2

3

4

6

6

Avsluta med knappen  $\blacktriangleleft$  och sedan med **DISC-MENU**.

Hela skivan är nu skyddad. Om du försöker spela in på den här skivan visas meddelandet '115E $L \square EK'$  i teckenfönstret och '**Disc locked**' på bildskärmen.

## Infoga inspelningar i en titel (monteringsklipp)

Du kan lägga till ännu en inspelning till en befintlig titel på en inspelningsbar DVD+RW-skiva. Titeln läggs till inspelningen som ett 'Kapitel' ('Chapter'). Den befintliga informationen skrivs över från och med denna punkt. Även titlar som kommer efter den aktuella titeln skrivs över, oavsett längden på den nya inspelningen. Inspelningskvaliteten tas över av den aktuella titeln.

Tryck på knappen **SYSTEM-MENU** och välj symbolen 'C' (Chapter) med  $\blacktriangleright$  för att spela upp inspelningen. Du kan även använda knappen **T/C**.

Mer information finns i kapitlet 'Uppspelning' i avsnittet 'Ändra till en annan titel/ ett annat kapitel'.

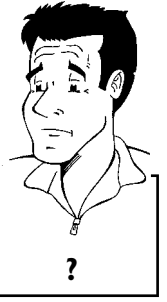

#### Hur fungerar 'DVD+R'-skivor?

På 'DVD+R'-skivor kan nya inspelningar endast läggas till efter befintliga inspelningar. Det går inte att skriva över befintliga inspelningar på 'DVD+R'-skivor.

- Leta reda på titeln på indexbildskärmen där du vill lägga till den nya inspelningen.
- Spela upp den sista minuten av den gamla inspelningen (uppspelning).
- Tryck på **PAUSE II** på fjärrkontrollen när den plats där du vill lägga till den nya inspelningen visas. **'II** ' visas på bildskärmen.
- Du kan växla till den interna kanalväljaren med **MONITOR** för att övervaka inspelningen.

Starta inspelningen som vanligt genom att trycka på **REC/OTR●** på fjärrkontrollen. Den nya inspelningen läggs till.

Du avslutar inspelningen med knappen  $\$  STOP  $\blacksquare$  .

## Du kan välja inspelningstyp (bildkvalitet)

Med inspelningstyp (bildkvalitet) väljer du bildkvalitet för inspelningen och därmed den maximala inspelningstiden på en skiva.

För att kontrollera kvaliteten på inspelningstypen gör du en 'testinspelning' med önskad inspelningstyp. Kontrollera därefter 'testinspelnings' bildkvalitet vid uppspelningen. Den korrekta bildkvaliteten väljs automatiskt under uppspelningen.

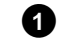

Sätt på TV:n. Välj vid behov programnumret för DVD-Recordern.

Du kan även använda knappen **REC MODE** på fjärrkontrollen.

| Vilken inspelningskvalitet kan jag välja?<br>Observera att inspelningstypen inte kan ställas om under<br>inspelningen. Du måste först avbryta inspelningen med STOP                                                                                                    |      |
|----------------------------------------------------------------------------------------------------|------|
| <b>'M1</b> ': High Quality (hög inspelningskvalitet) ger den bästa bildkvaliteten med en inspelningstid på I timme.                                                                                                    |      |
| <b>'M2'</b> : Standard Play (förinspelad DVD-kvalitet) ger en väldigt bra bildkvalitet med en inspelningstid på 2 timmar.                                                                                                    |      |
| <b>'M2x'</b> : Standard Play plus (bättre än S-VHS-bildkvalitet) ger en väldigt bra bildkvalitet med en inspelningstid på 2,5 timmar.                                                                                                    |      |
| 'M3': Long Play (S-VHS-bildkvalitet). Inspelningstid på 3 timmar.                                                                                                    |      |
| 'M4': Extended Play (bättre än VHS-bildkvalitet). Inspelningstid på 4 timmar.                                                                                                    |      |
| <b>'M6'</b> : Super Long Play (bättre än VHS-bildkvalitet). Inspelningstid på 6 timmar.                                                                                                    |      |
| "M8": Super Extended Play (bättre än VHS-bildkvalitet). Inspelningstid på 8<br>timmar.                                                                                                    |      |
| Kan jag även ändra inspelningskvalitet via en meny?                                                                                                    |      |
| <ol> <li>Tryck på knappen SYSTEM-MENU.</li> <li>Välj symbolen 'T \' med knappen ◄ eller ►.</li> <li>Välj 'Record settings' med P- ▼ eller P+ ▲ och bekräfta med ►.</li> <li>Välj inspelningskvalitet på raden 'Record mode' med knappen ◄ eller ►.</li> <li>Bekräfta med OK och avsluta med SYSTEM-MENU.</li> <li>Om du väljer inspelningsläget 'M3', 'M4', 'M6' eller 'M8' kan du välja i raden 'Eitter mode' instillingen 'Stadd' (standard) eller 'Sport' (för</li> </ol> |      |
| snabba rörelser).                                                                                                    | Tips |

# **SVENSK**

# Automatisk inspelning från en satellitmottagare (sat-inspelning)

Du kan endast använda den här funktionen om du har en satellitmottagare som kan styra andra enheter via en scartkabel och en programmeringsfunktion (timer). Mer information finns i satellitmottagarens bruksanvisning.

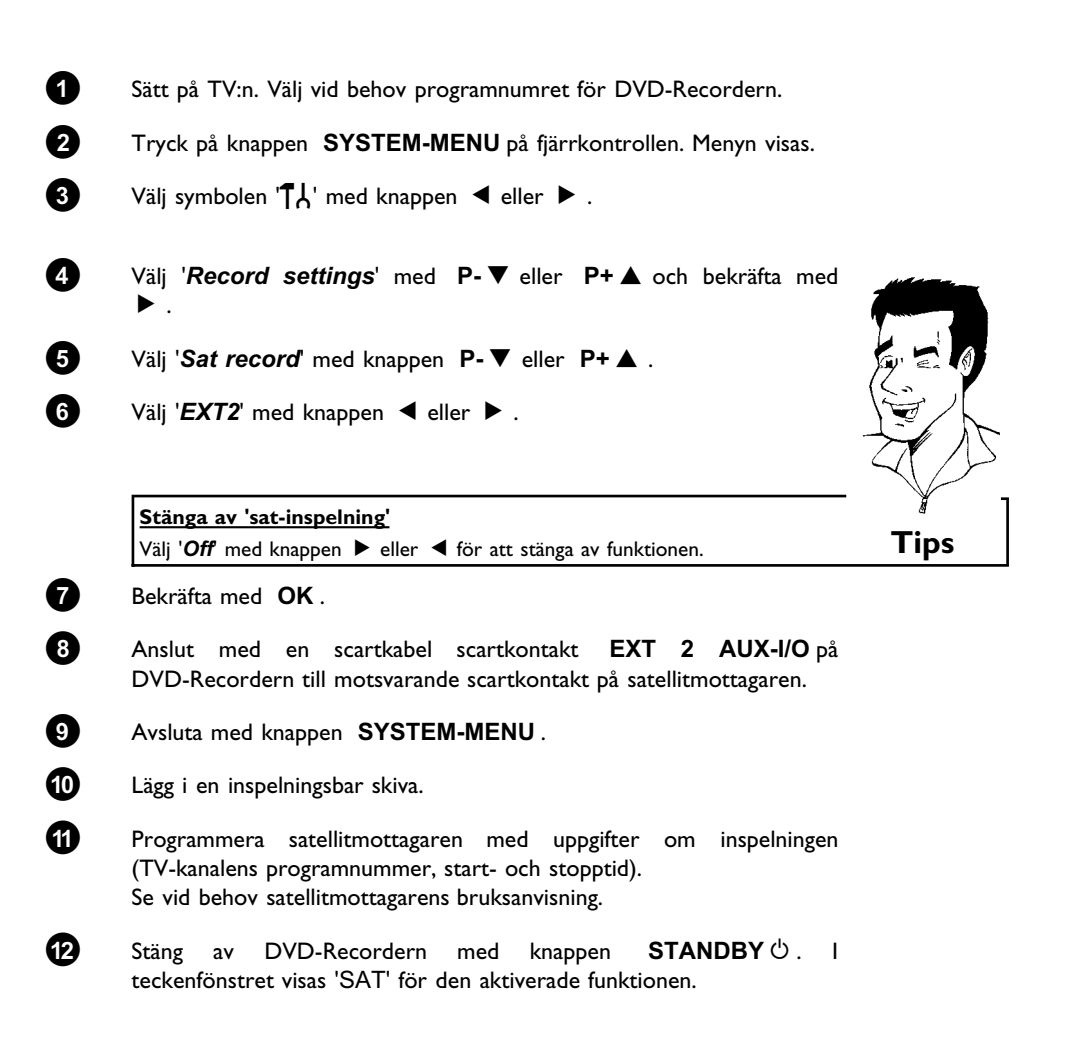

DVD-Recordern är nu klar för inspelning. Inspelningens start- och sluttid styrs via scartkontakten **EXT 2 AUX-I/O**.

## Funktionen 'Direkt inspelning' (Direct Record)

Kan jag spela in direkt från vilken TV-kanal jag vill fastän DVD-Recordern är avstängd? Det går bra. Om inspelningen startas manuellt, övertar den avstängda DVD-Recordern, via scartkabeln, den aktuella TV-kanalen på TV:n.

Du hittar mer information om hur du sätter på och stänger av 'Direkt inspelning (Direct Record)' i nästa avsnitt 'Funktionen sätta på och stänga av 'Direkt inspelning' (Direct Record)'.

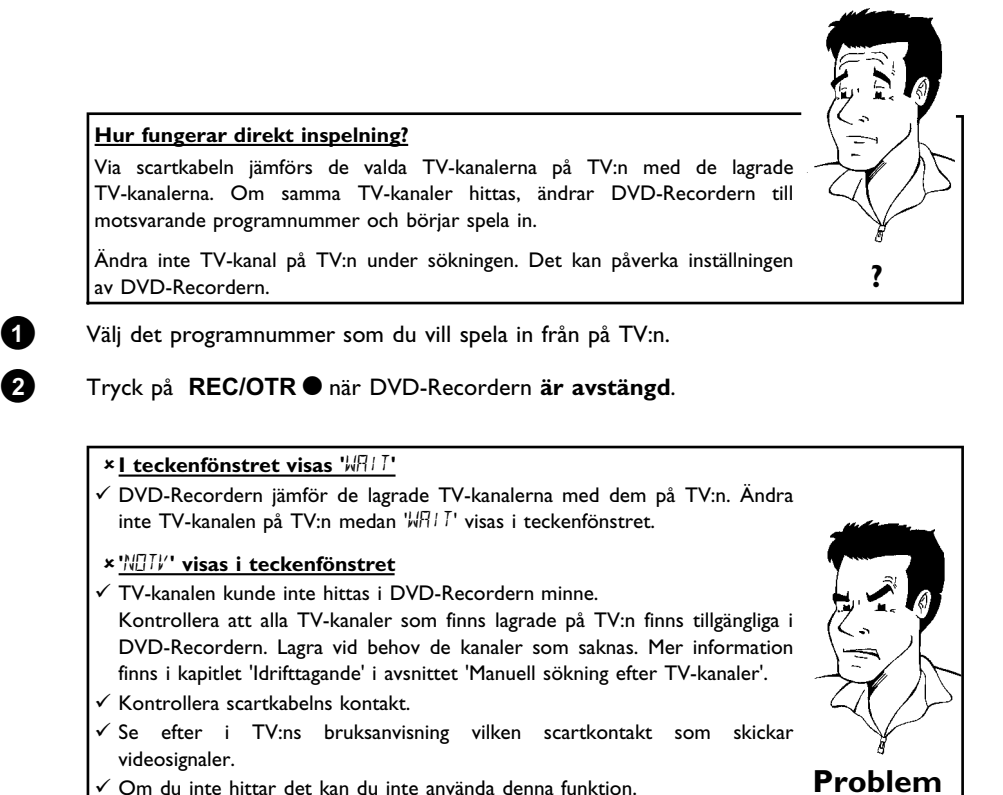

✓ Om du inte hittar det kan du inte använda denna funktion.

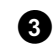

Du avslutar inspelningen med knappen  $STOP \blacksquare$ .

# Funktionen sätta på och stänga av 'Direkt inspelning' (Direct Record)

|   | Sätt på TV:n. Välj vid behov programnumret för DVD-Recordern.                                                        |
|---|----------------------------------------------------------------------------------------------------|
|   | Tryck på knappen SYSTEM-MENU på fjärrkontrollen. Menyn visas.                                                        |
| , | Välj symbolen '¶Å' med knappen ◀ eller  .                                                                            |
| , | Välj ' <b>Record settings</b> ' med <b>P-▼</b> eller <b>P+▲</b> och bekräfta med<br>▶ .                              |
| , | Välj ' <b>Direct Record'</b> med knappen P-▼ eller P+▲ .                                                             |
| i | Välj ' <b>On</b> ' (direkt inspelning aktiverad) eller ' <b>Off</b> (stänga av direkt<br>Inspelning) med ◀ eller ► . |
|   | Bekräfta med <b>OK</b> .                                                                                             |
|   | Avsluta med knappen SYSTEM-MENU.                                                                                     |
|   | Stäng av med STANDBY ().                                                                                             |

# Ordna skivinnehållet

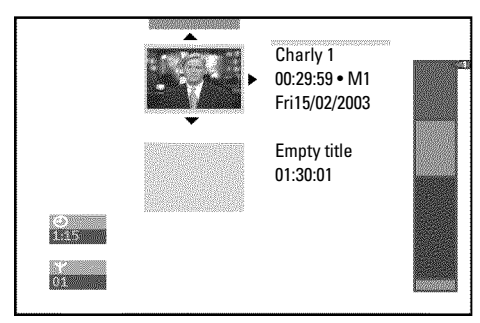

## Allmän information

När du spelar in på en skiva lagras följande information i början av varje inspelning. •) Inspelningens titel

- Om inte TV-kanalen har tilldelats ett namn lagras endast programnummer och tid som titel
- •) Inspelningens längd
- •) Inspelningskvalitet
- ) Inspelningsdatum) Inspelningens indexbild

En markering placeras med 5 minuters intervall om funktionen '**Auto chapters**' har valts i menyn '**Record settings**'. Markeringen betecknar ett kapitel. Markeringarna kan ändras när inspelningen är klar.

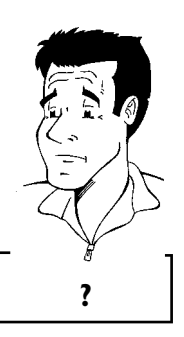

<u>Går det även att göra markeringar på DVD+R-skivor?</u> Om skivorna inte är slutbehandlade (finaliserade) kan du göra markeringar.

Det går även att lägga till kapitel efteråt. På så sätt kan du hoppa över eller dölja sekvenser, som t.ex. reklam, vid uppspelning. Under uppspelning kan du titta på inspelningen i oavbruten följd utan de dolda kapitlen.

#### Välj bland följande kapitel:

'Favorite Scene Selection (scenminne)', om hur du delar titeln i kapitel och hur du ordnar kapitlen.

**'Redigera inspelningstitlar (namn)'**, om hur du ändrar inspelningsnamnet.

**'Spela upp titeln helt och hållet'**, om hur du spelar upp hela titeln inklusive de dolda kapitlen.

'Radera inspelning/titel', om hur du raderar en titel och därmed inspelningen.

'Skivinställning', för att ändra skivans allmänna inställningar.

## **Favorite Scene Selection (scenminne)**

I denna meny kan du anpassa en titel till dina personliga önskemål. Du kan infoga/radera kapitelmarkeringar, dölja kapitel, välja en ny indexbild eller dela upp titeln. Under uppspelningen hämtar du upp denna meny med knappen FSS  $\times$  på fjärrkontrollen.

## Infoga kapitelmarkeringar

Du kan infoga och radera kapitelmarkeringar i en titel under uppspelning. Maximalt antal kapitel per skiva är 124, per titel 99. Om detta tal har uppnåtts, visas följande meddelande på bildskärmen: 'Chapter limit'. Du måste radera några markeringar för att kunna lägga till nya eller för att kunna göra nya inspelningar.

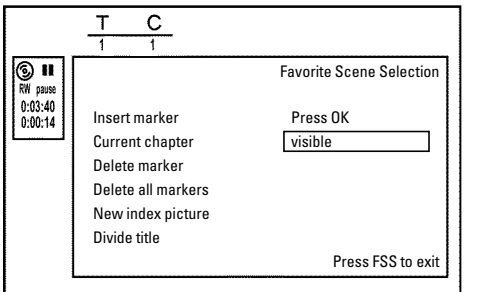

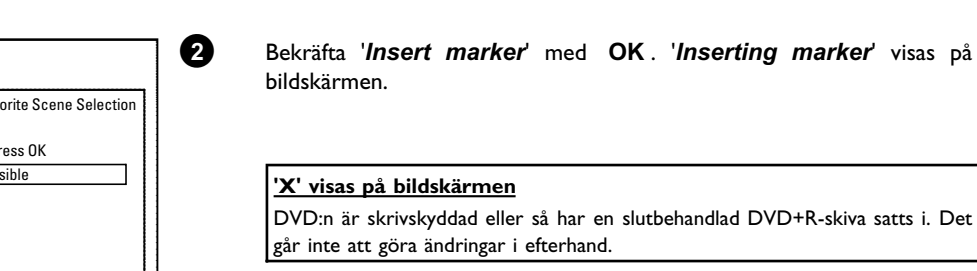

3

1

0

Tryck på **FSS**  $\times$  på fjärrkontrollen vid lämpligt ställe under uppspelningen. Menyn '*Favorite Scene* Selection' visas рå bildskärmen.

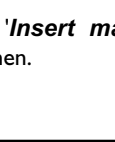

Bekräfta 'Insert marker' med OK . 'Inserting marker' visas på

# Tips

går inte att göra ändringar i efterhand.

Avsluta funktionen genom att trycka på FSS  $\times$  .

## Dölja kapitel

Som standard visas alla kapitel. Du kan dölja kapitel vid uppspelning (t.ex. reklam) eller visa dem igen. I redigeringsläget är dolda kapitel mörkare. Ett kapitel består alltid av en start- och en stoppmarkering.

Gör så här för att dölja en viss scen:

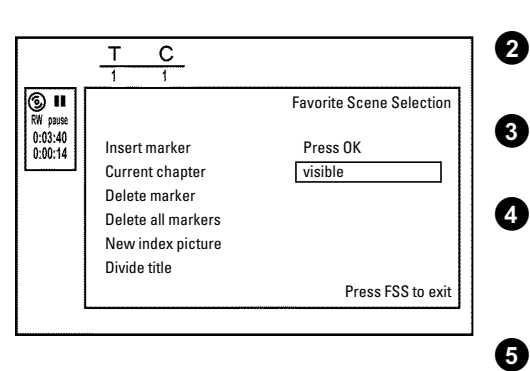

Leta upp början av den scen (det avsnitt) du vill dölja. Tryck på knappen PAUSEII .

Tryck på knappen **FSS**  $\times$  på fjärrkontrollen för att öppna redigeringsmenyn 'Favorite Scene Selection'.

Sätt ett startmärke med knappen OK. I menyraden höjs kapitlets ('C') nummer med ett.

Leta upp scenens (avsnittets) slutpunkt. Du kan också använda knappen **I eller I för** att hitta slutpunkten snabbare. Se till att du inte går över till nästa titel (titelnumret 'T' får inte ändras). Du kan bara dölja kapitel inom samma titel.

Tryck på knappen PAUSE II när du har hittat rätt punkt.

## 6

## Sätt ett stoppmärke med knappen **OK**. Detta är dessutom startmärke för nästa kapitel.

I menyraden höjs kapitlets ('C') nummer med ett.

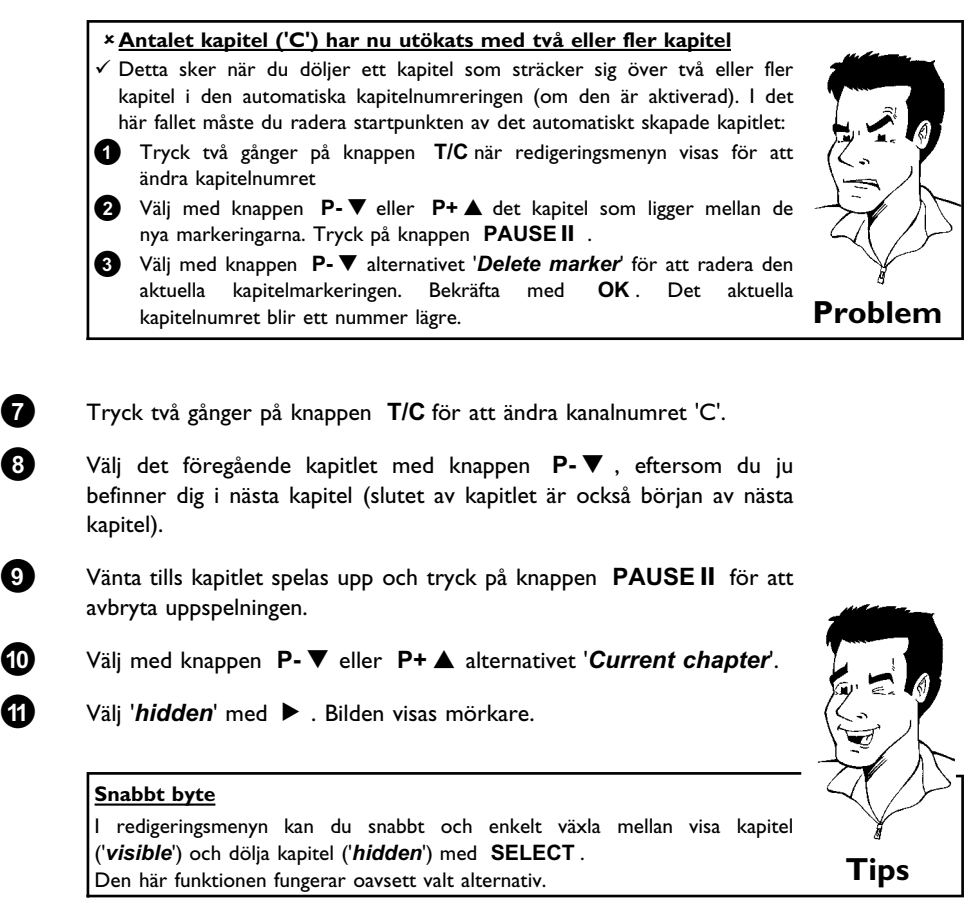

12

Avsluta med FSS 🔀 .

Det här kapitlet hoppas över vid uppspelning. Om kapitlet visas väljer du i steg 3 '*visible*' med ►.

## Radera kapitelmarkeringar

Du kan radera alla eller vissa markeringar i en titel.

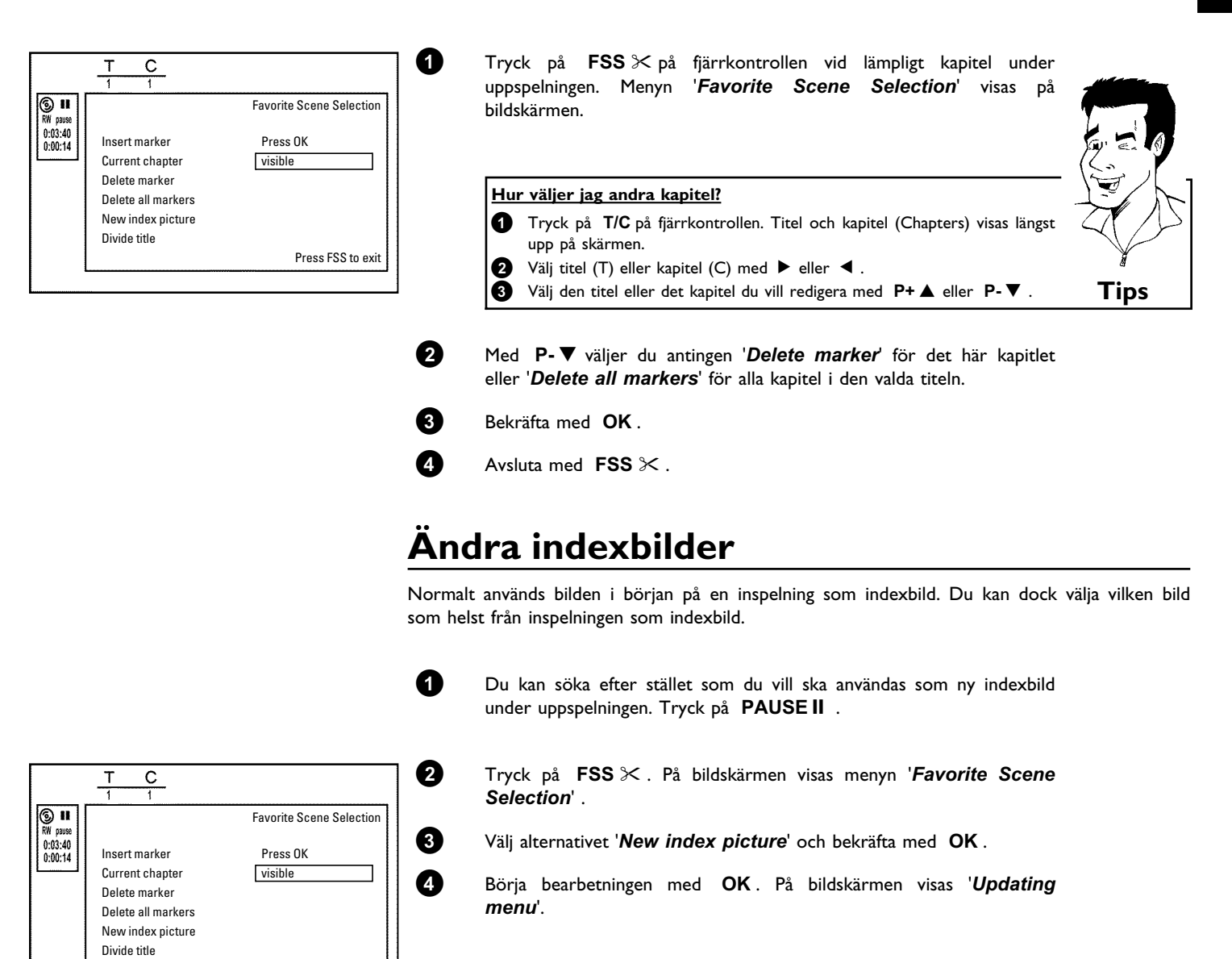

När redigering har genomförts, återgår DVD-Recordern till indexöversikten.

Press FSS to exit

## Dela upp titlar

Du kan dela upp en titel i flera godtyckligt stora delar (titlar). Varje del (titel) identifieras av en separat indexbild.

Observera! Du kan inte ångra uppdelningen.

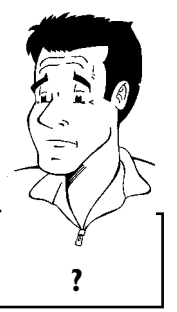

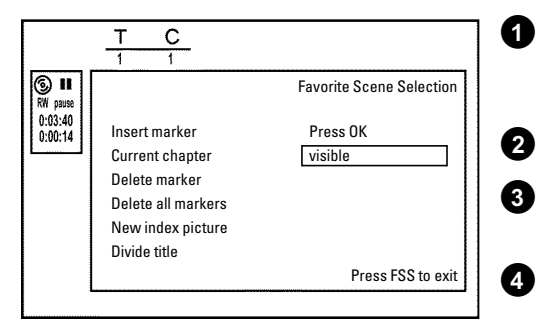

Tryck på **FSS** ≫ på fjärrkontrollen vid lämplig titel under uppspelning. Menyn '*Favorite Scene Selection*' visas på bildskärmen.

Inspelningar på DVD+R-skivor kan inte skrivas över och det är därför inte

Välj '*Divide title*' och bekräfta med OK .

Kan jag även ge DVD+R-skivor en titel?

möjligt att ge DVD+R-skivor en titel.

Om du är säker startar du proceduren med **OK**. '*Dividing title*' visas på bildskärmen.

Vänta tills den nya titeln visas med en indexbild i indexbildöversikten.

Titeln har nu delats upp.

0

8

## Redigera inspelningstitlar (namn)

Vissa TV-stationer sänder titeln (namnet) på ett program. I detta fall ingår titeln automatiskt (t.ex. 'ROCKY'). I annat fall lagras programnummer (programnamn) och tid som titel. Inspelningstiteln kan endast ändras när inspelningen är avslutad.

| Settings for title Ch | narly 1  |  |
|-----------------------|----------|--|
| <b>∢</b> Name         | Charly 1 |  |
| Play full title       |          |  |
| Lidse uns une         |          |  |
| L                     |          |  |
|                       |          |  |
|                       |          |  |
|                       |          |  |
|                       |          |  |
|                       |          |  |
|                       |          |  |

Tryck på knappen STOP ■ vid uppspelning.
Välj med knappen P+ ▲ eller P- ▼ titeln som ska redigeras och bekräfta med knappen ► . Menyn för att redigera titlar visas.

Välj med knappen ▶ eller ◀ det ställe där bokstaven/numret/ikonen ska ändras eller införas på nytt.

Välj 'Name' med  $P+ \blacktriangle$  eller  $P- \triangledown$  och bekräfta med  $\triangleright$ .

Ändra tecknet med  $P+\blacktriangle$  eller  $P-\blacktriangledown$ . Du kan växla mellan gemener och versaler med **SELECT**. Du kan radera tecken med **CLEAR**.

Upprepa steg 4 och 5 tills du har gjort alla ändringar.

Spara den nya titeln med **OK** . '*Storing name*' visas på bildskärmen för bekräftelse.

Avsluta med knappen ◀ .

## Spela upp titeln helt och hållet

Om du gömt vissa avsnitt (kapitel) i en titel kan du med denna inställning se hela titeln inklusive de dolda avsnitten. Följ anvisningarna nedan:

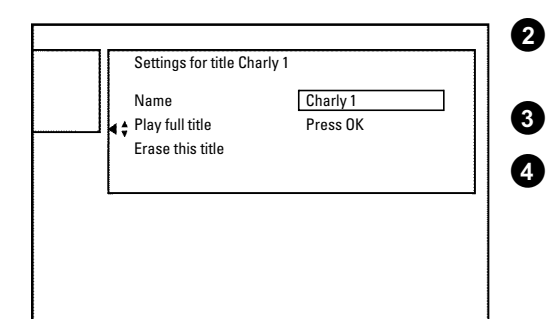

0

#### Tryck på knappen STOP 🔳 eller på DISC-MENU vid uppspelning.

Välj med knappen P+▲ eller P-▼ titeln som ska spelas upp och bekräfta med knappen ▶. Menyn för att redigera titlar visas.

Välj '*Play full title*' med P+▲ eller P-▼ och bekräfta med OK.

Uppspelningen börjar automatiskt. Titeln återges i full omrattning inklusive de dolda kapitlen.

## Radera inspelning/titel

Du kan radera enskilda inspelningar från en skiva. Följ anvisningarna nedan:

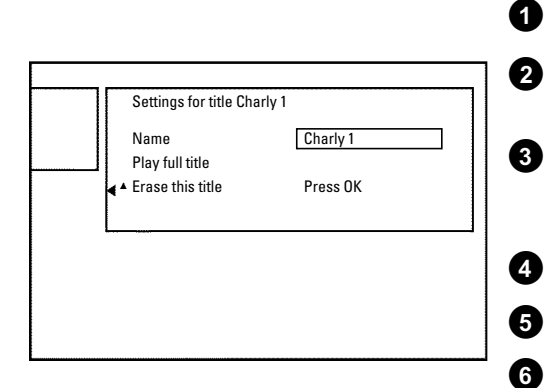

#### Tryck på knappen STOP 🔳 eller på DISC-MENU vid uppspelning.

Välj med knappen  $P+ \blacktriangle$  eller  $P- \triangledown$  titeln som ska raderas och bekräfta med knappen  $\blacktriangleright$ . Menyn för att redigera titlar visas.

Välj '*Erase this title*' med  $P+\blacktriangle$  eller  $P-\triangledown$  och bekräfta med OK. På bildskärmen visas '*This will completely erase this title*'. *Press OK to confirm*'.

För att radera titeln trycker du på **OK**. Tryck på **4** för att avsluta.

'Erasing title' visas på bildskärmen.

Därefter visas i 'indexbildskärmen' på detta ställe ett '*Empty title*'. Du kan nu spela in på nytt på detta ställe.

Om den raderade titeln endast var mycket kort (kortare än en minut), visas inget '*Empty title*' på detta ställe.

#### Går det även att radera titlar på DVD+R-skivor?

Titlar på DVD+R-skivor markeras endast som raderade. På bildskärmen visas endast '**Deleted title**' istället för '**Empty title**'. När du sedan spelar upp hoppas den 'raderade' titeln över. Platsen som användes för den här titeln kan inte användas igen, eftersom titeln inte är fysiskt raderad. När skivan är slutbehandlad går det inte att göra fler ändringar.

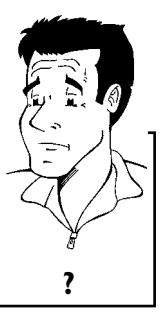

## Skivinställning

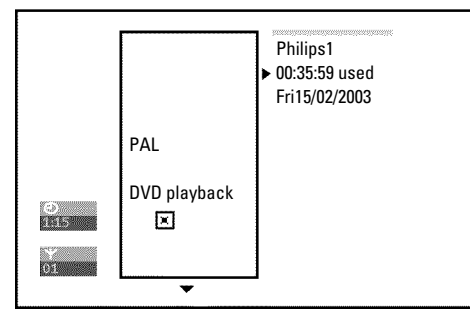

Den här skärmen visas **innan** den första titeln och innehåller allmän information om den aktuella skivan.

Du kan:

- •) ändra namnet på skivan
- •) lägga till eller ta bort skrivskyddet
- •) avsluta redigeringarna (göra DVD- kompatibel)
- •) slutbehandla (finalisera) en DVD+R-skiva
- •) Radera en DVD+RW-skiva

Följ anvisningarna för att komma till den här skärmen:

- 1 Tryck på knappen STOP eller på DISC-MENU vid uppspelning.
  - Välj den första titeln med P+▲ eller tryck på knappen STOP■.
- 2 3

0

Tryck på knappen **P+▲** . Skivinfoskärmen visas.

## Ändra skivnamnet

Tryck på ▶ på 'Skivinfoskärmen'. Menyn 'Settings for' visas på bildskärmen.

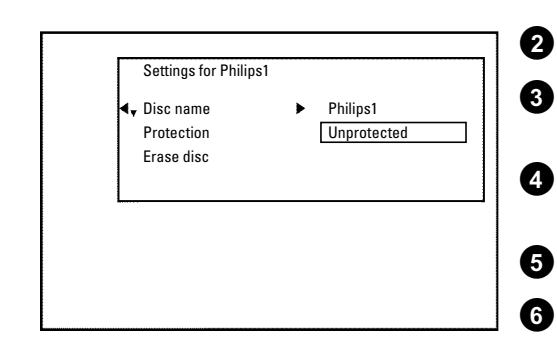

- Välj '*Disc name*' med P+▲ eller P-▼ och bekräfta med ►.
- Välj med knappen  $\blacktriangleright$  eller  $\blacktriangleleft$  det ställe där bokstaven/numret/ikonen ska ändras eller införas på nytt.
- Ändra tecknet med  $P+\blacktriangle$  eller  $P-\blacktriangledown$ . Du kan växla mellan gemener och versaler med **SELECT**. Du kan radera tecken med **CLEAR**.
- Upprepa steg 3 och 4 tills du har gjort alla ändringar.

Spara den nya titeln med **OK**. '*Storing name*' visas på bildskärmen som bekräftelse.

Avsluta med knappen ◀ .

## Avsluta redigeringarna

Även om en eller flera titlar har redigerats kan DVD-spelaren fortfarande visa originaltitlar. Du kan förbereda skivan så att en DVD-spelare kan läsa den redigerade titeln.

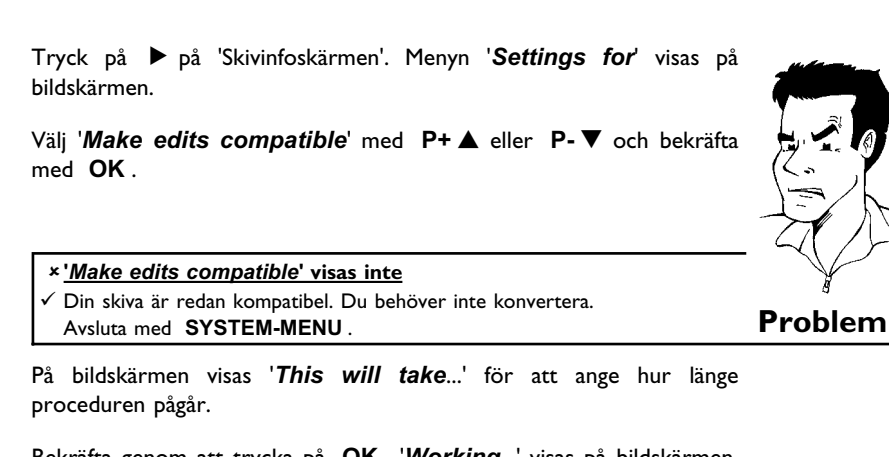

Bekräfta genom att trycka på **OK**. '*Working*...' visas på bildskärmen. En markering flyttas från vänster till höger och visar konverteringens förlopp.

## Slutbehandla DVD+R-skivor

Funktionen är nödvändig om en DVD+R-skiva ska spelas upp på en DVD-spelare. När du har utfört den här funktionen kan du inte spela in eller göra ändringar på skivan.

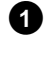

2

1

2

3

4

Tryck på ▶ på 'Skivinfoskärmen'. Menyn '*Settings for*' visas på bildskärmen.

Välj '*Finalise disc*' med P+▲ eller P-▼ och bekräfta med OK.

#### ×'<u>Finalise disc'</u> visas inte

 ✓ Antingen har du inte satt i en DVD+R-skiva eller så är den aktuella skivan redan slutbehandlad.
 Avsluta med knappen SYSTEM-MENU.

\* Menyn 'Settings for' visas inte

✓ Om skivan har spelats in på en annan DVD-Recorder är det inte säkert att den menyn kan visas. Använd i så fall funktionen '*Finalise disc*' i menyn '¶¦' i undermenyn '*Features*'.

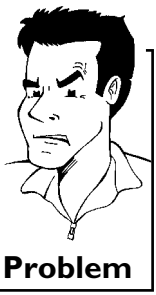

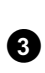

4

På bildskärmen visas '*This will take*...' för att ange hur länge proceduren pågår.

Bekräfta genom att trycka på **OK**. '*Working*...' visas på bildskärmen. En list flyttas från vänster till höger och visar redigeringens förlopp.

## Radera DVD+RW-skivor

0

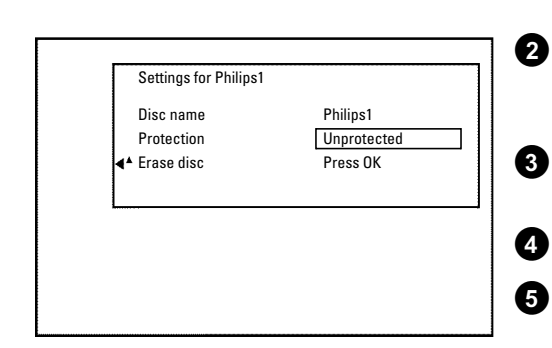

Tryck på ▶ på 'Skivinfoskärmen'. Menyn '**Settings for'** visas på bildskärmen.

Välj '*Erase disc*' med P+▲ eller P-▼ och bekräfta med OK. På bildskärmen visas '*This will erase all titles Press OK to confirm*'.

För att radera alla titlar trycker du på **OK**. Tryck på **◄** för att avsluta.

'Erasing disc' visas på bildskärmen.

När skivan raderats visas skivans tomma utrymme på indexbildskärmen.

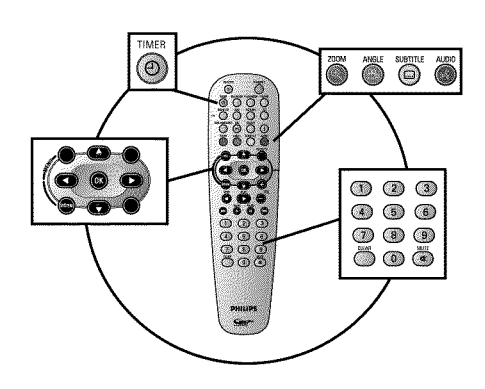

## Allmän information

SVENSKA

Använd 'Programmera inspelningar (TIMER)' för att automatiskt starta och stoppa en inspelning vid en senare tidpunkt.

DVD-Recordern ändrar till rätt programnummer och börjar spela in vid rätt tidpunkt. På den här DVD-Recordern kan du förprogrammera upp till tre påminnelser (om program som du vill titta på) inom en månad.

För att göra en programmerad inspelning måste du mata in följande information på DVD-Recordern:

- \* inspelningsdatum
- \* TV-kanalens programnummer
- \* inspelningens start- och stopptid

\* VPS/PDC på eller av

\* inspelningsläge (bildkvalitet) ('M1/M2/M2x/M3/M4/M6/M8')

#### Vad är 'VPS/PDC'?

'VPS' (Video Programming System)/ 'PDC'(Programme Delivery Control) används för att kontrollera TV-inspelningens start och varaktighet. Om ett TV-program börjar tidigare eller slutar senare än planerat, sätts DVD-Recordern ändå igång eller stängs av vid rätt tidpunkt.

#### Vad måste jag veta om 'VPS/PDC'?

 I vanliga fall är starttiden densamma som VPS/PDC-tiden. Om din TV-guide anger en 'VPS/PDC-tid' som avviker från programmets starttid, t.ex. '20:15 (VPS/PDC 20:14)', måste du ange VPS/PDC-tiden '20:14' exakt på minuten

Om du vill programmera en tid som avviker från VPS- eller PDC-tiden måste du stänga av 'VPS/PDC'.

- Du kan endast kontrollera ett TV-program på en TV-kanal med 'VPS/PDC'. Om du vill spela in två eller fler TV-program från en TV-kanal med 'VPS/PDC' måste du programmera dessa som två separata inspelningar.
- På grund av att DVD-Recordern kräver en viss framförhållning (start och lyft av skivan, positionering av lasern) för att påbörja en inspelning, kan det vid en inspelning med VPS/PDC hända att DVD-Recordern missar de första sekunderna av inspelningen.

Stäng i så fall av VPS/PDC och programmera in en 1 minut tidigare starttid.

?

## Programmera inspelningar med 'GUIDE Plus+®-systemet'

Med GUIDE Plus+® -systemet är det ännu enklare att programmera TV-programmen. Från TV-kanalernas översikt väljer du TV-program vid önskad tidpunkt och avslutar programmeringen med en knapptryckning.

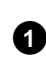

2

Sätt på TV:n. Välj vid behov programnummer för DVD-Recordern.

Tryck på **GUIDE/TV** på fjärrkontrollen.

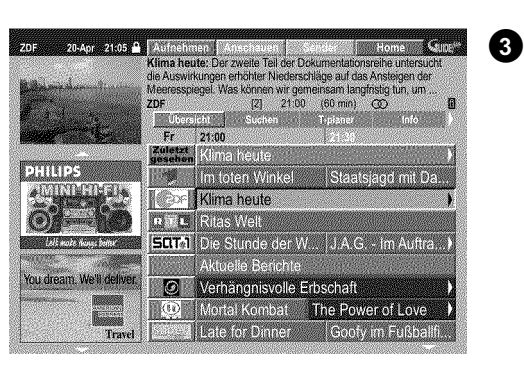

GEMSTAR

**JUIDEP**<sup>WS+\*</sup>

Välj TV-kanal med knappen  $P+ \blacktriangle$  eller  $P- \triangledown$  och välj TV-program för inspelningen med knappen  $\blacktriangleleft$  eller  $\triangleright$ .

#### × Jag ser inte alla tillgängliga TV-kanaler

- ✓ Kontrollera TV-kanalen med tilldelningen av programnumren i bildskärmen '*Editor*'.
- Se avsnittet 'Bildskärmen '*Editor*" i kapitlet 'GUIDE Plus+<sup>®</sup> -systemet'. ✓ På GUIDE Plus+<sup>®</sup> '*Grid*-bildskärm visas enbart de TV-kanaler som GUIDE Plus+<sup>®</sup> -systemet har känt igen genom en 'kanaligenkänning'. TV-kanaler utan denna 'kanaligenkänning' finns inte i GUIDE Plus+<sup>®</sup> -systemet. Anvörd den manuella TIMEP programmeringen för att programmeringen

Använd den manuella TIMER-programmeringen för att programmera TV-program som visas på dessa TV-kanaler.

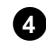

## Bekräfta med den röda funktionsknappen på fjärrkontrollen (betecknas på bildskärmen med '**Record**').

## Du kan också använda knappen **REC/OTR** ● på fjärrkontrollen eller **RECORD** på apparaten.

TV-programmet lagras för inspelningen.

Observera informationen på bildskärmen.

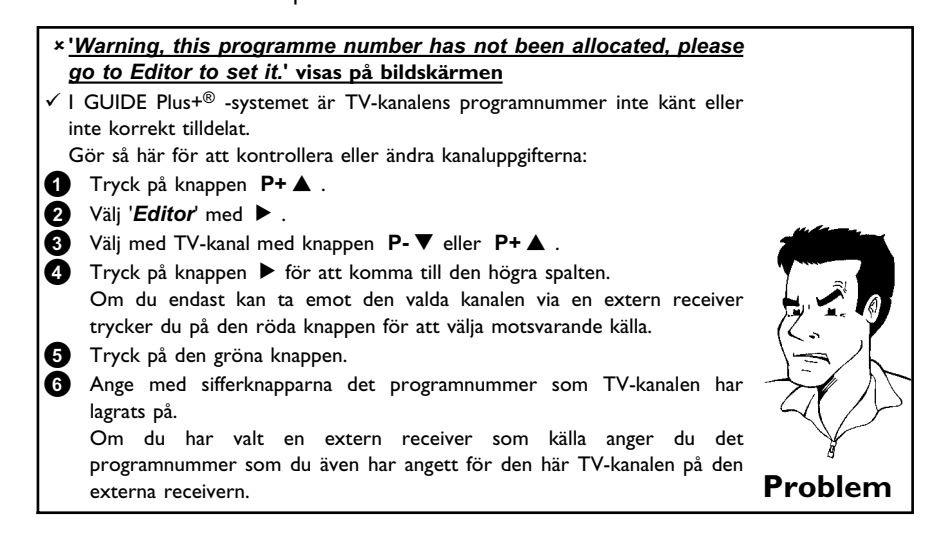

Problem

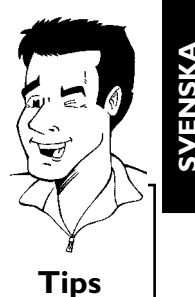

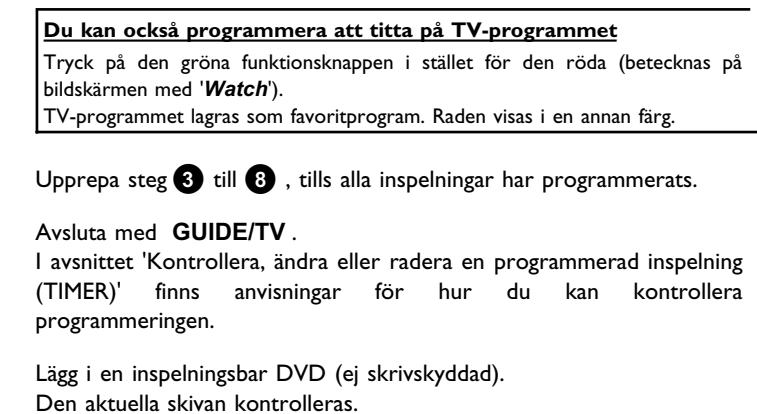

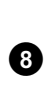

9

7

6

6

Leta upp den punkt på skivan där inspelningen ska börja.

Stäng av DVD-Recordern med knappen STANDBY  $\circlearrowright$ . Den programmerade inspelningen fungerar endast om DVD-Recordern stängs av med STANDBY  $\circlearrowright$ .

Om en eller flera inspelningar har programmerats lyser 'TIMER' i teckenfönstret.

## Programmera inspelningar med ShowView<sup>®</sup>-systemet

## **ShowView**°

Tack vare detta programmeringssystem behöver du inte längre mata in datum, programnummer, start- och stopptider. All information som DVD-Recordern behöver för att programmera finns i ShowView<sup>®</sup> -programmeringsnumret. Du hittar ShowView<sup>®</sup> -numret, som kan bestå av upp till 9-siffror, i de flesta TV-tidningar.

#### **OBSERVERA!**

Utan GUIDE Plus+<sup>®</sup> -uppgifter (bildskärmen '*Grid*' är tom) är det inte säkert att du kan genomföra 'Programmering med ShowView<sup>®</sup> -systemet'.

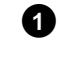

Sätt på TV:n. Välj vid behov programnummer för DVD-Recordern.

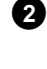

Tryck på knappen **TIMER** O på fjärrkontrollen. Bildskärmen '**Schedule**' visas.

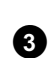

Tryck på den röda funktionsknappen ('**ShowView**'). Om inte den här knappen visas i menyn resp. inte har någon funktion, finns det inga tillgängliga GUIDE Plus+<sup>®</sup> -uppgifter. Du kan i så fall inte använda programmering med ShowView<sup>®</sup> -systemet.

|                    | ShowView                   | Manual                                   |                               |       | Home      | Sw/H |
|--------------------|----------------------------|------------------------------------------|-------------------------------|-------|-----------|------|
|                    | Please ente<br>and press ( | er the Show<br>)K to confir<br>= = = = = | /View pr<br>m.<br>= = = = = = | ogran | ıming nuı | nber |
| and the second     | Grid                       | Search                                   | Sche                          | dule  | Info      |      |
|                    | No progran                 | nmes                                     |                               |       |           |      |
| Internet Hill Fill | L                          |                                          |                               |       |           |      |
|                    |                            |                                          |                               |       |           |      |
|                    |                            |                                          |                               |       |           |      |

Ange hela ShowView-numret. Detta upp till 9-siffriga nummer hittar du i TV-tidningen bredvid TV-programmets starttid. t.ex.: 5-312-4 eller 5 312 4 Ange 53124 som ShowView-nummer. Använd knapparna 0..9 på fjärrkontrollen. Om du råkar trycka fel siffra går du ett steg bakåt med </ eller med den gröna funktionsknappen.

Bekräfta med OK.

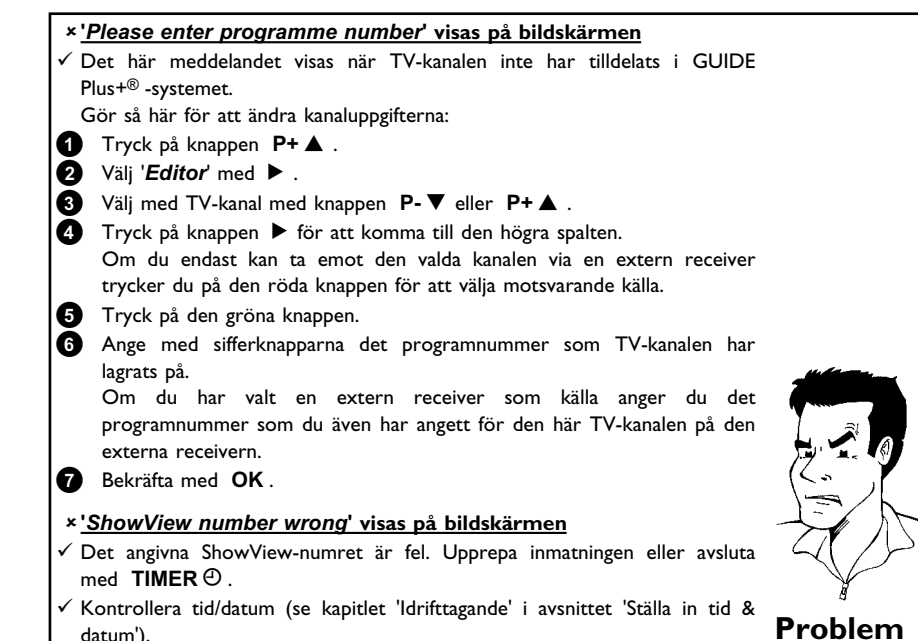

Kontrollera tid/datum (se kapitlet 'ldrifttagande' i avsnittet 'Ställa in tid & datum').

#### De avkodade uppgifterna visas efter bekräftelsen.

Du kan göra följande inställningar med färgknapparna. Höger spalt måste vara markerad (knappen ►). Kontrollera funktionen (beteckningen) i respektive färgfält innan du trycker på motsvarande knapp.

#### Förlänga sluttid

Välj med den gula knappen hur många minuter du vill förlänga inspelningen med.

#### 'VPS/PDC'-aktivering

Tryck så många gånger på den gula funktionsknappen att tiden 'VPS/PDC' visas.

#### Ange upprepning

Du kan välja mellan följande inställningar med den gröna funktionsknappen:

#### 'Frequency' : 'Once': enstaka inspelning

'M-F: Inspelningar som upprepas dagligen (måndag till fredag). 'Mon': Inspelningar som upprepas veckovis (varje vecka på samma dag, t.ex. måndag).

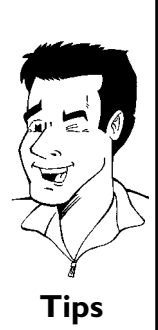

#### Ange inspelningskvalitet

Du kan välja mellan följande inställningar med den röda funktionsknappen i den högra spalten: 'M1, M2, M2x, M3, M4, M6, M8'.

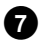

Om uppgifterna är korrekta trycker du på OK. Uppgifterna sparas.

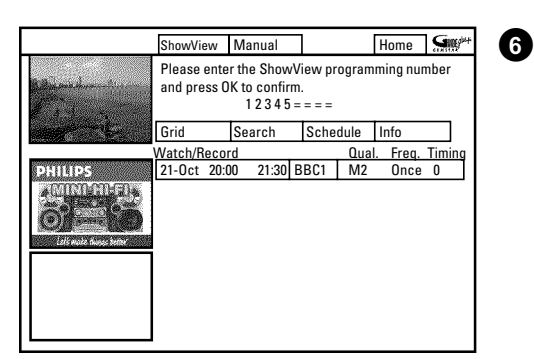

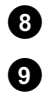

Avsluta med knappen  $\operatorname{\mathbf{TIMER}} \mathfrak{O}$  .

| ٩ | È | , | , |  |
|---|---|---|---|--|
|   |   |   |   |  |
|   |   |   |   |  |
|   |   |   |   |  |
|   |   | _ |   |  |

Lägg i en inspelningsbar DVD (ej skrivskyddad). Den aktuella skivan kontrolleras.

| 1 |   |
|---|---|
| G | ) |

Leta upp den punkt på skivan där inspelningen ska börja.

Stäng av DVD-Recordern med knappen **STANDBY** <sup>()</sup>. Den programmerade inspelningen fungerar endast om DVD-Recordern stängs av med **STANDBY** <sup>()</sup>.

Om en eller flera inspelningar har programmerats lyser 'TIMER' i teckenfönstret.

## Programmera inspelningar utan ShowView®-systemet

Sätt på TV:n. Välj vid behov programnumret för DVD-Recordern.

Tryck på knappen **TIMER** O på fjärrkontrollen. Bildskärmen '**Schedule**' visas.

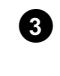

4

6

1

A

Tryck på den gröna knappen. Det aktuella datumet visas.

Ange datumet för inspelningen med sifferknapparna 0..9.

Bekräfta med **OK**.

#### Hur kan jag korrigera en felaktig inmatning?

Om du redan har bekräftat en inmatning med knappen **OK** kan du välja mellan följande funktioner: Upprepa inmatningen: grön färgknapp Avbryta: röd färgknapp

6

7

Ange TV-programmets starttid med sifferknapparna 0..9 . Bekräfta med  $\mathbf{OK}$  .

Ange TV-programmets sluttid med sifferknapparna  $\ 0..9$  . Bekräfta med  $\ OK$  .

|         | ShowView                                                  | Manual                                                          |                                                             | Home                                               | Sw/H                   |
|---------|-----------------------------------------------------------|-----------------------------------------------------------------|-------------------------------------------------------------|----------------------------------------------------|------------------------|
|         | Schedule di<br>Press▼to r<br>recording. F<br>recording. F | splays progr<br>use. Press th<br>Press the Gre<br>Press ◀ for S | ammes for V<br>e Red buttor<br>en button fo<br>earch. Press | Vatch or I<br>n for Shov<br>r Manual<br>⊧► for Inf | Record.<br>vView<br>o. |
|         | Grid                                                      | Search                                                          | Schedule                                                    | Info                                               |                        |
| PHILIPS | No program                                                | mes                                                             |                                                             |                                                    |                        |

?

## 8

9

Kontrollera de inmatade uppgifterna. Med den gröna funktionsknappen går du ett steg bakåt för att ändra redan inmatade uppgifter.

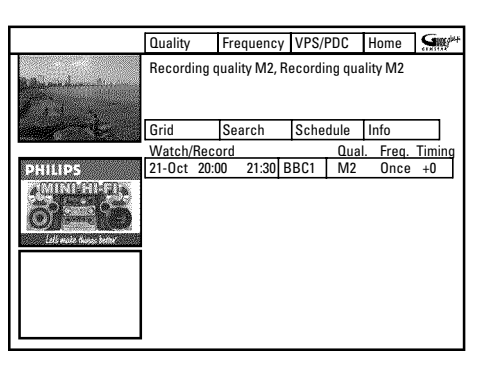

Ange TV-kanalens programnummer med sifferknapparna 0..9.

#### <u>Välja TV-kanal från en översikt</u>

Du kan bara använda den här funktionen när uppgifter från GUIDE Plus+® -systemet finns tillgängliga.

- Tryck på den gula funktionsknappen. Du kommer då till kanalöversikten.
   Välj den TV-kanal du vill programmera med ◀, ▶, P-▼ eller
- P+▲. Du kan bläddra en sida framåt eller bakåt med ▶▶ eller I
   Bekräfta med OK.

#### <u>Programnumren på scartuttagen 'EXT1', 'EXT2' och uttagen på</u> framsidan'<u>[AM1', '[AM2'</u>]

Du kan också programmera inspelningar från externa källor.

- Välj ingång med knappen P-▼ eller P+▲. '*EXT1*' (EXT 1 TO TV-I/O), '*EXT2*' (EXT 2 AUX-I/O), '*ERM1*' (S-VIDEO och VIDEO), '*ERM2*'' (DV IN).
- 2 Bekräfta med OK.

#### <u>Ändringar med funktionsknapparna</u>

Du kan göra följande inställningar med de färgade funktionsknapparna. Se till att den högra spalten är vald. '**Qual.': Röd funktionsknapp** 

Välja inspelningskvalitet.

#### 'Frequency': Grön funktionsknapp

'Once': enstaka inspelning

'M-F': Inspelningar som upprepas dagligen (måndag till fredag).
 'Mon': Inspelningar som upprepas veckovis (varje vecka på samma dag, t.ex. måndag).

Aktivera VPS/PDC ('*Timing*'): Gul funktionsknapp

Med den här knappen kan du starta 'VPS/PDC' eller stoppa ('VPS/PDC' slocknar) funktionen i spalten '*Timing*' Tips

Tips

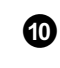

I avsnittet 'Ändra eller radera en programmerad inspelning (TIMER)' finns anvisningar för hur du kan ändra uppgifterna i efterhand.

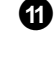

Lägg i en inspelningsbar DVD (ej skrivskyddad). Den aktuella skivan kontrolleras.

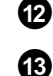

Leta upp den punkt på skivan där inspelningen ska börja.

Stäng av DVD-Recordern med knappen STANDBY 心. Den programmerade inspelningen fungerar endast om DVD-Recordern stängs av med STANDBY 心.

Om en eller flera inspelningar har programmerats lyser 'TIMER' i teckenfönstret.

# Ändra eller radera en programmerad inspelning (TIMER)

 Quality
 Frequency
 VPS/PDC
 Home
 Second ing

 Recording quality
 M2, Single recording

 Grid
 Search
 Schedule
 Info

 Watch/Record
 Qual.
 Freq.
 Timing

 21-Oct
 20:00
 21:30
 BBC1
 M2
 Once
 40

 21-Oct
 Matrix
 M2
 Once
 0

Sätt på TV:n. Välj vid behov programnumret för DVD-Recordern.

Tryck på **TIMER** <sup>(2)</sup> på fjärrkontrollen. Bildskärmen '**Schedule**' visas.

Välj den programmerade inspelning som du vill ändra eller radera med  $\mathbf{P} \cdot \mathbf{\nabla}$  eller  $\mathbf{P} + \mathbf{\Delta}$ .

Beroende på programmeringssätt (med GUIDE Plus+® -systemet, med/utan ShowView<sup>®</sup> -systemet) kan du inte genomföra några ändringar med funktionsknapparna. Kontrollera därför funktionen (beteckningen i färgfältet) innan du trycker på knappen.

#### Radera programmerad inspelning

Tryck på den röda funktionsknappen i den vänstra spalten.

#### <u>Ändra TV-kanal</u>

De här ändringarna kan du enbart göra för inspelningar som har gjorts via bildskärmen '**Grid**'.

Vid inspelningar via bildskärmen '**Grid**' är inte mittenspalten åtkomlig.

- Välj mittenspalten med ► .
- 2 Tryck på den gula funktionsknappen.
- 3 Välj med knappen P-▼, P+▲, ◀ eller ▶ önskad TV-kanal.
- 4 Bekräfta med OK.

#### Aktivera VPS/PDC

Tryck på den gula funktionsknappen i högerspalten så många gånger att spalten '*Timing*' visas i stället för tiden 'VPS/PDC'.

#### Förlänga sluttid

För manuellt programmerade inspelningar kan du enbart göra den här ändringen i den vänstra spalten med den gröna funktionsknappen.

1 Välj den högra spalten med knappen 🕨

2 Välj med den gula funktionsknappen den senare tid som inspelningen ska sluta.

#### Ange upprepning

Du kan välja mellan följande inställningar i den högra spalten med den gröna funktionsknappen:

'Frequency' : 'Once': enstaka inspelning

'M-F: Inspelningar som upprepas dagligen (måndag till fredag).
 'Mon': Inspelningar som upprepas veckovis (varje vecka på samma dag, t.ex. måndag).

#### Ange inspelningskvalitet ('Quality')

Du kan välja mellan följande inställningar i den högra spalten med den röda funktionsknappen. **Quality** :Inspelningskvalitet 'HQ, SP, EP,'

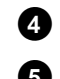

Avsluta med knappen TIMER  $\boldsymbol{\Theta}$ .

Stäng av med STANDBY O.

Tips

## Funktionen 'NexTView Link'

Den här DVD-Recordern har funktionen 'NexTView Link'. Om TV:n har funktionen 'NexTView' kan du markera TV-kanaler på TV:n för en inspelning. Dessa TV-kanaler sänds sedan automatiskt till ett TIMER-block i DVD-Recordern.

Ytterligare information finns i TV:ns bruksanvisning.

# Problemlösningar för programmerade inspelningar

| PROBLEM                                                                 | LÖSNING                                                                                                    |
|-------------------------------------------------------------------------|----------------------------------------------------------------------------------------------------|
| DVD-Recordern<br>reagerar inte                                          | イDu kan inte använda apparaten under en programmerad inspelning. Om du vill avbryta den programmerade inspelningen trycker du på <b>STANDBY</b> 也.                                                                                                    |
| 'Switch off, timer<br>recording' visas på<br>bildskärmen                | ・DVD-Recordern sattes på några minuter innan starttiden för en programmerad inspelning.<br>Stäng av DVD-Recordern med knappen <b>STANDBY</b> <sup>(</sup> ). En programmerad inspelning (timer)<br>fungerar endast om DVD-Recordern är avstängd (knappen <b>STANDBY</b> <sup>(</sup> ). |
| Felmeddelande: ' <i>Insert</i><br>recordable disc'                      | ✓Antingen har ingen skiva lagts i eller så har en skiva lagts i som det inte gå att spela in på. Lägg i<br>en skiva som det går att spela in på.<br>Leta upp den punkt på skivan där inspelningen ska börja.<br>Stäng av DVD-Recordern med knappen STANDBY Ů.                           |
| Felmeddelandet ' <i>Disc<br/>locked</i> ' visas kort på<br>bildskärmen. | ✓En skrivskyddad skiva har lagts i. Avbryt skyddet (kapitlet 'Manuell inspelning' i avsnittet 'Skydda<br>skivan mot oavsiktlig inspelning'), eller lägg i en annan skiva.                                                                                                    |

1

2

3

4

6

6

I det här avsnittet får du veta hur du ställer in dina egna inställningar på DVD-Recordern. Symbolerna betyder följande:

|          | Bildinställning                                                                 |
|----------|---------------------------------------------------------------------------------|
| Ą        | Ljudinställning                                                                 |
|          | Språkinställning                                                                |
| Ô        | Ytterligare inställningar                                                       |
| Ħ        | <b>Fjärrkontrollsinställning</b><br>Använda en fjärrkontroll till en Philips-TV |
| ð        | Skivinställning                                                                 |
| •        | Inställningar för inspelning                                                    |
| <b>/</b> | Installation                                                                    |

Sätt på TV:n. Välj vid behov programnumret för DVD-Recordern.

Tryck på knappen SYSTEM-MENU på fjärrkontrollen. Menyn visas.

- Välj symbolen ' $\mathbf{T}_{\mathbf{L}}$ ' med  $\mathbf{\triangleleft}$  eller  $\mathbf{\triangleright}$  och bekräfta med  $\mathbf{P}$ - $\mathbf{\nabla}$ .
- Välj funktion med  $\mathbf{P}$ - $\nabla$  eller  $\mathbf{P}$ + $\blacktriangle$  och bekräfta med  $\blacktriangleright$ .
- Välj rad med knapparna  $\mathbf{P} \cdot \nabla$  eller  $\mathbf{P} + \mathbf{A}$  och bekräfta med  $\mathbf{P}$ .
- Välj funktion med P-▼ eller P+▲ eller inställning med knappen ◀ eller ▶ .
- Bekräfta den nya inställningen med OK . 7
- 8 Avsluta menyn med <

## Bildinställning

I den här menyn kan du välja följande funktioner:

| Г                                                            |                                                           |
|--------------------------------------------------------------|-----------------------------------------------------------|
| TV shape<br>Black level shift<br>Video shift<br>Video output | Picture           16:9           Off           RGB + CVBS |

#### TV shape'

Bildsignalen från DVD-Recordern kan ställas in så att den överensstämmer med TV:n:

4:3 letterbox': för en 'bredbilds'-återsgivning med svarta över- och underkanter 4:3 panscan': för att visa full bildhöjd, men med sidokanterna avklippta. '16:9': för en bredbilds-TV (bildformat 16:9)

#### 'Black level shift'

För att anpassa färgdynamiken för NTSC-uppspelningar när 'On' är inställt.

#### 'Video shift'

Här kan du förflytta bilden i sidled på TV:n åt höger och vänster med ◀ eller .

## 'Video output'

Eftersom RGB-signaler och S-video-signaler i en scartkabel delvis använder samma ledningar kan båda signalerna inte överföras samtidigt. Med den här inställningen kan du avgöra om RGB- eller S-video-signaler ska överföras. Den här inställningen påverkar enbart scartkontakterna på DVD-Recordern (utgång **EXT 1 TO TV-I/O** och ingång **EXT 2 AUX-I/O**).

Observera också vilken signal som finns tillgänglig för vilken scartkontakt på TV:n respektive hur scartkontakterna måste kopplas om.

Ta vid behov hjälp av TV:ns bruksanvisning.

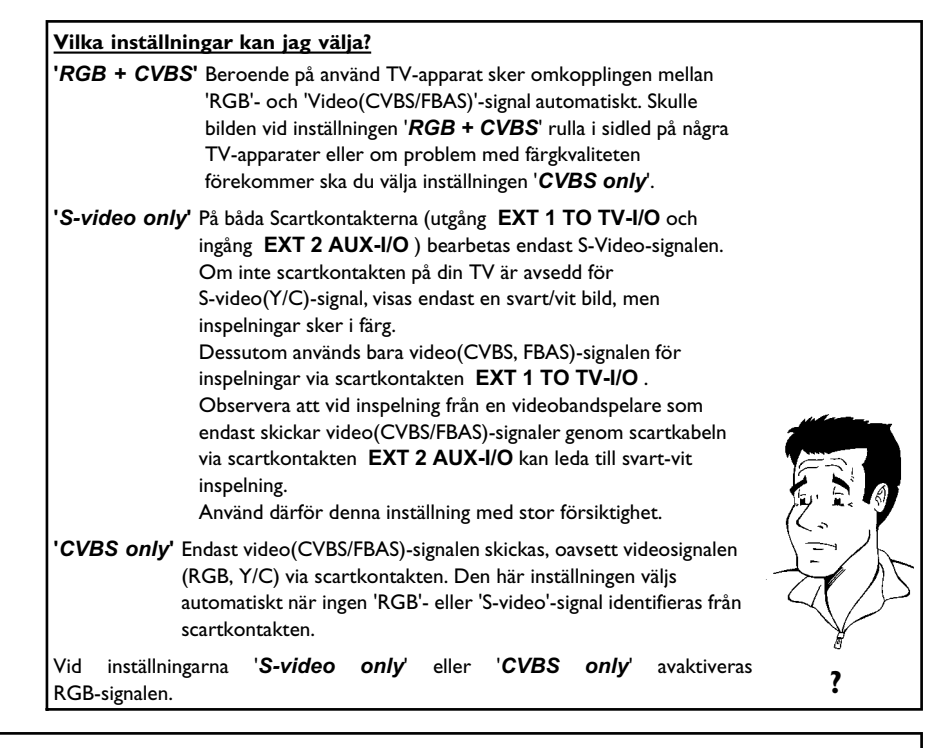

## Ljudinställning

I den här menyn kan du välja inställningar beroende på vilka ljudutgångar som används. Om du endast använder den analoga ljudingången (röd och vit anslutning **AUDIO L/R OUT**) väljer du inställningen '**Off** i menyn '**Digital output**'.

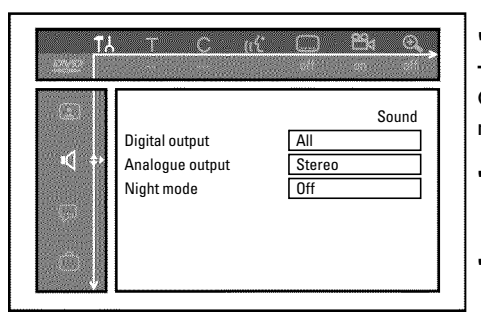

#### 'Digital output'

Om spelaren är ansluten till uttaget COAX OUT eller OPTICAL AUDIO OUT kan du välja mellan följande inställningar:

- 'All': Dolby Digital- och DTS-signaler tillförs digitalutgångarna oförändrat.
   MPEG-2-flerkanalssignaler konverteras till PCM (Pulse Code Modulation).
   För mottagare/förstärkare med digitala dekodrar med flerkanalsljud.
- **'PCM only'** : Dolby Digital och MPEG-2-flerkanalssignaler konverteras till PCM (Pulse Code Modulation).

För mottagare/förstärkare utan digitala dekodrar med flerkanalsljud.

'Off : Den digitala utsignalen är avstängd.

För spelare med analog ljudingång.

#### 'Analogue output'

Om spelaren är ansluten till den analoga ljudutgången (  ${\sf AUDIO}\ {\sf L/R}\ {\sf OUT}$  ) kan du välja mellan följande inställningar:

- **'Stereo'**: Om spelaren varken har DolbySurround eller TruSurround. Använd den här inställningen om DVD-Recordern endast är ansluten till en stereo-TV.
- 'Surround': Dolby Digital och MPEG-2-flerkanalsljud mixas till en Dolby Surround-kompatibel stereoutgångsignal. För spelare med Dolby Surround-/Pro Logic-dekoder.

#### 'Night mode'

Nattläget optimerar ljudet för uppspelning på låg volym. På så sätt stör du inte din grannar. Den här inställningen fungerar endast med Dolby Digital Audio på DVD-videoskivor.

## Språkinställning

I den här menyn kan du ställa in följande inställningar:

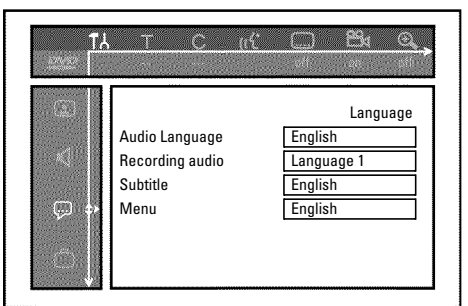

### 'Audio Language'

Uppspelningens ljudspråk.

## 'Recording audio'

Välja ljudinspelning vid tvåspråkiga sändningar

'Subtitle'

Språk för textning

#### 'Menu'

Språk för bildskärmsmenyerna

## Ytterligare inställningar

I den här menyn kan du välja följande funktioner:

| l can l |            | Features |
|---------|------------|----------|
|         | Status box | On       |
|         | Standby    | Normal   |
|         | Display    | Bright   |
|         |            |          |

#### 'Status box'

Förutom bildskärmsmenyn (OSD) visas även information om aktuell driftsstatus (räkneverk, uppspelning, inspelning, TV-kanal etc.) på TV-skärmen.

Du kan stänga av visningen av driftsstatus för att visningen av dessa inte skall synas vid inspelningen på ansluten extrautrustning.

'On': OSD-informationen visas för varje valt läge i några sekunder och försvinner sedan igen.

'Off: OSD-informationen är avstängd. Den visas inte längre på bildskärmen.

#### 'Standby'

Du kan stänga av klockan på DVD-Recordern för att spara energi. Programmerade inspelningar görs ändå.

Därutöver kan du visa DVD-Recorderns viktigaste funktioner i ljusskrift i teckenfönstret (demo).

- 'Low power': Om DVD-Recordern stängts av med knappen **STANDBY** <sup>(b)</sup> är även tidsangivelsen i teckenfönstret avstängd.
- 'Normal': Om DVD-Recordern stängts av med knappen STANDBY 🖞 visas tidsangivelsen i teckenfönstret.
- '**Demo mode**': Om DVD-Recordern stängts av med knappen **STANDBY** <sup>(1)</sup> visas en översikt över de viktigaste funktionerna i teckenfönstret.

#### 'Display'

Du kan ändra ljusstyrkan för DVD-Recorderns teckenfönster. Den här inställningen gäller endast om DVD-Recordern är påslagen.

Du kan även göra den här inställningen med knappen DIM på fjärrkontrollen.

'Bright': Teckenfönstret tänds med normal ljusstyrka. Skivfackets belysning är på.
 'Dimmed': Teckenfönstret lyser svagare. Skivfackets belysning är avstängd.
 'Off': Teckenfönstrets och skivfackets belysning är avstängd.

## Fjärrkontrollsinställning

I den här menyn kan du ställa in på vilket sätt DVD-Recordern ska styras av fjärrkontrollen:

 'DVD player': DVD-Recordern reagerar dessutom på DVD-spelarens fjärrkontroll (fjärrstyrningskod RC-6).
 Välj denna inställning om fjärrkontrollen till din Philips-TV stöder DVD-funktioner.

'DVD recorder': DVD-Recordern reagerar bara på den levererade fjärrkontrollen.
# Skivfunktionsmeny

I den här menyn kan du göra ändringar för skivan:

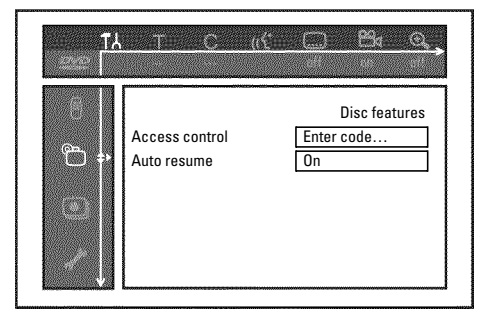

### 'Access control'

Läs nästa kapitel 'Åtkomstkontroll (barnsäker)'.

### 'Auto resume'

Om uppspelningen av en förinspelad DVD-video eller video-CD-skiva avbryts (knappen **STOP** ■ eller **OPEN/CLOSE** ▲ ), fortsätter uppspelningen (skivan startas) från exakt samma ställe som den var när den stannades. Detta gäller inte bara den aktuella skivan utan även de senast 20 uppspelade skivorna.

Du kan stänga av den här funktionen om du vill.

### '*PBC*'

Denna rad visas bara när VCD är ilagd.

Med denna funktion kan du aktivera eller avaktivera VCD-skivornas PBC-meny (PlayBack Control). Ytterligare information finns i kapitlet 'Uppspelning', 'Uppspelning av en (Super)-video-CD'.

### 'Finalise disc'

Med den här funktionen kan du slutbehandla DVD+R-skivor. Om den ilagda skivan redan är slutbehandlad visas den här raden mörkare.

### 'Adapt disc format'

Om en DVD+RW har spelats in på en dator eller en annan DVD-Recorder är det inte säkert att indexbildskärmen visas korrekt.

Med den här funktionen kan du anpassa den ilagda skivans skivformat. Därför visas den här funktionen bara när skivformatet är avvikande.

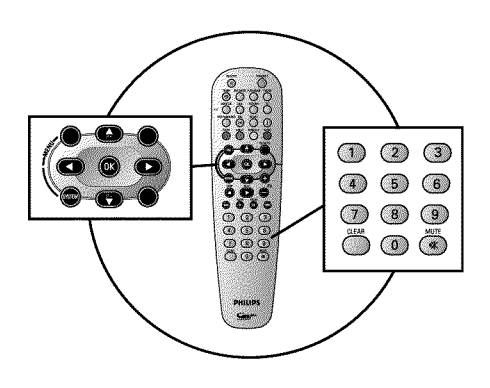

# Barnsäker (DVD och VCD)

Med den här funktionen kan du spärra skivor för barn.

När barnspärren är på måste en 4-siffrig kod (PIN) matas in innan skivan kan spelas upp. Du kan även bestämma om den aktuella skivan alltid ska spelas upp eller bara spelas upp en gång trots barnspärren.

### •)'Play always':

Skivan lagras i ett minne med plats för 50 barnsäkra skivor. Om mer än 50 skivor har lagrats, raderas den äldsta skivan och den nya läggs till. På bildskärmen visas 'Child safe' när uppspelningen börjar.

#### •)'Play once':

3

A

6

Skivan är endast godkänd för att spelas upp en gång. Om spelaren stängs av måste PIN-koden anges på nytt.

# Aktivera/Avaktivera barnspärren

- Sätt på TV:n. Välj vid behov programnumret för DVD-Recordern.
- 2 Sätt på DVD-Recordern med knappen STANDBY-ON ひ.
  - Tryck på knappen SYSTEM-MENU. Menyn visas.
  - Välj symbolen '¶¦,' med knappen ◀ eller .
  - Välj 'ੴ(*Disc features*)' med **P-▼** eller **P+▲** och bekräfta med
    - Bekräfta 'Access control' med ▶.
    - Ange en valfri 4-siffrig kod. Mata in koden en gång till för att bekräfta.
    - Välj '**Child lock**' med **P**+ ▲ eller **P**  $\nabla$  och bekräfta med ►.
  - Välj symbolen 'ऩ' med knappen P-▼ eller P+▲ .
  - Bekräfta med **OK**.
  - Avsluta med  $\blacktriangleleft$  och SYSTEM-MENU.

Du kan endast spela upp skivor som inte är godkända genom att mata in den 4-siffriga koden (PIN-kod).

För att avaktivera barnspärren väljer du symbolen  $\underline{\hat{t}}$  i steg  $\boldsymbol{9}$  .

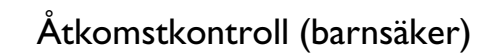

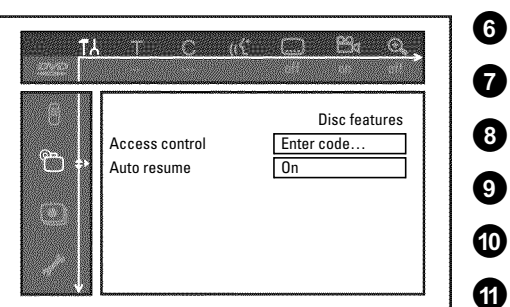

### Låsa upp skiva

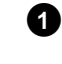

Lägg i en skiva. Menyn för åtkomstkontroll visas på bildskärmen efter en snabbkontroll.

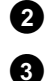

Välj '*Play once*' eller '*Play always*' med  $P+ \blacktriangle$  eller  $P- \blacktriangledown$ . Ange PIN-koden med sifferknapparna **0..9**.

Dubbelsidiga DVD-skivor kan ha olika ID för varje sida. För dessa skivor måste varje sida låsas upp. I VCD-set kan varje skiva ha ett eget ID. För att låsa upp dessa set måste varje skiva låsas upp.

## Spärra godkända skivor

Om du vill spärra en skiva som tidigare var godkänd följer du anvisningarna nedan:

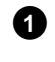

Lägg i en skiva. Uppspelningen börjar automatiskt. Om inte uppspelningen börjar automatiskt trycker du på knappen  $\textbf{PLAY}\blacktriangleright$ .

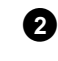

4

6

Tryck på **STOP** ■ när symbolen '<u>safe</u>' visas. Symbolen ändras till '<u>locked</u>'. Skivan är nu spärrad.

# Filterfunktion (endast DVD-video)

Spelfilmer på förinspelade DVD-skivor kan innehålla scener som är olämpliga för barn. Sådana skivor kan förses med filterinformation som gäller hela skivan eller bara vissa scener.

Scenerna förses med filtervärden från I till 8. Om en sådan scen visas under uppspelning jämförs det inställda filtervärdet med scenen. Är scenens filtervärde högre än det som ställts in visas en alternativ scen (om sådan finns).

## Aktivera/Avaktivera filterfunktionen

- 1 Sätt på TV:n. Välj vid behov programnumret för DVD-Recordern.
- 2 Sätt på DVD-Recordern med knappen STANDBY-ON 心.
- **3** Tryck på knappen **SYSTEM-MENU**. Menyn visas
  - Välj symbolen '¶¦ med knappen ◀ eller .

Välj 'ੴ(*Disc features*)' med **P-▼** eller **P+▲** och bekräfta med ▶ .

| 8  |                | Disc features |  |
|----|----------------|---------------|--|
| രപ | Access control | Enter code    |  |
|    | Auto resume    | Un            |  |
|    |                |               |  |

Bekräfta 'Access control' med ► .

Ange en valfri 4-siffrig kod. Om du anger en ny kod måste du skriva in den igen för att bekräfta.

Välj '*Parental level*' med  $P+ \blacktriangle$  eller  $P- \blacktriangledown$  och bekräfta med  $\triangleright$ . En list för val av säkerhetsnivå visas.

Välj säkerhetsnivå med P-▼ eller P+▲ eller sifferknapparna 0..9.

#### Vad innebär säkerhetsnivåerna?

Filtervärdet 0 (visas som '--') innebär att filterfunktionen är avstängd. Filtervärde 1 (barntillåten) Filtervärde 8 (endast för vuxna)

<u>Vad händer om en DVD-scen har en högre säkerhetsnivå än det</u> förinställda värdet?

Om spelaren inte hittar ett lämpligt alternativ, stannar uppspelningen och du måste ange den 4-siffriga koden.

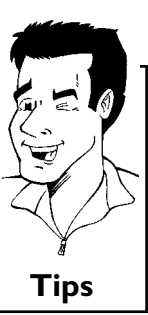

10

3

4 5 Bekräfta med **OK**. Avsluta med  $\blacktriangleleft$  och **SYSTEM-MENU**.

# Ändra land

De inställda filtervärdena beror på respektive land. Därför måste du ange det land för vilka filtervärdena gäller.

- 1 Sätt på TV:n. Välj vid behov programnumret för DVD-Recordern.
- 2 Sätt på DVD-Recordern med knappen STANDBY-ON ひ.
  - Tryck på knappen SYSTEM-MENU. Menyn visas
  - Välj symbolen '¶¦,' med knappen ◀ eller .

Välj '<sup>™</sup>(*Disc features*)' med **P-**▼ eller **P+**▲ och bekräfta med

Bekräfta '**Access control'** med ▶ .

Ange din 4-siffriga kod. Om du anger en ny kod måste du skriva in den igen för att bekräfta.

Välj '*Change country*' med **P+▲** eller **P-▼** och bekräfta med ►

Välj ett land med  $P+ \blacktriangle$  eller  $P- \triangledown$  och bekräfta med OK.

Avsluta med  $\blacktriangleleft$  och SYSTEM-MENU.

| tλ<br>Selection |                               |                                   |   |
|-----------------|-------------------------------|-----------------------------------|---|
| 6<br>6          | Access control<br>Auto resume | Disc features<br>Enter code<br>On |   |
|                 |                               |                                   |   |
|                 |                               |                                   | 6 |

# Ändra PIN-kod

4

6

9

- 0 Sätt på TV:n. Välj vid behov programnumret för DVD-Recordern.
- 2 Sätt på DVD-Recordern med knappen **STANDBY-ON**  $\circlearrowright$  .
- 3 Tryck på knappen SYSTEM-MENU. Menyn visas.
  - Välj symbolen '¶¦,' med knappen ◀ eller ► .
  - Välj '⊕(*Disc features*)' med P-▼ eller P+▲ och bekräfta med ▶ .
- 6 <u>63</u>d <u>11</u> 0 Disc features Access control Enter code...  $\mathbb{C}$ 8 Auto resume On 1
- Bekräfta 'Access control' med ▶.
- Ange din 4-siffriga kod. Om du anger en ny kod måste du skriva in den igen för att bekräfta.
- Välj 'Change code' med P+▲ eller P-▼ och bekräfta med ►.
- Ange den nya koden med sifferknapparna 0..9. Mata in koden en gång till för att bekräfta.
- Avsluta med  $\blacktriangleleft$  och SYSTEM-MENU.

### Jag har glömt min kod

Tryck fyra gånger (i steg 7 ), på STOP∎ och tryck sedan på OK. Åtkomstkontrollen är nu avstängd. Du kan nu ange en ny kod såsom beskrivs ovan.

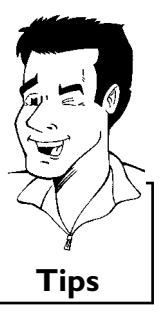

15 Innan du kontaktar en tekniker

Om du har problem med den här DVD-Recordern kan det bero på följande. Du kan även kontakta **kundtjänsten** i ditt land.

Telefonnumren hittar du på baksidan av denna bruksanvisning.

Se till att ha tillgång till modellnummer (MODEL NO) och produktionsnummer (PROD.NO.).

Du hittar serienumret (PROD.NO.) på typetiketten på spelarens baksida.

| PROBLEM                                                                               | LÖSNING                                                                                                    |
|---------------------------------------------------------------------------------------|----------------------------------------------------------------------------------------------------|
| Spelaren reagerar inte<br>på knapptryck och i<br>teckenfönstret visas<br>'15 TV ON?': | ✓Spelare i installationsläget: Sätt på TV:n och ändra till DVD-Recorderns uttag.<br>Menyn för att välja språk ska visas. Se avsnittet 'Installation' i kapitlet 'Idrifttagande'.                                                                                                    |
| Spelaren kan inte<br>styras med<br>knapptryckningar,<br>fjärrkontrollen<br>fungerar:  | <ul> <li>✓'Dealer-Mode''' tillkopplad: Samtliga knappar på apparatfronten är spärrade.<br/>Stänga av funktion:         <ol> <li>Dra ut kontakten ur vägguttaget.</li> <li>Håll ■ och OPEN/CLOSE ▲ intryckt på spelaren och koppla in kontakten i vägguttaget igen.</li> <li>Så snart det visas ett klockslag eller ':' i teckenfönstret (ca. 6 - 10 sekunder) släpper du knapparna ■ och OPEN/CLOSE ▲ .</li> </ol> </li> </ul>                                                                                                    |
| Spelaren kan inte<br>styras med<br>knapptryckningar:                                  | <ul> <li>✓Ingen strömtillförsel finns: Kontrollera strömtillförsel</li> <li>✓En programmerad inspelning (Timer) pågår: Vid behov, avbryt den programmerade inspelningen (Timer) med STANDBY <sup>(1)</sup>.</li> <li>✓Tekniska störningar: Dra ur kontakten i 30 sekunder och anslut igen.<br/>Om det inte hjälper kan du återställa DVD-Recordern till fabriksinställningen.</li> </ul>                                                                                                    |
| Återställa spelaren till<br>fabriksinställningar                                      | <ul> <li>✓Observera! All lagrad information (program, tid, TIMER) återställs. ① Dra ut kontakten ur vägguttaget. ② Håll STANDBY-ON <sup>(1)</sup> intryckt på spelaren och koppla in kontakten i vägguttaget igen. ③ Släpp STANDBY-ON <sup>(1)</sup>-knappen när <sup>(1)</sup> <sup>(1)</sup> <sup>(2)</sup> <sup>(2)</sup> <sup>(2)</sup> visas i teckenfönstret. All lagrad information (program, tid, TIMER) återställs till fabriksinställningarna. Se avsnittet 'Installation' i kapitlet 'Idrifttagande'.</li></ul>                                                                                                    |
| Fjärrkontrollen<br>fungerar inte:                                                     | ✓Rikta inte fjärrkontrollen mot TV:n: Rikta fjärrkontrollen mot spelaren.<br>✓Tekniska störningar: Ta ur batterierna, vänta ca 10 sekunder och sätt i dem igen.<br>✓Svaga batterier: Byt ut batterierna.                                                                                                    |
| Dataöverföringen<br>'EASYLINK' från TV:n<br>fungerar inte:                            | <ul> <li>Dataöverföringen styrs via scartkabelns pin 10. Möjliga fel kan vara antingen att ledningen till pin<br/>10 är avbruten eller att signalen som går genom en ansluten extrautrustning via scartkontakten<br/>EXT 2 AUX-I/O störs.</li> <li>Avlägsna eventuella scart-omkopplingsboxar eller scartfördelare, mixerbord, signalförstärkare,<br/>som är anslutna mellan DVD-Recordern och TV:n. Anslut DVD-Recordern direkt till TV:n.</li> <li>Avlägsna eventuell extra utrustning från kontakten EXT 2 AUX-I/O.</li> <li>Försök med en annan (helt belagd) scartkabel.</li> <li>Observera ordningsföljden för idrifttagandet: <ol> <li>Slå på TV:n</li> <li>Anslut DVD-Recordern med knappen STANDBY <sup>(1)</sup></li> <li>Dataöverföring måste ske.</li> </ol> </li> </ul> |

LÖSNING PROBLEM √Inga inspelningar har gjorts på skivan: Byt ut skivan. ✓Fel typ av skiva ilagd: Endast följande skivtyper kan spelas upp: DVD Video, (Super)Video-CD, DVD+R(W), Audio-CD, , MP3-CD ✓Skivan felaktigt ilagd: Lägg in skivan med etiketten uppåt **DVD-Recordern spelar** ✓Skivan smutsig: Rengör skivan. inte upp: √Regionalkod fel: DVD-skivans och DVD-Recordern regionalkod måste stämma överens. ✓Barnspärren är aktiverad: Läs kapitlet 'Åtkomstkontroll (barnsäker)' ✓Du har valt fel programnummer för DVD-Recordern på TV:n: Välj rätt programnummer på TV:n. ✓Anslutningskabeln mellan TV:n och DVD-Recordern har lossnat: Kontrollera anslutningskabeln. ✓Eventuellt innehåller denna (super) video-CD en meny och funktionen 'PBC' är avstängd. Du ser detta i statusfältet 'PBC OFF. För att slå till funktionen gör du på följande sätt: Tryck på knappen SYSTEM-MENU samtidigt som (super) video-CD:n är ilagd Jag kan inte spela upp SYSTEM-MENU. några (super) 2 Välj symbolen 'T↓' med knappen ◄ eller ►. video-CD:er 3 Välj '*Features*' med P-▼ eller P+▲ och bekräfta med ►. 4 Välj med knappen P-▼ eller P+▲ i raden 'PBC' 'On'. 5 Bekräfta med OK och avsluta med SYSTEM-MENU. **DVD-Recordern spelar** ✓TV:n är inte korrekt inställd. upp dåligt (förvrängd ✓Skivan smutsig: Rengör skivan. ✓lbland kan kortvariga bildförvrängningar inträffa. Det är inget fel på apparaten. bild/förvrängt ljud) ✓TV-kanalen du ville spela in är inte lagrad eller valde du fel programnummer: Kontrollera lagrade TV-kanaler. Det går ej att spela in: ✓Skivan är skrivskyddad (inspelningsskyddad): Ta bort skrivskyddet eller byt skiva. Mer information finns i avsnittet 'Skydda skivan mot oavsiktlig inspelning' under kapitlet 'Manuell inspelning'. ✓DVD+R, som är full (slutbehandlad): Byt ut skivan. ✓Du har programmerat fel tid eller datum: Kontrollera tid/datum. √Du har programmerat inspelningen fel (TIMER): Kontrollera programmerad inspelning Programmerad (TIMER-block). inspelning fungerar ✓Du har lagt i en spärrad skiva: Ta bort spärren på skivan. inte: ✓DVD+R, som är full (slutbehandlad): Byt ut skivan. √'VPS/PDC' är på men 'VPS/PDC-tiden' är fel: 'Ange exakt 'VPS/PDC-tid'. Kontrollera antennen. ✓I GUIDE Plus+® -systemet är TV-kanalens programnummer inte känt eller inte korrekt tilldelat. Gör så här för att kontrollera eller ändra kanaluppgifterna: 1 Tryck på GUIDE/TV. 2 Tryck på knappen P+▲. Fel TV-kanal angavs 3 Välj '*Editor*' med ►. ④ Välj med TV-kanal med knappen P-▼ eller P+▲. sedan du 5 Tryck på knappen ► för att komma till den högra spalten. programmerat en Om du endast kan ta emot den valda kanalen via en extern receiver trycker du på den röda inspelning med knappen för att välja motsvarande källa. ShowView-systemet 6 Tryck på den gröna knappen. Ange med sifferknapparna det programnummer som TV-kanalen har lagrats på. Om du har valt en extern receiver som källa anger du det programnummer som du även har angett för den här TV-kanalen på den externa receivern. Bekräfta med OK.

| PROBI FM                                                                                         | IÖSNING                                                                                                    |
|--------------------------------------------------------------------------------------------------|----------------------------------------------------------------------------------------------------|
|                                                                                                  |                                                                                                    |
| I GUIDE Plus+®<br>-systemet visas ingen<br>kanalöversikt                                         | <ul> <li>DVD-Recordern påslagen: Stäng av DVD-Recordern för att möjliggöra dataöverföringen</li> <li>TV-kanalen som skickar GUIDE Plus+® -uppgifterna är inte korrekt inställd.</li> <li>Extern receiver (satellitmottagare, set-top-box [digital dekoder], kabelbox,) (om de finns) avstängda: slå på den externa receivern</li> <li>G-LINK-kabel inte ansluten: anslut G-LINK-kabeln och ange grundläget för styrning av den externa receivern (se kapitlet 'Installera GUIDE Plus+® -systemet', avsnitt 'Installera External receiver 1').</li> </ul> |
| TV-kanal saknas eller<br>är fel på bildskärmen<br>' <i>Grid</i> '                                | √Fel postnummer/land angivet<br>√Kontrollera TV-kanalen med tilldelningen till programnumren på bildskärmen ' <b>Editor</b> '.<br>Se avsnittet 'Bildskärmen ' <b>Editor</b> ''.                                                                                                    |
| När du trycker på<br>knappen<br>GUIDE/TV visas<br>installationsbildskärm-<br>en för GUIDE Plus+® | <ul> <li>✓Installationen av GUIDE Plus+® -systemet har inte slutförts, resp. postnumret har inte angetts.</li> <li>Kontrollera inställningarna</li> <li>Välj med knappen P-▼ eller P+ ▲ det alternativ du vill ändra och bekräfta med knappen OK.</li> <li>Ytterligare information om de olika funktionerna finns i kapitlet 'GUIDE Plus+® -systemet'. Avsnittet 'Installera <i>External receiver 1</i>'.</li> </ul>                                                                                                    |
| Den externa receivern<br>reagerar inte alltid på<br>signalen från<br>fjärrkontrollen             | √IR-signalen från fjärrkontrollen påverkas av IR-signalen från G-LINK-sändaren.<br>Placera G-LINK-sändaren närmare den externa receiverns framsida.                                                                                                    |
| Den externa receivern<br>växlar automatiskt<br>mellan TV-kanalerna                               | ✓När DVD-Recordern är avstängd (knappen <b>STANDBY</b> <sup>(</sup> ) används den externa receivern av<br>GUIDE Plus+® -systemet via DVD-Recordern.<br>För att visa TV-program via den externa receivern måste du slå på DVD-Recordern.                                                                                                    |
| Bild-/ljudstörningar vid<br>TV-mottagning                                                        | <ul> <li>✓Innan inspelningen väljer du inspelningstyp, så som beskrivs i kapitlet 'Manuella inspelningar',<br/>avsnittet 'Välja inspelningstyp (kvalitet)'.</li> <li>✓Kontrollera antennen.</li> <li>✓Mer information om hur du ändrar TV-systemet finns i avsnittet 'Manuell sökning efter TV-kanaler'<br/>i kapitlet 'Idrifttagande'.</li> </ul>                                                                                                    |
| Förvrängt ljud från en<br>ansluten<br>HiFi-förstärkare                                           | ✓DVD-Recordern är ansluten till förstärkarens 'Phono'-ingång: Denna ingång är endast avsedd för<br>skivspelare utan förförstärkare. Välj en annan audioingång.                                                                                                    |
| Vid uppspelningen är<br>bilden förvrängd eller<br>svartvit.                                      | ✓Skivans TV-system stämmer inte överens med din TV:s TV-system (PAL/NTSC).<br>✓Inspelningen kan bara ske i färg om TV-sändaren eller den anslutna tillsatsapparaten levererar<br>färginformation. Svartvita signaler utan färginformation (färgbärvåg) kan inte spelas in.                                                                                                    |
| Inget i ljud i den<br>digitala utgången                                                          | ✓Kontrollera om ljudinställningarna stämmer överens med de valda anslutningarna och de anslutna<br>apparaterna. Ytterligare information finns i avsnittet 'Ljudinställning' i kapitlet<br>'Användarinställningar'.                                                                                                    |

| PROBLEM                                                               | LÖSNING                                                                                                    |
|-----------------------------------------------------------------------|----------------------------------------------------------------------------------------------------|
| En DVD+RW-skiva kan<br>inte spelas upp på vissa<br>DVD-spelare        | <ul> <li>✓Om en inspelning varar för kort tid kan den eventuellt inte identifieras av en DVD-spelare:<br/>Observera följande 'minimiinspelningstider':<br/>Inspelningskvalitet 'M1': 5 minuter, 'M2': 10 minuter, 'M2x': 13 minuter, 'M3': 15 minuter, 'M4': 20 minuter, 'M6': 30 minuter, 'M8': 30 minuter,</li> <li>✓Det finns DVD-spelare, som inte kan spela upp DVD+RW-inspelningar. Med hjälp av en speciell funktion kan du lösa detta problem:</li> <li>Oppna skivfacket med OPEN/CLOSE ▲ . Lägg in skivan, men stäng inte facket.</li> <li>Håll sifferknappen 2 på fjärrkontrollen nedtryckt tills facket stängs. Skivan modifieras.</li> <li>Om detta inte leder till den önskade framgången kan du upprepa proceduren med sifferknappen 3 på fjärrkontrollen.</li> <li>Med knappen 1 kan du återställa skivan till originalskicket.</li> <li>Det kan dock hända att denna procedur leder till att skivan inte kan spelas upp på andra DVD-spelare. Använd därför denna funktion med försiktighet.</li> </ul>                                                                           |
| Övriga skivfel<br>(DVD+RW)                                            | <ul> <li>Om det över huvud taget inte går att spela upp en skiva längre kan du försöka reparera den för att kunna göra nya inspelningar genom följande funktion. Skivan förbereds bara för radering. Först efter att inspelningen gjorts har den verkligen raderats.</li> <li>Rengör skivan</li> <li>Öppna skivfacket med OPEN/CLOSE A. Lägg i skivan, men stäng inte facket.</li> <li>Håll sifferknappen CLEAR på fjärrkontrollen nedtryckt tills facket stängs. Skivan förbereds för radering.</li> <li>Starta inspelningen som vid en tom skiva.</li> </ul>                                                                                                    |
| Övriga skivfel<br>(DVD+R), ' <i>Disc</i><br>contains unknown<br>data' | <ul> <li>✓Detta meddelande kan visas när du har lagt i en DVD+R-skiva som inte är färdigställd.<br/>DVD+R-skivor som inte är färdigställda är mycket känsliga för fingeravtryck, damm och annan<br/>smuts. Detta kan leda till störningar under inspelningen.<br/>Utför följande steg för att kunna använda skivan igen</li> <li>① Kontrollera att det inte finns några föroreningar på skivan.</li> <li>② Öppna skivfacket med OPEN/CLOSE ▲ . Lägg i den felaktiga DVD+R-skivan, men stäng<br/>inte facket.</li> <li>③ Håll knappen 5 på fjärrkontrollen nedtryckt tills facket stängs. Skivan läses av (teckenfönster<br/>'READING') och DVD-Recordern startar reparationen. Det kan ta upp till fyra gånger så lång<br/>tid som den inspelning där felet uppstått.</li> <li>④ Om återställningen lyckas visas indexbildöversikten.</li> <li>Tänk då på följande:<br/>Fel under inspelningen: Titel kan saknas.<br/>Fel under ändring av titeln/indexbilden: Den ursprungliga titeln/indexbilden kan inte visas.<br/>Fel under färdigställning: Skivan verkar inte ha färdigställts.</li> </ul> |
| Indexbildskärmen<br>flimrar för en DVD+R                              | <ul> <li>✓ Med följande funktion kan du färdigställa denna skiva:</li> <li>Öppna skivfacket med OPEN/CLOSE ▲. Lägg i den felaktiga DVD+R-skivan, men stäng inte facket.</li> <li>Håll knappen 4 på fjärrkontrollen nedtryckt tills facket stängs.<br/>I teckenfönstret visas 'F1NRL1ZE'. Färdigställandet startar. Det kan ta upp till tre minuter.</li> <li>Om färdigställningen lyckas visas indexbildöversikten.</li> </ul>                                                                                                    |

| PROBLEM                                | LÖSNING                                                                                                    |
|----------------------------------------|----------------------------------------------------------------------------------------------------|
| När en apparat som är<br>ansluten till | √Funktionen 'Automatic Satellite Recording' är inkopplad.<br>Vid avstängd DVD-Recorder ses symbolen 'SAT' i det nedre vänstra hörnet av teckenfönstret.<br>Vid påslagen DVD-Recorder visar 'Tuner-Info-Feld' (nedre vänstra hörnet på bildskärmen) rött<br>':_' i stället för tiden. |
| scartkontakten EXT 2                   | Gör följande för att stänga av:                                                                                                    |
| AUX-I/O slås på, börjar                | 1 Tryck på SYSTEM-MENU.                                                                                                    |
| DVD-Recordern en                       | 2 Välj med P-▼ alternativet ' <i>Record settings</i> ' (andra menysidan)                                                                                                    |
| inspelning                             | 3 Välj i alternativet ' <i>Sat record</i> ' med ◀ i stället för ' <i>EXT2</i> ', ' <i>Off</i> .                                                                                                    |
| mshemmg.                               | Lagra ändringen med OK .                                                                                                    |
|                                        | Aveluta med SYSTEM-MENU                                                                                                    |

# SVENSKA

#### PHILIPS NORGE AS

Sandstuveien 70, PO Box I, Manglerud N-0612 Oslo **NORWAY** Phone: 2274 8250

#### **OY PHILIPS AB**

Sinikalliontie 3, 02630 Espo Helsinki **FINLAND** puh. (09) 6158 0250

#### PHILIPS KUNDTJÄNST

Kollbygatan 7, Akalla, 16485 Stockholm **SWEDEN** Phone: 08-5985 2250

PHILIPS POLSKA AL. Jerozolimskie 195B 02-222 Warszawa POLSKA

Tel.: (022)-571-0-571

PHILIPS SERVICE V Mezihori 2 180 00 Prage CZECH REPUBLIC Phone: (02)-3309 330

PHILIPS Iberia, S.A. C/Martinez Villergas, 49 28027 MADRID SPAIN Phone: 902-113 384

**ΦΙΛΙΠΣ ΕΛΛΑΣ ΑΕΒΕ** 25ΗΣ ΜΑΡΤΙΟΥ 15 177 78 ΤΑΥΡΟΣ **ΑΘΗΝΑ** Τηλ. 0 0800 3122 1280

#### PHILIPS Philips Austria GmbH Triesterstrasse 64 1101 Wien

Triesterstrasse 64 1101 Wien **AUSTRIA** Tel: 0810 00 12 03

#### PHILIPS INFO CENTER

Alexanderstrasse I 20099 Hamburg **GERMANY** Tel: 0180-535 6767

#### SERVICE CONSOMMATEURS PHILIPS BP 0101 75622 Paris Cédex 13 FRANCE Phone: 0825-889 789

PHILIPS ELECTRONICS IRELAND LIMITED Consumer Information Centre Newstead, Clonskeagh DUBLIN 14 Phone: 01-7640292

PHILIPS CONSUMER ELETRONICS Servizio Consumatori Via Casati 26 20052 Monza - Milano ITALY Phone: 800 820026

PHILIPS MÁRKASZERVIZ Kinizsi U 30-36 Budapest 1119 HUNGARY Phone: (01)-382 1700 PHILIPS PORTUGUESA, S.A. Consumer Information Centre Rua Dr. António Loureiro Borge, nr. 5 Arquiparque, Miraflores P-2795 L-A-VEHLA

**PORTUGAL** Phone: 352-1-4163063

#### PHILIPS CE, The Philips Centre, 420 - 430 London Road, Croydon, Surrey CR9 3QR UNITED KINGDOM Phone: 0870-900-9070

PHILIPS KUNDECENTER

Frederikskaj 6, DK-1780 København V **DENMARK** Tlf: 808 82814

### PHILIPS REPRESENTATION OFFICE

Ul. Usacheva 35a 119048 MOSCOW **RUSSIA** Phone: 095-937 9300

#### PHILIPS INFO CENTER

Fegistrasse 5 8957 Spreitenbach **SUISSE** Tel.: 0844-800 544

PHILIPS CUSTOMER CARE CENTER Twee Stationsstraat 80/ 80 Rue des Deux Gares 1070 BRUSSEL/BRUXELLES BELGIUM (for BENELUX) Tel: 070-222 303

PHILIPS CONSUMENTENLIJN t.a.v. betreffende afdeling Postbus 102 5600 AC Eindhoven NETHERLANDS Phone: 0900-8406

# www.philips.com